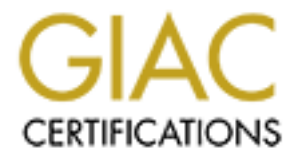

# **Global Information Assurance Certification Paper**

## Copyright SANS Institute Author Retains Full Rights

This paper is taken from the GIAC directory of certified professionals. Reposting is not permited without express written permission.

## Practical Assignment Firewalls, Perimeter Protection, and VPNs Washington, DC 2002 V 1.9

By Cesar Farro F. May 27, 2003

SANS Institute 2003

As part of GIAC practical repository

Author retains full rights

© SANS Institute 2003,

As part of GIAC practical repository.

| INDICE |
|--------|
|--------|

| 1. INTRO        | DUCTION                                                      | 4         |
|-----------------|--------------------------------------------------------------|-----------|
| 1.1. A          | BOUT THE COMPANY                                             | 4         |
| 1.2. A          | ABOUT THE BUSINESS MODEL                                     | 4         |
| 2. ASSIGN       | MENT 1 – SECURITY ARCHITECTURE                               | 5         |
| 2.1. BUS        | SINESS OPERATION MODEL                                       | 5         |
| 2.1.1.          | Customers                                                    |           |
| 212             | Suppliers                                                    | 5         |
| 2.1.2.          | Partners                                                     | 6         |
| 2.1.3.<br>2 1 A | Sales People                                                 | 6         |
| 2.1.4.          | Talaworkars                                                  |           |
| 2.1.3.          | C ENTERDRISES NETWORK DESIGN                                 | 0         |
| 2.2. 01         | Fyternal Network                                             |           |
| 2.2.1.          | VPN Access Network                                           | 0         |
| 2.2.2.          | Sarvice Natwork                                              |           |
| 2.2.3.          | Service Network                                              |           |
| 2.2.4.          | Firewall Network                                             | 10        |
| 2.2.5.          | Internal Data Base Network                                   | 10        |
| 2.2.6.          | Internal users network                                       | 10        |
| 2.2.7.          | Management Network                                           |           |
| Table 1 -       | – Address Assignment                                         | 12        |
| 3. ASSIGN       | MENT 2 – SECURITY POLICY TUTORIAL                            |           |
| 3.1. Bol        | RDER ROUTER CONFIGURATION :                                  | 13        |
| 3.1.1.          | General Configuration                                        | 13        |
| 3.1.2.          | ICMP and Broadcast traffic Control                           | 14        |
| 3.1.3.          | Ingress and Egres Filtering                                  | 15        |
| 3.1.4.          | The Internet Interface – Applied on Serial 0/0 Inbound       |           |
| 3.1.5.          | The Intranet Interface – Applied on Ethernet 0/0 inbound     |           |
| 3.2. Sec        | COND LINE OF DEFENSE : FIREWALLS SECURITY POLICY             |           |
| Interface       | P Name                                                       | 22        |
| 3.3. VP         | N SERVER SECURITY POLICY                                     |           |
| 3.3.1.          | Ipsec Technical                                              |           |
| 3.3.2.          | Key Exchange                                                 |           |
| 3.3.3.          | Why use Authentication Header -AH vs. Encapsulation Security | Payload – |
| ESP ?           | 28                                                           |           |
| 3.3.4.          | Configuration of the VPN server                              | 29        |
| 3.4. TU:        | FORIAL FOR PIX FIREWALL AND VPN CONCENTRATOR                 | 40        |
| 3.4.1.          | PIX Firewall                                                 |           |
| 3.4.2.<br>3 1 3 | Steps :                                                      | 40<br>15  |
| <i>3.4.4</i>    | Steps :                                                      |           |
| 3.5. SEC        | CURITY SERVER                                                |           |
| 3.5.1.          | Procedure for the installation of the Operating System       | 50        |
| 3.5.2.          | Updating the System                                          |           |
| 3.5.3.          | Secure Shell Configuration                                   | 57        |

Ż

SANS Institute 2003

As part of GIAC practical repository

|    | 3.6.              | THIRD LINE OF DEFENSE: INTERNAL FIREWALLS                    |                                |
|----|-------------------|--------------------------------------------------------------|--------------------------------|
|    | 3.6.1.            | Internal Database Firewall : Iptables Firewall Configuration | <i>i</i>                       |
|    | 3.6.2.            | Internal Users Firewall : Iptables Firewall Configuration    |                                |
|    | <i>3.6.3.</i>     | Model of script based in "Iptables Firewall"                 |                                |
|    | 3./. IN<br>Figure | TRUSION DETECTION SYSTEM IN THE SECURITY DESIGN              |                                |
| 4  | ASSIC             |                                                              |                                |
| 4. | A551G.            | NMENT 5 – AUDIT SECORITY INFRASTRUCTURE                      |                                |
|    | 4.1. PR<br>111    | IMARY FIREWALL AUDIT PLAN                                    |                                |
|    | 4.1.2.            | Plan the audit                                               |                                |
|    | 4.1.3.            | Verify the rules                                             | ¡Error! Marcador no definido.  |
|    | 4.1.4.            | Ingress and Outbound traffic                                 | ; Error! Marcador no definido. |
|    | 4.1.5.            | Recommendation                                               | ;Error! Marcador no definido.  |
| 5. | DESIG             | N UNDER FIRE                                                 |                                |
|    | 5.1.1.            | Firewall Attack                                              |                                |
|    | 5.1.2.            | Distributed Denial of Service to the GIAC Web Server         |                                |
|    | 5.1.3.            | Attack against to the GIAC Web Server                        |                                |
|    | 5.1.4.            | Recommendations :                                            |                                |
| 6. | REFE              | RENCES                                                       |                                |
| 7. | APENI             | DICE                                                         |                                |
|    | 71 TF             | CHNICAL ANALISYS OF THE TRIBE FLOOD NETWORK 2000             | 105                            |
|    |                   |                                                              | 100                            |
|    |                   |                                                              |                                |
|    |                   |                                                              |                                |
|    |                   |                                                              |                                |
|    |                   |                                                              |                                |
|    |                   |                                                              |                                |
|    |                   |                                                              |                                |
|    |                   |                                                              |                                |
|    |                   |                                                              |                                |
|    |                   |                                                              |                                |
|    |                   |                                                              |                                |
|    |                   |                                                              |                                |
|    |                   |                                                              |                                |
|    |                   |                                                              |                                |
|    |                   |                                                              |                                |
|    |                   |                                                              |                                |
|    |                   |                                                              |                                |
|    |                   |                                                              |                                |
|    |                   |                                                              |                                |
|    |                   |                                                              |                                |
|    |                   |                                                              |                                |
|    |                   |                                                              |                                |

3 As part of GIAC practical repository

Author retains full rights

#### 1. INTRODUCTION

#### **1.1.** About the company

GIAC Enterprises is an american company which main business is selling "fortune cookie sayings" by Internet. It has a provider network around the world, and its importance in the U.S.A. market is considerable because their sellings represents more than ten percent of all the Internet transactions in the U.S.A.

The GIAC's main office is in Florida. There is also a branch office located in Texas, but there is not a secure connection between them (a 256 Kbps PPP link). The main office has a 2 Mbps ADSL Internet connection.

#### **1.2.** About the business model

During the last travel of Mr. Belvedere , the GIAC's CEO, to Peru he was interested in the special skills of the people called "chamanes". These people have the power of predict the future of the others using original methods like: reading the tea, interpreting the weather, and so on. The accuracy of their predictions convinced Mr. Belvedere to set up a new business: to use Internet in order to sell these kind of predictions.

After a marketing research, done by the best professionals of GIAC Enterprises, the project was approved. The business model adopted by the company consider these main points:

- Suppliers of the predictions, this work will be the responsibility of the "chamanes"
- Partners and resellers over the world, who sell these new "product" by Internet but doing a few changes like translating the predictions in their own languages (or the languages of their markets)
- Sales people, who are employees of GIAC Enterprises with responsibilities of visit the company's clients in special days of the year.
- Teleworkers, who are employees of GIAC Enterprises but with no responsibilities of business.
- Customers, people who buy the "fortune cookie sayings" by Internet.
- The use of Internet for all processes.

It is clear that GIAC needs to invest in deploying an e-commerce infrastructure which will support this project. This work intends to offer a thecnical solution for GIAC's project, covering all the security issues needed to consider in an e-commerce business.

SANS Institute 2003

As part of GIAC practical repository

#### 2. ASSIGNMENT 1 – SECURITY ARCHITECTURE

#### 2.1. Business Operation Model

#### 2.1.1. Customers

The "fortune cookie sayings" will be sold by Internet, that is why the website will consider different versions according to the appropriate language of the customer (controlled by the browser language or directly by the customer). It will be also possible to pay online using a credit card, so the web page will process e-commerce transactions using VISA, MasterCard or American Express.

The first time a customer visits the web page, and if he expresses his desire to buy a product, it will be asked to fill a form in order to capture important information of him. This process will finish sending back to him an user account and a password by e-mail. In future opportunities, these information will help him to buy the GIAC's products.

Our design consider to have the site available during the 24 hours of all the days of the year (a well known property of all Internet developments). It is also considered a first level of security: to use a secure web access ("https") in all processes that consider to get personal information of the customers or those which involve the use of an online paying method.

The web server which will be the interface between a customer and GIAC is called in our design as "web1". In the following paragraphs, specially in the diagram of the solution architecture, it will possible to identify this web server.

### 2.1.2. Suppliers

As we have mentioned above, our Suppliers will be those people called "chamanes". They are from Peru and are located specially in the countryside of the following states: Iquitos, Pucalpa, Piura, Arequipa and Cuzco (all of them in Peru).

In order to guarantee a secure connection between them and the main office of GIAC (located in Florida, U.S.A.), our design consider to use VPN connections. So, each provider will have a VPN client which allow them to establish a secure connection.

All of these VPN clients will use digital certificates, ensuring the process of authentication and privacy of their communications.

When a provider is asked for supplying new "message fortune sayings", he will transfer all his information through a secure connection established between his VPN client and the

5 As part of GIAC practical repository

VPN server located in Florida. This VPN server will give the PC's provider a valid IP address in order to allow him to access the web server of Suppliers (called in our design as "web2"). All the information will be transferred after filling special *html* forms, and will be recorded in a database server (referred in our design as "Database Server Oracle").

## 2.1.3. Partners

The partners will get the "message cookie sayings" sent by the Suppliers in order to translate them in their own languages (or the language of their markets). To do this, they will use VPN connections between their PC's and the web server of Suppliers ("web2").

First of all, when they establish a VPN tunnel with the VPN server, they will be allowed to access "web2" because the firewall, considered in the design, will have the appropriate rules to allow only them to access to this web server.

After they have accessed "web2", they can download the "message cookie sayings" which they want to sell. The download process also considers a MD5 digest of the message in order to help them to verify the integrity of the transfer.

As in the previous case, the authentication and privacy are guarantee because of the use of digital certificates in the VPN connections.

### 2.1.4. Sales People

They are people that can access to the "Service Network" in order to get the official date about products, price list, state of the warehouse, etc..

As in the previous cases, they will establish secure VPN connections with the main office. Their VPN clients will establish a VPN tunnel between theirs machines (specially lap-tops) and the VPN concentrator located in the main office.

### 2.1.5. Teleworkers

They are people which can work at their homes. Our design also consider that the best secure method to establish a connection between them and the main office is using VPN.

They also have a VPN client in their personal computer, but they only will be allowed to access to the "Internal Network". This will allow them to send a receive email, and to access some file servers.

#### 2.2. Giac Enterprises Network Design

The network is designed over the criteria of "defense in depth", so our architecture is based in layers depending on the critical data.

SANS Institute 2003

6 As part of GIAC practical repository

Author retains full rights

We have segmented the network in VLANs. Each broadcast domain has an specific purpose for service and traffic. In networks where there are high traffic (because of customers, partners, or internal users) we have installed IDSs in order to mitigate the intrusion possibility.

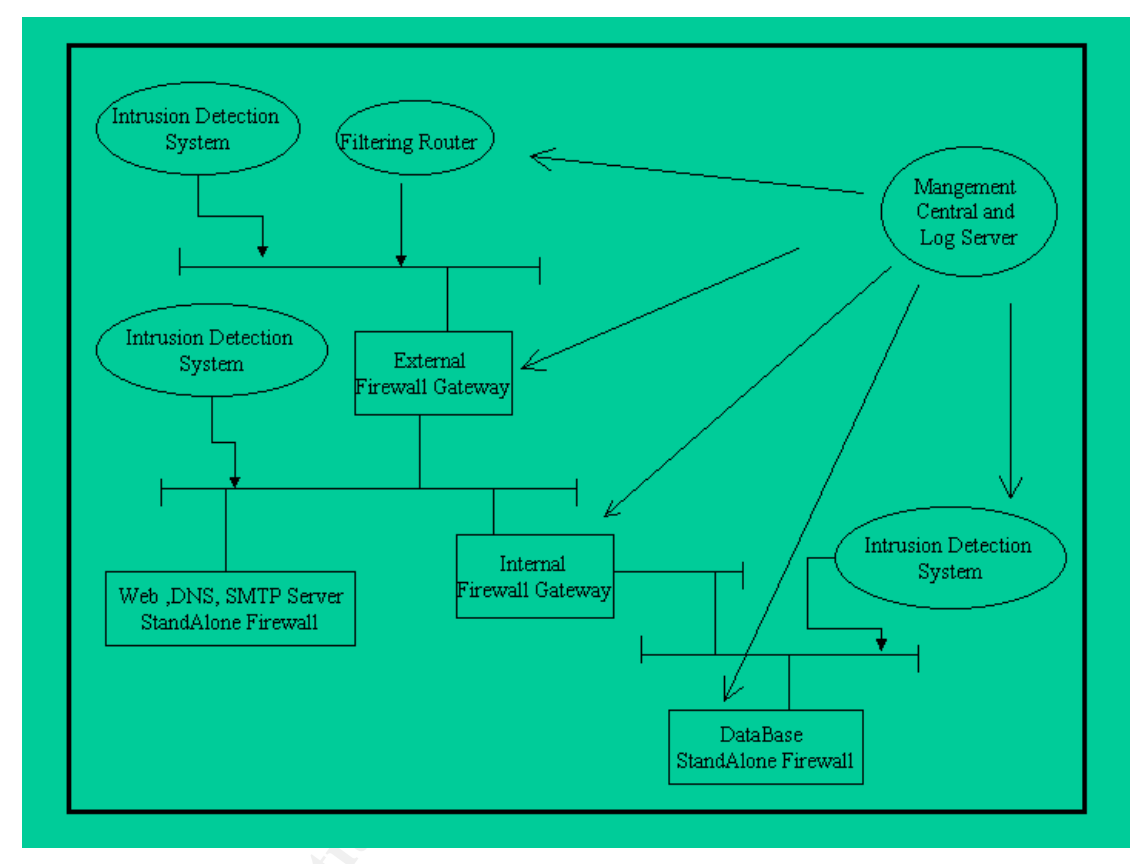

The following diagram shows the "layers" security design:

Diagram 1

This diagram shows the network, and the VLANs, in more detail:

As part of GIAC practical repository

Author retains full rights

As part of GIAC practical repository.

Ż

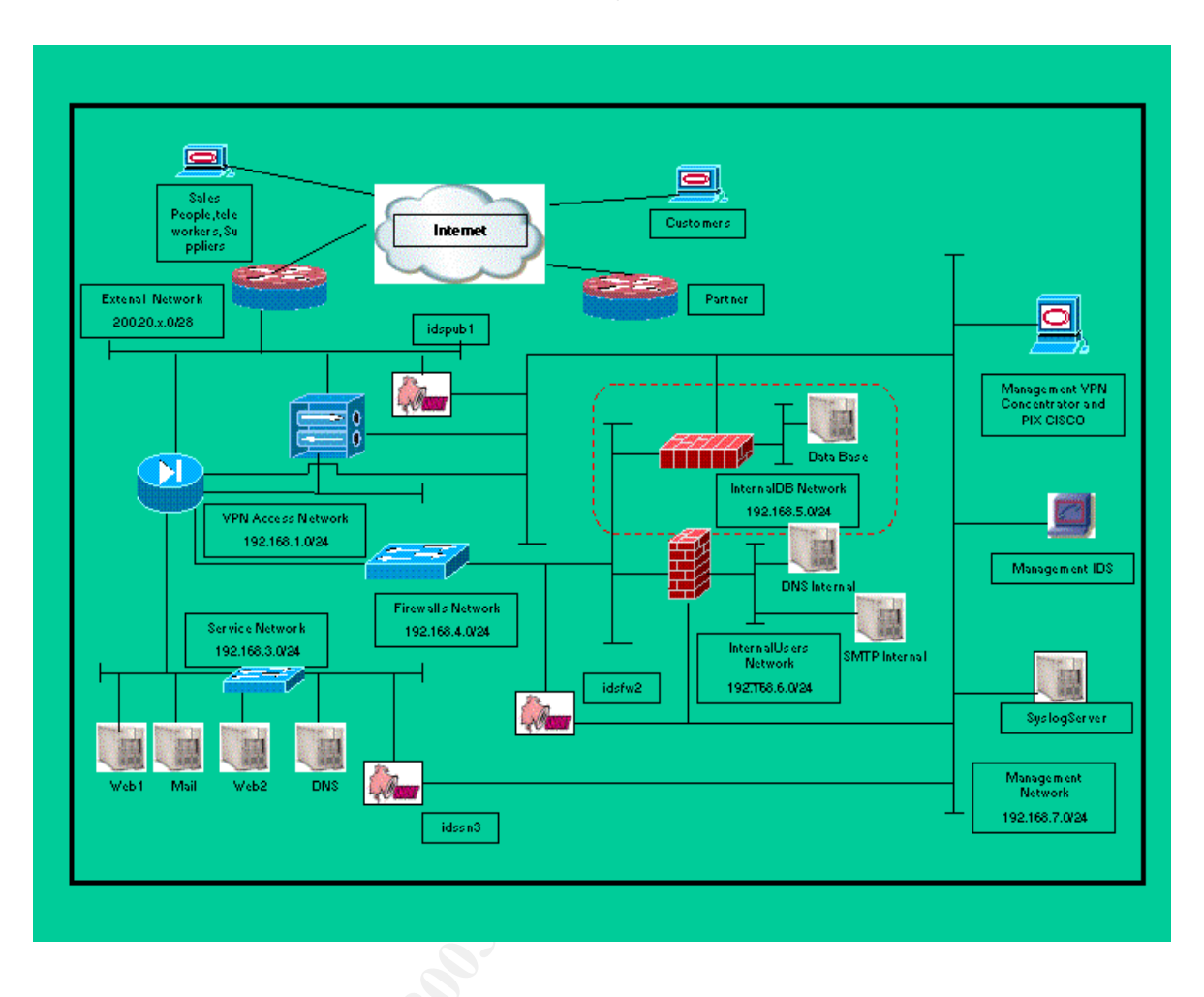

Figure 1

## 2.2.1. External Network

This is the public network that is freely available for everyone. However, our border router will have an special configuration in order to mitigate attacks like "denial of service" (in the part two of this work we will explain in detail its importance and configuration).

This network is directly connected to the main firewall, VPN Server, Border router and the respective IDS.

| Componet             | General description                                                                        |
|----------------------|--------------------------------------------------------------------------------------------|
| 1. Border Router     | It is a CISCO 2600 running CISCO IOS. This model was chosen because it is a medium router. |
| 2. External firewall | The main firewall is a CISCO PIX 525UR running firmware                                    |

8

SANS Institute 2003 As part of GIAC practical repository

Author retains full rights

|                     | version 6.2 (2) in failover with one boxes same.                                                                                                    |
|---------------------|----------------------------------------------------------------------------------------------------|
|                     | It has an Ethernet card of four 10/100 ports.                                                                                                    |
|                     |                                                                                                    |
| 3. VPN concentrator | It is a CISCO VPN3030 running OS version 3.5. It has a three cards: public, internal, and external.                                                  |
| 4. IDS "idspub1"    | It is the main IDS and it will have all the signatures of the different available services .It is an IDS Snort version 1.9.1 over Linux version 8.0. |

## 2.2.2. VPN Access Network

It is a DMZ of the main firewall. If there are requests of the VPN clients, these requests will arrive to the public interface of the VPN server. These server will provide of valid static IP addresses to sales people, partners or teleworkers (the VPN clients). After have finished this process, they will be able to access to specific services into the internal network (the access of the appropriated service will be controlled by the main firewall).

## 2.2.3. Service Network

It is the main network because the main e-business server is located there. Moreover, all the public servers are also located there. For these reasons we have installed an additional IDS in this network.

The following table shows a general description of the principal components of this network:

| Component   | General description                                                                                                    |
|-------------|----------------------------------------------------------------------------------------------------|
| Web server1 | It is the main web server for clients. It will<br>be running apache over linux 8.0, and will<br>have a firewall standalone with iptables.                  |
| Web server2 | It is the main web server for Suppliers<br>and partners. It will be running apache<br>over linux 8.0, and will have a firewall<br>standalone with iptables |
| Mail server | It is the mail server for the GIAC's<br>employees. It will be running sendmail<br>over linux 8.0, and a firewall standalone<br>with iptables.              |
| DNS server  | It is the dns server for the GIAC's employees. It will be running bind over                                                                                |

SANS Institute 2003

As part of GIAC practical repository

|        | linux 8.0, and a firewall standalone with                                                                                     |
|--------|----------------------------------------------------------------------------------------------------|
|        | iptables.                                                                                                    |
| IDSsn3 | It is and ids with specific rules for apache,<br>and sendmail.<br>It is an IDS snort version 1.9.1 over linux<br>version 8.0. |

## 2.2.4. Firewall Network

We have three firewall for different security levels. It is the network where the most advanced hackers must be detected and mitigated.

One of these firewall will control the access to our "database server", and other is controlling the Internet access.

Also, in these network we have installed an additional IDS.

## 2.2.5. Internal Data Base Network

Our main database server is located in this network. This network is the most protected area, controlling the access through two firewalls and an IDS.

If you analyze our design, you can see that if hackers access to the WebServer, it will be extremily difficult to access to our database server because of an internal firewall and an IDS.

## 2.2.6. Internal users network

It is the network where the employees are. All employee request to Internet will be first sent to the internal firewall which will be configured as a proxy server.

## 2.2.7. Management Network

Considering the several components of our security architecture, in this network it will be installed all the management workstations for firewalls, IDSs, routers, switches, etc.. Additionally, it will be installed a Syslog server.

The following table shows the IP addressing scheme which we will use:

| Network       | Device (Interface)   | IP Address | Purpose        |
|---------------|----------------------|------------|----------------|
| External      | Border Router        | 200.20.x.1 | Main Interface |
| 200.20.x.0/28 | Firewallpix(Outside) | 200.20.x.2 | Main Interface |
|               | Firewallpix(Outside) | 200.20.x.3 | Failover       |
|               | VPNServer(Public)    | 200.20.x.4 | Main Interface |

10

SANS Institute 2003

As part of GIAC practical repository

Author retains full rights

|                | Web Server1               | 200.20.x.5  | NAT            |
|----------------|---------------------------|-------------|----------------|
|                | Web Server2               | 200.20.x.6  | NAT            |
|                | Mail                      | 200.20.x.7  | NAT            |
|                | DNS                       | 200.20.x.8  | NAT            |
|                | FirewallnetfiltUsers      | 200.20.x.9  | NAT            |
| VPN Access     | Firewallpix(intf0)        | 192.168.1.1 | Main Interface |
| 192.168.1.0/24 | Firewallpix(intf0)        | 192.168.1.2 | Failover       |
|                | VPNServer(Private)        | 192.168.1.4 | Main Interface |
| Firewalls      | Firewallpix(intf1)        | 192.168.4.1 | Main Interface |
| 192.168.2/24   | Firewallpix(intf1)        | 192.168.4.2 | Failover       |
|                | FirewallnetfilUsers(eth0) | 192.168.4.4 | Main Interface |
|                | FirewallnetfilDB(eth0)    | 192.168.4.5 | Main Interface |
| InternalDB     | FirewallnetfilDB(eth1)    | 192.168.5.1 | Main Interface |
| 192.168.5.0/24 |                           |             |                |
|                | DataBaseServer(eth0)      | 192.168.5.2 | Main Interface |
| InternalUsers  | FirewallnetfilUsers(eth1) | 192.168.6.1 | Main Interface |
| 192.168.6.0/24 |                           |             |                |
|                | InternalDNS (eth0)        | 192.168.6.2 | Main Interface |
|                | InternalMail (eth0)       | 192.168.6.3 | Main Interface |
| Service        | Firewallpix(inside)       | 192.168.3.1 | Main Interface |
| 192.168.3.0/24 |                           |             |                |
|                | Firewallpix(inside)       | 192.168.3.2 | Failover       |
|                | Web Server1(eth0)         | 192.168.3.4 | Main Interface |
|                | Web Server2(eth0)         | 192.168.3.5 | Main Interface |
|                | DNS(eth0)                 | 192.168.3.6 | Main Interface |
|                | Mail(eth0)                | 192.168.3.7 | Main Interface |
| Management     | Firewallpix(intf1)        | 192.168.7.1 | Main Interface |
| 192.168.7.0/24 |                           |             |                |
|                | Firewallpix(intf1)        | 192.168.7.2 | Failover       |
|                | FirewallnetfilDB(eth2)    | 192.168.7.4 | Main Interface |
|                | FirewallnetfilUsers(eth2) | 192.168.7.5 | Main Interface |
|                | Idspub1(eth1)             | 192.168.7.6 | Main Interface |
|                | Idsfw2(eth1)              | 192.168.7.8 | Main Interface |
|                | Idssn(eth1)               | 192.168.7.9 | Main Interface |

11 As part of GIAC practical repository

| ManagementFwPIX<br>ConVPN | 192.168.7.12 | Main Interface |
|---------------------------|--------------|----------------|
| ManagementIDS             | 192.168.7.11 | Main Interface |
| SyslogServer-(eth0)       | 192.168.7.10 | Main Interface |

Table 1 – Address Assignment A Shall a shall a shal

As part of GIAC practical repository

Author retains full rights

© SANS Institute 2003,

#### 3. ASSIGNMENT 2 – SECURITY POLICY TUTORIAL

We have a CISCO router as our border router, the first defense against outside hackers. It must be the first defense for GIAC Enterprises network, this means that we have to configure the router with the appropriate statements in order to cover all the security issues.

## **3.1.** Border Router Configuration :

## 3.1.1. General Configuration

The following table shows a description of the principal commands we have used to configure this router:

| Command                                                            | Description                                                                                                    |
|--------------------------------------------------------------------|----------------------------------------------------------------------------------------------------|
| hostname giac0001                                                  | It is important to use hostname that are not explicity related to the name of the company which it belongs to.                                                                                                    |
| service password-encryption<br>enable secret <password></password> | A good practice is to force the device to display passwords in an encrypted way.                                                                                                    |
| no snmp-server                                                     | The Simple Network Monitoring Protocol can be a useful means of finding the status of devices on the network, but is vulnerable to attacks. That it is why we do not use it.                                                                                                    |
| no-service tcp-small-servers<br>no-service udp-small-servers       | The name "small.servers" refer to those services<br>running on TCP and UDP ports less than port 20.<br>If minor TCP/IP servers are disabled ,access to<br>the Echo, Discard, Chargen, and Daytime ports<br>causes that the router sends a TCP RESET<br>packet or an to "ICMP port unreachable"<br>messages (UDP services) to the sender, refusing<br>the original incoming packet. |
| no ip http server                                                  | This command eliminates the possibility to use<br>HTTP to manage the router (which may be used<br>for a denial of service attack if it is used in<br>conjuntion with the web server).                                                                                                    |

SANS Institute 2003

13 As part of GIAC practical repository

| no ip bootp server                                                                                                    | We consider that a border router is not the best central repository for IOS configuration files.                                                                             |
|----------------------------------------------------------------------------------------------------|----------------------------------------------------------------------------------------------------|
| no cdp run                                                                                                    | Cisco Discovery Protocol is a proprietary Cisco<br>solution which allows to directly connected<br>devices to exchange configuration information of<br>each of them.          |
| no ip source-route                                                                                                    | An attacker could use this technique to spoof the<br>IP address of a valid host.<br>IP source routing is a way to specify the path a<br>packet uses to travel between hosts. |
| logging on<br>logging 192.168.7.10<br>no logging console                                                                                                    | To enable the sending of the log messages to the logging server, without writing any log message to the console.                                                             |
| banner login ^C<br>Unauthorized access is<br>prohibited.<br>^C                                                                                                    | People will be warned not to try to access the system without permission.                                                                                                    |
| (config-line)#line vty 0 4<br>(config )#transport input ssh<br>(config-line)#login authentication<br>is -in<br>(config-line)#exec-timeout 5 0<br>(config-line)#end | We have to provide a secure telnet access (VTY);<br>our choice is for SSH connections and timeout of 5<br>minutes.                                                           |

 Table 1 –
 Border Router – General Configuration

## 3.1.2. ICMP and Broadcast traffic Control

| ICMP and Broadcast traffic Control  | Des | scriptic | n   |      |      |              |
|-------------------------------------|-----|----------|-----|------|------|--------------|
| "interface eth0/0 , interface s0/0" |     |          |     |      |      |              |
| no ip unreacheable                  | То  | block    | all | ICMP | host | unreacheable |

14

SANS Institute 2003 As part of GIAC practical repository

Author retains full rights

|                         | messages.                                                                                                    |
|-------------------------|----------------------------------------------------------------------------------------------------|
| no ip directed-broadast | Since a directed broadcast is a good method<br>to stimulate a response from all hosts<br>connected to the subnet, it could be used to<br>gain information about the net. |
| no ip redirect          | To deny all ICMP redirect messages                                                                                                    |
| no ip proxy-arp         | To discard any ip datagram containing this option by disabling arp                                                                                                    |

| Table 2 – | Border | Router - | ICMP | Configuration |
|-----------|--------|----------|------|---------------|
|-----------|--------|----------|------|---------------|

## 3.1.3. Ingress and Egres Filtering

An ACL (Access Control List) is a sequence of permit and deny statements used to control IP and TCP/UDP traffic across the router, with the ultimate goal to allow or block traffic to specific destinations.

In an ACL rules are evaluated exactly in the order they are listed. For this reason, it is very important to list rules from more specific to general.

ACLs belong to the following categories:

| ACL Type | Function                                                                     |
|----------|------------------------------------------------------------------------------|
| Standard | Identified by a numeric value in the range of 1-<br>99.                      |
|          | Filtering is accomplished based only on source and destination IP addresses. |
| Extended | Identified by a numeric value in the range of 100-199.                       |
|          | Filtering is accomplished based on source and                                |

15

SANS Institute 2003

As part of GIAC practical repository

Author retains full rights

|       | destination IP addresses, as well as TCP/UDP ports.                                                         |
|-------|----------------------------------------------------------------------------------------------------|
| Named | They are roughly identical to Extended ACLs but they are identified by a "name" instead of a numeric value. |

| Table 3 – | Cisco IOS: | standard ACL |
|-----------|------------|--------------|
|-----------|------------|--------------|

We will focus on standard and extended ACLs, the ones we will use to filter incoming traffic on the router, examining their syntax and structure. Syntax for standard and extended ACLs is indicated in Table 3, 4 and 5, where command 1 (global configuration mode) refers to ACLs definition, while command 2 (interface configuration mode) refers to interface linking.

|   | STANDARD ACL                                                                                                    |  |  |  |
|---|----------------------------------------------------------------------------------------------------|--|--|--|
| 1 | <pre>access-list access-list-number {permit   deny} source source wildcard [log]</pre>                                                                                                    |  |  |  |
|   | Parameters list:                                                                                                    |  |  |  |
|   | • <i>access-list-number:</i> with a numerical value ranging from 1 to 99, it identifies the access list to which the current entry belongs                                                                                                    |  |  |  |
|   | <ul> <li>permit: keyword specifying packets to be forwarded</li> </ul>                                                                                                    |  |  |  |
|   | <ul> <li>deny: keyword specifying packets to be rejected</li> </ul>                                                                                                    |  |  |  |
|   | <ul> <li>source: IP address of host or network to be matched</li> </ul>                                                                                                    |  |  |  |
|   | • <i>source-wildcard:</i> it is an optional field; corresponds to a mask specifying which bits in the IP address field are matched. It has a 1 in any position indicating a do not care bit, and a 0 in any position that is to be strictly followed. When the field is omitted, an all 0s mask is assumed. |  |  |  |
|   | • log: enables logging messages to be sent to the console when a packet entering the router matches an entry.                                                                                                    |  |  |  |
| 2 | <pre>ip access-group access-list-number {in   out}</pre>                                                                                                    |  |  |  |
|   | Parameters list:                                                                                                    |  |  |  |
|   | • in & out: inbound or outbound direction                                                                                                    |  |  |  |

 Table 4 – Cisco IOS: standard ACL syntax

#### EXTENDED ACL FOR TCP/UDP PROTOCOLS

SANS Institute 2003

16 As part of GIAC practical repository

Author retains full rights

| 1 | <pre>access-list access-list-number {permit   deny} {protocol / protocol-keyword} source source-wildcard [operator source-port   source-port] destination destination-wildcard [operator destination-port   destination-port] [established] [log]</pre>                                                                                 |  |  |  |  |
|---|----------------------------------------------------------------------------------------------------|--|--|--|--|
|   | Parameters list:                                                                                                    |  |  |  |  |
|   | • <i>access-list-number:</i> with a numerical value ranging from 100 to 199, it identifies the access list to which the current entry belongs                                                                                                    |  |  |  |  |
|   | <ul> <li>permit: keyword specifying packets to be forwarded</li> </ul>                                                                                                    |  |  |  |  |
|   | <ul> <li>deny: keyword specifying packets to be rejected</li> <li>protocol: TCP, UDP</li> </ul>                                                                                                    |  |  |  |  |
|   | • source & destination: IP address of host or network to be matched                                                                                                    |  |  |  |  |
|   | • source-wildcard & destination-wildcard: it is an optional field;<br>corresponds to a mask specifying which bits in the IP address field are<br>matched. It has a 1 in any position indicating a do not care bit, and a 0 in<br>any position that is to be strictly followed. When the field is omitted, an all<br>0s mask is assumed. |  |  |  |  |
|   | • <i>operator:</i> in this is a qualifying condition (a math operator line eq, gt, lt,)                                                                                                    |  |  |  |  |
|   | • source-port & destination-port: a decimal value ranging from 0 to 65535 indicating a TCP or UDP port.                                                                                                    |  |  |  |  |
|   | • <b>established</b> : this keyword is optional; when used it enforces a control with respect to ACK and RST bit within a TCP packet to verify if the packet is part of a previously established connection or not (obviously, it cannot be used for UDP protocol).                                                                     |  |  |  |  |
|   | • log: enables logging messages to be sent to the console when a packet entering the router matches an entry.                                                                                                    |  |  |  |  |
| 2 | <pre>ip access-group access-list-number {in   out}</pre>                                                                                                    |  |  |  |  |
|   | SEE TABLE 3                                                                                                    |  |  |  |  |

Table 5 – Cisco IOS: extended ACL syntax for TCP and UDP

| _ |                                                                                                    |
|---|----------------------------------------------------------------------------------------------------|
|   | EXTENDED ACL FOR ICMP PROTOCOL                                                                                                    |
| 1 | access-list access-list-number {permit   deny} icmp source<br>source-wildcard destination destination-wildcard [icmp-type<br>[icmp-code]   icmp-message] |
|   | Parameters list for an extended ICMP ACL are the same used for TCP and UDPO traffic, except from the following parameters:                               |
|   | • <i>icmp-type:</i> number between 0-255                                                                                                    |
|   | icmp-code: number between 0-255                                                                                                    |

SANS Institute 2003

As part of GIAC practical repository

|   | • <i>icmp-message</i> (i.e. echo-reply, port unreachable,) which identify exactly what their respective names say. |  |
|---|----------------------------------------------------------------------------------------------------|--|
| 2 | <pre>ip access-group access-list-number {in   out}</pre>                                                           |  |
|   | SEE TABLE 3                                                                                                    |  |

 Table 6 - Cisco IOS: extended ACL syntax for ICMP

## 3.1.4. The Internet Interface – Applied on Serial 0/0 Inbound

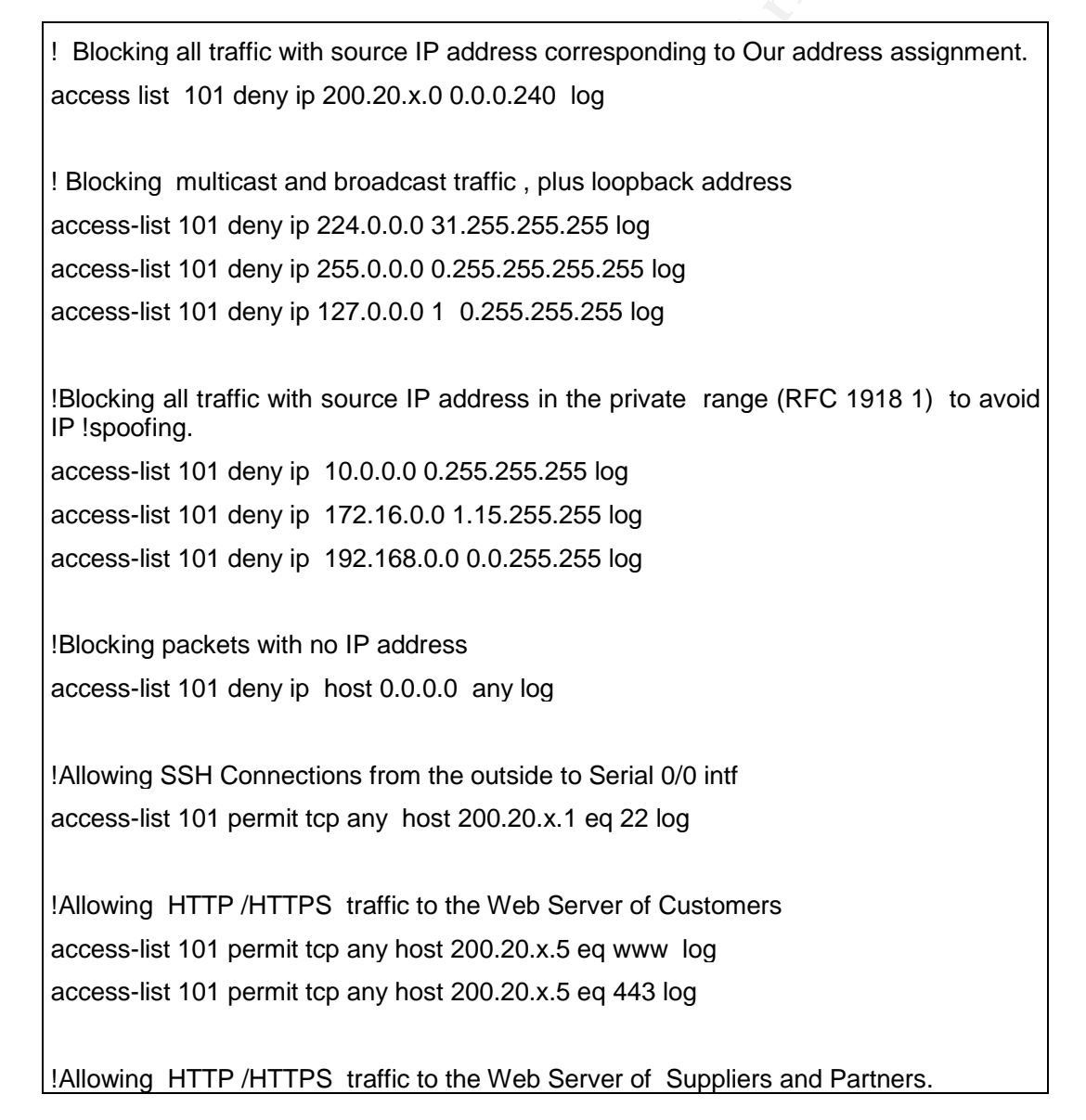

<sup>&</sup>lt;sup>1</sup> http://www.fax.org/rfsc/rfc1918.html

Author retains full rights

SANS Institute 2003

| access-list 101 permit tcp any host 200.20.x.6 eq www log                                                      |
|----------------------------------------------------------------------------------------------------|
| access-list 101 permit tcp any host 200.20.x.6 eq 443 log                                                      |
|                                                                                                    |
| Allowing SMTP traffic to the Mail Server.                                                                      |
| access-list 101 permit tcp any host 200.20.x.8 eq smtp log                                                     |
| Allowing DNS traffic to the DNS Server.                                                                        |
| access-list 101 permit udp any host 200.20.x.8 eq domain log                                                   |
| access-list 101 permit tcp any host 200.20.x.8 eq domain log                                                   |
|                                                                                                    |
| Allowing VPN traffic to the VPN Server.                                                                        |
| access-list 101 permit tcp any host 200.20.x.4 eq 500 log                                                      |
| access-list 101 permit 50 any host 200.20.x.4 log                                                              |
| access-list 101 permit 51 any host 200.20.x.4 log                                                              |
|                                                                                                    |
| Allowing only established traffic to protect our Company from DOS attacks                                      |
| access-list 101 permit tcp any 200.20.x.0 0.0.0.240 established                                                |
| access-list 101 permit tcp any any established                                                                 |
|                                                                                                    |
| !Deny traffic that comes from address reserved by IANA <sup>2</sup> , the internet Assigned Numbers !Authority |
| access-list 101 deny 0.0.0.0 0.255.255.255 log                                                                 |
| access-list 101 deny 1.0.0.0 0.255.255.255 log                                                                 |
| access-list 101 deny 2.0.0.0 0.255.255.255 log                                                                 |
| access-list 101 deny 3.0.0.0 0.255.255.255 log                                                                 |
| access-list 101 deny 4.0.0.0 0.255.255.255 log                                                                 |
| access-list 101 deny 5.0.0.0 0.255.255.255 log                                                                 |
| access-list 101 deny 6.0.0.0 0.255.255.255 log                                                                 |
| access-list 101 deny 6.0.0.0 0.255.255.255 log                                                                 |
| access-list 101 deny 6.0.0.0 0.255.255.255 log                                                                 |
| access-list 101 deny 6.0.0.0 0.255.255.255 log                                                                 |
| access-list 101 deny 7.0.0.0 0.255.255.255 log                                                                 |

 $^2$  This list is updated periodically, and you can find the latest list at the following URL : <u>http://www.iana.org/assigments/ipv4-address-space</u>

<sup>3</sup> http://www.itc.virginia.edu/desktop/security/local\_summary.html

19

SANS Institute 2003

As part of GIAC practical repository

Author retains full rights

access-list 101 deny 8.0.0.0 0.255.255.255 log access-list 101 deny 9.0.0.0 0.255.255.255 log access-list 101 deny 10.0.0.0 0.255.255.255 log access-list 101 deny 11.0.0.0 0.255.255.255 log access-list 101 deny 12.0.0.0 0.255.255.255 log access-list 101 deny 13.0.0.0 0.255.255.255 log access-list 101 deny 14.0.0.0 0.255.255.255 log access-list 101 deny 15.0.0.0 0.255.255.255 log access-list 101 deny 16.0.0.0 0.255.255.255 log access-list 101 deny 17.0.0.0 0.255.255.255 log access-list 101 deny 18.0.0.0 0.255.255.255 log access-list 101 deny 19.0.0.0 0.255.255.255 log access-list 101 deny 20.0.0.0 0.255.255.255 log access-list 101 deny 21.0.0.0 0.255.255.255 log access-list 101 deny 22.0.0.0 0.255.255.255 log access-list 101 deny 23.0.0.0 0.255.255.255 log access-list 101 deny 255.0.0.0 0.255.255.255 log We will deny access to the ports that are most frequently probed by hackers, but which we ! do not have listening services on : !Logging Services - telnet (23/tcp), SSH (22/tcp), FTP (21/tcp) access-list 101 deny tcp any any range 21 23 log !Small Services - time (37/tcp) - (37/udp) access-list 101 deny tcp any any eq 37 log access-list 101 deny udp any any eq 37 log Blocking NetBIOS Traffic – 135(tcp and udp), 137 (udp), 138 (udp), 139(tcp), Windows! 2000 -earlier ports plus 445 (tcp and udp) access-list 101 deny tcp any any range 135 139 log access-list 101 deny udp any any range 135 139 log !Miscelaneous – TFTP (69/udp), finger (79/ tcp), syslog (514/udp) access-list 101 deny udp any any eq 69 log access-list 101 deny tcp any any eq 79 log access-list 101 deny udp any any eq 514 log

#### 20

SANS Institute 2003 As

As part of GIAC practical repository

Author retains full rights

Blocking NNTP News Server Traffic access-list 101 deny tcp any any eq 119 log

! SNMP (161/tcp, 161/udp, 162/tcp and 162/udp) access-list 101 deny tcp any any range 161 162 log access-list 101 deny udp any any range 161 162 log

! SOCKS !(1080/tcp) <sup>3</sup> access-list 101 deny udp any any eq 1080 log

Bloking X- Windows Trojan access-list 101 deny tcp any any range 6000 6255 log

! According to SANS TOP TEN RECOMMENDATIONS access-list 101 deny tcp any any eq sunrpc log access-list 101 deny udp any any eq sunrpc log access-list 101 deny tcp any any eq 2049 log access-list 101 deny udp any any eq 2049 log access-list 101 deny tcp any any eq 4045 log access-list 101 deny udp any any eq 4045 log

! Blocking Known Trojan

access-list 101 deny udp any any eq 34555 log access-list 101 deny udp any any eq 27573 log access-list 101 deny udp any any eq 27444 log access-list 101 deny udp any any eq 27374 log

! Blocking and logging all other packets access-list 101 deny udp any any log

Applying ACLS ip access-group 101 in serial0/0

Table 7 - The Internet Interface - Applied on Serial 0/0 Inbound

SANS Institute 2003

21 As part of GIAC practical repository Author retains full rights

© SANS Institute 2003,

As part of GIAC practical repository.

## 3.1.5. The Intranet Interface – Applied on Ethernet O/O inbound

 Allowing outbound traffic from public IP address only access-list 102 permit ip 200.20.20.0 0.0.0.240 any log access-list 102 deny ip any any log
 Apply ACLS

ip accesss-group 102 in ethernet0/0

 Table 8 - The Intranet Interface – Applied on Ethernet 0/0 inbound

#### **3.2.** Second line of defense : firewalls security policy

We are using two CISCO PIX 525 equipments, version 6.2(2), working in failover mode. These devices have, each of them, one network interface of four ports (our design only uses six ports in total).

For the failover process we are using an interface called "sfa". This interface allows communicate in a faster way, enabling that the all the connections that are established through one firewall can be recovered.

The set of IP addresses, security levels, and the names that we use for the interfaces are listed in the following table:

| Interface<br>Name | IP Address  | Netmask         | Security<br>level | Interface Name |
|-------------------|-------------|-----------------|-------------------|----------------|
| Ethernet0         | 200.20.x.2  | 255.255.255.240 | s0                | Outside        |
| Ethernet1         | 192.168.4.1 | 255.255.255.0   | s100              | Inside         |
| Ethernet2         | 192.168.3.1 | 255.255.255.0   | s5                | dmz_ser        |
| Ethernet3         |             |                 |                   |                |
| Ethernet4         | 192.168.1.1 | 255.255.255.0   | s10               | dmz_vpn        |
| Ethernet5         | 192.168.7.1 | 255.255.255.0   | s25               | Mgmt           |
| Ethernet6         | 11.1.1.1    | 255.255.255.0   | s55               | link failover  |

Table 01 - Configuration of Interfaces

SANS Institute 2003

22 As part of GIAC practical repository

Author retains full rights

| Principal commands used during the configuration |                              |
|--------------------------------------------------|------------------------------|
| Command                                          | Description                  |
| nameif ethernet0 outside security0               | To assign a name to each     |
| nameif ethernet1 inside security100              | Ethernet interface and to    |
| nameif ethernet2 dmz_ser security5               | interface.                   |
| nameif ethernet4 dmz_vpn security10              | C.                           |
| nameif ethernet5 mgmt security25                 |                              |
| nameif ethernet6 sfa security55                  |                              |
| interface ethernet0 100full                      | To set the speed and type of |
| interface ethernet1 100full                      | operation of each interface. |
| interface ethernet2 100full                      |                              |
| interface ethernet4 100full                      |                              |
| interface ethernet5 100full                      |                              |
| interface ethernet6 100full                      |                              |
| enable password 2KFQnbNldI.2KYOU encrypted       | To set an encrypted password |
| passwd 2KFQnbNIdI.2KYOU encrypted                | for the configuration        |
| hostname fwtierra                                | Hostname of the firewall     |
| domain-name ciscopix.com                         |                              |
| fixup protocol ftp 21                            | To enable application        |
| fixup protocol http 80                           | inspection for the protocols |
| no fixup protocol h323 h225 1720                 | in our network.              |
| no fixup protocol h323 ras 1718-1719             |                              |
| no fixup protocol ils 389                        |                              |
| no fixup protocol rsh 514                        |                              |
| no fixup protocol rtsp 554                       |                              |
| no fixup protocol smtp 25                        |                              |
| fixup protocol sqlnet 1521                       |                              |
| no fixup protocol sip 5060                       |                              |
| no fixup protocol skinny 2000                    |                              |
| ip address outside 200.20.x.2 255.255.255.0      | To assign the IP address to  |
| ip address inside 192.168.4.1 255.255.255.0      | each interface.              |
| ip address dmz_ser 192.168.3.1 255.255.255.0     |                              |
| ip address dmz_vpn 192.168.1.1 255.255.255.0     |                              |
| ip address mgmt 192.168.7.1 255.255.255.0        |                              |
| ip address sfa 11.1.1.1 255.255.255.0            |                              |

As part of GIAC practical repository

| failover<br>failover timeout 0:00:00               | To assign IP address to each interface to failover.           |
|----------------------------------------------------|---------------------------------------------------------------|
| failover poll 15                                   |                                                               |
| failover ip address outside 200.20.x.3             |                                                               |
| failover ip address inside 192.168.4.3             |                                                               |
| failover ip address dmz_ser 192.168.3.3            |                                                               |
| failover ip address dmz_vpn 192.168.1.3            | <u>c</u> .•                                                   |
| failover ip address dmz_ges 192.168.7.3            |                                                               |
| failover ip address sfa 11.1.1.2                   | . 56                                                          |
| failover link sfa                                  |                                                               |
| floodguard enable                                  | Enable the "flood defender" to protect against flood attacks. |
| logging on                                         | To set the log in the console                                 |
| logging timestamp                                  | the PIX and the Syslog                                        |
| logging console debugging                          | Server.                                                       |
| logging buffered debugging                         |                                                               |
| logging trap debugging                             |                                                               |
| logging history debugging                          |                                                               |
| logging facility 5                                 |                                                               |
| logging host mgmt 192.168.7.10                     |                                                               |
| no snmp-server location                            | We are not using snmp server                                  |
| no snmp-server contact                             | for the PIX.                                                  |
| no snmp-server enable traps                        |                                                               |
| route outside 0.0.0.0 0.0.0.0 200.20.x.1 1         | To define static routes for the                               |
| route inside 192.168.5.0 255.255.255.0 192.168.4.4 | internal users network and the<br>internal database network   |
| route inside 192.168.6.0 255.255.255.0 192.168.4.5 |                                                               |
| ssh 192.168.7.12 255.255.255.255                   | To set SSH access to the                                      |
| ssh 192.168.7.11 255.255.255.255                   | firewall to the technical Staff                               |
| ssh timeout 5                                      | Management workstations.                                      |
|                                                    |                                                               |
| global (outside) 1 200.20.X.9                      | to internet.                                                  |
| nat (inside) 1 192.168.6.0 255.255.255.0 0 0       |                                                               |
| access-list 104 permit tcp 192.168.6.0 any eq 80   | To allow the internal Users                                   |
| access-list 104 permit tcp 192.168.6.0 any eq 8080 | Network go to internet.                                       |
| access-list 104 permit tcp 192.168.6.0 any eq 21   |                                                               |

As part of GIAC practical repository

Author retains full rights

24

| access-list 104 permit tcp 192.168.6.0 any eq 25                                |                                                           |
|---------------------------------------------------------------------------------|-----------------------------------------------------------|
| access-group 104 in interface inside                                            |                                                           |
| static (dmz_ser, outside) 200.20.x.5 192.168.3.4<br>netmask 255.255.255.255 0 0 | Mapping web server for<br>customers to internet.          |
| static (dmz_ser, outside) 200.20.x.6 192.168.3.5 netmask 255.255.255.255 0 0    | Mapping web server for partners to internet.              |
| static (dmz_ser, outside) 200.20.x.7 192.168.3.6 netmask 255.255.255.255 0 0    | Mapping external mail to internet.                        |
| static (dmz_ser, outside) 200.20.x.8 192.168.3.7 netmask 255.255.255.255 0 0    | Mapping external dns to internet.                         |
| access-list 101 permit tcp any host 200.20.x.5 eq 80                            | To allow access to our web                                |
| access-list 101 permit tcp any host 200.20.x.5 eq 8080                          | server for customers using<br>http, https                 |
| access-list 101 permit tcp any host 200.20.x.6 eq 80                            | To allow access to our web                                |
| access-list 101 permit tcp any host 200.20.x.6 eq 8080                          | server for partners and<br>suppliers using http, https    |
| access-list 101 permit tcp any host 200.20.x.7 eq 25                            | To allow access to our mail,                              |
| access-list 101 permit udp any host 200.20.x.8 eq 53                            | dns server from internet.                                 |
| access-list 101 permit tcp any host 200.20.x.8 eq 53                            |                                                           |
| access-group 101 in interface outside                                           |                                                           |
|                                                                                 |                                                           |
| static (inside, dmz_ser) 192.168.5.2 192.168.5.2 netmask 255.255.255.255 0 0    | To allow access to our database server from web of        |
| access-list 102 permit tcp host 192.168.3.4 host 192.168.5.2 eq 1521            | customers and web of partners and suppliers.              |
| access-list 102 permit tcp host 192.168.3.5 host 192.168.5.2 eq 1521            |                                                           |
| access-group 102 in interface dmz_ser                                           |                                                           |
| static (inside, dmz_ser) 192.168.6.2 192.168.6.2 netmask 255.255.255.255 0 0    | To communicate the internal mail ,dns server and external |
| static (inside, dmz_ser) 192.168.6.3 192.168.6.3 netmask 255.255.255.255 0 0    | mail ,dns server.                                         |
| access-list 102 permit tcp host 192.168.3.7 host 192.168.6.2 eq 53              |                                                           |

25 As part of GIAC practical repository

| access-list 102 perm 192.168.6.3 eq smtp       | it tcp          | host    | 192.168.3.6    | host   |                                                           |
|------------------------------------------------|-----------------|---------|----------------|--------|-----------------------------------------------------------|
| static (mgmt, dmz_s<br>netmask 255.255.255.2   | er) 1<br>55 0 0 | 192.168 | 3.7.10 192.168 | 8.7.10 | To enable the web of customers, web of partners           |
| access-list 102 perm 192.168.7.10 eq 514       | it udp          | host    | 192.168.3.4    | host   | and external mail and dns<br>send their log to syslog     |
| access-list 102 perm<br>192.168.7.10 eq 514    | it udp          | host    | 192.168.3.5    | host   |                                                           |
| access-list 102 perm<br>192.168.7.10 eq 514    | t udp           | host    | 192.168.3.6    | host   |                                                           |
| access-list 102 perm<br>192.168.7.10 eq 514    | t udp           | host    | 192.168.3.7    | host   |                                                           |
|                                                |                 |         |                |        |                                                           |
| static (mgmt, dmz_v<br>netmask 255.255.255.2   | on) 19:<br>55   | 2.168.7 | 7.10 192.168   | 8.7.10 | To enable the vpn concentrator sends its log to           |
| access-list 102 perm                           | nit udp         | host    | 192.168.1.4    | host   | syslog server.                                            |
| 192.168.7.10 eq 514                            |                 |         | 5              |        |                                                           |
| static (dmz_ser, dmz<br>netmask 255.255.255.25 | _vpn)<br>55     | 192.′   | 168.3.5 192.10 | 68.3.5 | VPN Client: Suppliers and<br>Partners must access to only |
| access-list 102 pern<br>192.168.3.5 eq 80      | nit tcp         | host    | 192.168.1.4    | host   | and partners.                                             |
| access-list 102 pern<br>192.168.3.5 eq 8080    | nit tcp         | host    | 192.168.1.4    | host   | The range of suppliers and partners are : "192.168.1.4-   |
| access-list 102 pern<br>192.168.3.5 eq 80      | nit tcp         | host    | 192.168.1.5    | host   | 102.100.110                                               |
| access-list 102 pern<br>192.168.3.5 eq 8080    | nit tcp         | host    | 192.168.1.5    | host   |                                                           |
| access-list 102 pern<br>192.168.3.5 eq 80      | nit tcp         | host    | 192.168.1.6    | host   |                                                           |
| access-list 102 pern<br>192.168.3.5 eq 8080    | nit tcp         | host    | 192.168.1.6    | host   |                                                           |
| access-list 102 pern<br>192.168.3.5 eq 80      | nit tcp         | host    | 192.168.1.7    | host   |                                                           |
| access-list 102 pern<br>192.168.3.5 eq 8080    | nit tcp         | host    | 192.168.1.7    | host   |                                                           |
| II / /00                                       |                 |         |                |        |                                                           |
| access-list 102 pern<br>192.168.3.5 eq 80      | nit tcp         | host    | 192.168.1.8    | host   |                                                           |

| static (dmz_ser, dmz_vpn)<br>netmask 255.255.255.255   | 192.168.3.4 192.168.3   | .4 VPN Client: Sales People must access to web server of                  |
|--------------------------------------------------------|-------------------------|---------------------------------------------------------------------------|
| static (dmz_ser, dmz_vpn)<br>netmask 255.255.255.255   | 192.168.3.5 192.168.3   | .5 suppliers, web partners and external mail.                             |
| static (dmz_ser, dmz_vpn)<br>netmask 255.255.255.255   | 192.168.3.6 192.168.3   | .6 The range of sales people is :<br>"192.168.1.14-192.168.1.18"          |
| access-list 102 permit tcp<br>192.168.3.5 eq 80        | host 192.168.1.14 ho    | st                                                                        |
| access-list 102 permit tcp<br>192.168.3.5 eq 8080      | host 192.168.1.14 ho    | st                                                                        |
| access-list 102 permit tcp<br>192.168.3.5 eq 80        | host 192.168.1.15 ho    | st                                                                        |
| access-list 102 permit tcp<br>192.168.3.5 eq 80        | host 192.168.1.16 ho    | st                                                                        |
| access-list 102 permit tcp<br>192.168.3.5 eq 8080      | host 192.168.1.16 ho    | st                                                                        |
| access-list 102 permit tcp<br>192.168.3.5 eq 80        | host 192.168.1.17 ho    | st                                                                        |
| access-list 102 permit tcp<br>192.168.3.5 eq 8080      | host 192.168.1.17 ho    | st                                                                        |
| access-list 102 permit tcp<br>192.168.3.5 eq 80        | host 192.168.1.18 ho    | st                                                                        |
| access-list 102 permit tcp<br>192.168.3.5 eq 8080      | host 192.168.1.18 ho    | st                                                                        |
|                                                        |                         |                                                                           |
| static (dmz_vpn,inside) 192<br>netmask 255.255.255.255 | 2.168.4.24 192.168.1.2  | 24 VPN Client: Teleworkers<br>must access to the inside                   |
| static (dmz_vpn,inside) 192<br>netmask 255.255.255.255 | 2.168.4.25 192.168.1.2  | firewall must applied the specific rules.                                 |
| static (dmz_vpn,inside) 1<br>netmask 255.255.255.255   | 92.168.4.26 192.168.1.2 | <sup>26</sup> The range of teleworker is :<br>"192 168 1 24-192 168 1 28" |
| static (dmz_vpn,inside) 1<br>netmask 255.255.255.255   | 92.168.4.27 192.168.1.2 | 27                                                                        |
| static (dmz_vpn,inside) 1<br>netmask 255.255.255.255   | 92.168.4.28 192.168.1.2 | 28                                                                        |

 Table 02 – Configuration of the Firewall

27 As part of GIAC practical repository

#### 3.3. VPN Server Security Policy

Partners, Suppliers, Salespeople and Teleworkers will connect to GIAC network from the outside world creating a VPN tunnel toward Cisco VPN Concentrator 3030. This is a modular mid-sized gateway ,allowing about 1,500 simultaneous users with a global throughput of 50 Mbps.

#### 3.3.1. Ipsec Technical

We have chosen to use to IP Security Protocol, also known as IPSec.

#### 3.3.2. Key Exchange

We have decided to use digital certificates X.509 because partners, suppliers, salespeople, and teleworkers are mobile clients.

Our Certificate Authority is installed over MS Windows 2K/SP3.

Our solution allows us to know which client connects to our vpn server and identify the owner of a digital certificate. Also, using Digital Certificates we are covering the "**No refuse**" issue.

## 3.3.3. Why use Authentication Header -AH vs. Encapsulation Security Payload – ESP ?

ESP provides data confidentially by encrypting the payload, or the data portion, of the data. It provides limited authentication compared to AH because it does not authenticate the packet's headers, as AH does.

AH ensures data authentication by adding authentication information to the packet's header, but does not provide any protection against the packet being read the contents of the packet are not encrypted. Also, AH does not work with NAT.

So we have decided to use ESP because we believe that our data must be sent totally encrypted over Internet. ESP is protocol 50, and also we are using :

1.- Authentication Algorithm : **ESP/MD5/HMAC-128** (ESP using HMAC Hashed Messages Authentication Coding) with the MD5 hash function using a 128 bit key, we have chosen these option because the option of 160 bits key requires more processing)

- 2.- Encryption Algorithm : 3DES-168
- 3.- Encapsulation Mode : Tunnel

## 3.3.4. Configuration of the VPN server

We generated a digital certificate where the OU- Organization Unit is the specific group to our clients, for example the group suppliers is to all suppliers. We in the configuration have installed a Digital Certificate of VPN Server but in OU is the group "group01" as illustration.

Our configuration have divided in 7steps :

1.- Generation of Digital Certificate to VPN server.

2.- Installation of Digital Certificate of VPN server and Digital Certificate of root in the VPN Server.

- 3.- Activation of IKE Proporsal.
- 4.- Enabling to SA can work with the specific Digital certificate generated in the step 1.
- 5.-Creation of Group and User.

6.- Generation of Digital Certificate to Client VPN and Installation in the SoftwareVPN Client.

- 7.- Test with the VPN client and the VPN server.
- 8.- Enabling to our Syslog Server.

Step 1 : First we have generated the Digital Certificate to the VPN server , via Enrollment :

| NUM 1004-1/1702-140-1-4/60  | cees.Mtml                                                            | ▼ (Price Units ■                                                                                |
|-----------------------------|----------------------------------------------------------------------|-------------------------------------------------------------------------------------------------|
| VPN                         | 3000                                                                 | Main   Help   Support   Legour                                                                  |
| Con                         | centrator Series Manager                                             | Logged in: admin                                                                                |
|                             |                                                                      | Configuration   Administration   Monitoring                                                     |
| enthemations<br>Internacion | Administration   Certificate Menagement   Escall   Identity Co       | milicate   PKCS10                                                                               |
| e Guidani                   |                                                                      |                                                                                                 |
| Hoter Management            | Eater the information to be included in the certificate request. The | he CA's certificate must be testalled as a Certificate                                          |
| diministration              | Authority before installing the certificate you requested. Ph        | case wait for the operation to finish.                                                          |
| -Adhieven Linearia          |                                                                      | Totacha company and for the UTAL 2000                                                           |
| -Gustam Patoat              | Common Name (CD) proceedit                                           | Conceptation to be used to this DET                                                             |
| Etca                        | Organizational Date (OID ground)                                     | Enter the department                                                                            |
| Q-Access fixets             | Organization (O) Crosse 11                                           | Entry the Organization on comparison                                                            |
| -distribution where         | organisation (of privage in                                          | East an organization of company.                                                                |
| - Access Cellines           | Locality (L) J.rea.                                                  | Katter the ody or town.                                                                         |
| Child. Servers              | State/Province (SP) Line.                                            | Eather the State or Province.                                                                   |
| Contraction Contraction     | Country (C) US                                                       | Easter the two-letter country abbreviation (e.g.<br>United Stater = US).                        |
| Circulations)<br>CML Connet | Subject AlternativeName<br>(PQDD0) Processenill pix cell compe       | Easter the Fully Qualified Domain Name for the<br>VF95 3000 Concentrator to be used in this FK1 |
| Condensed.                  | Subject AlternativeName (E-                                          | Tater the E-Mail Address for the VFN 3000                                                       |
| to statistics               | Mail Address) Proconcentracements                                    | Concentrator to be used in this PKI.                                                            |
| Meetorma                    | Key Size FSA 512 bits *                                              | Select the key size for the generated RSA/DSA<br>key pair.                                      |
| Course Systems              | Evrol Concel                                                         |                                                                                                 |
| A. A.                       |                                                                      |                                                                                                 |
|                             |                                                                      |                                                                                                 |

Figure 1 –Generation of Digital Certificate of VPN Server

Then we have the respective "**pksx.txt**" to finally generated manually the indicate certificate to vpn server. It's important to say that the "OU" Organization Unit must be the same that the name group created in the vpn server.

29 SANS Institute 2003 As part of GIAC practical repository

Author retains full rights

© SANS Institute 2003,

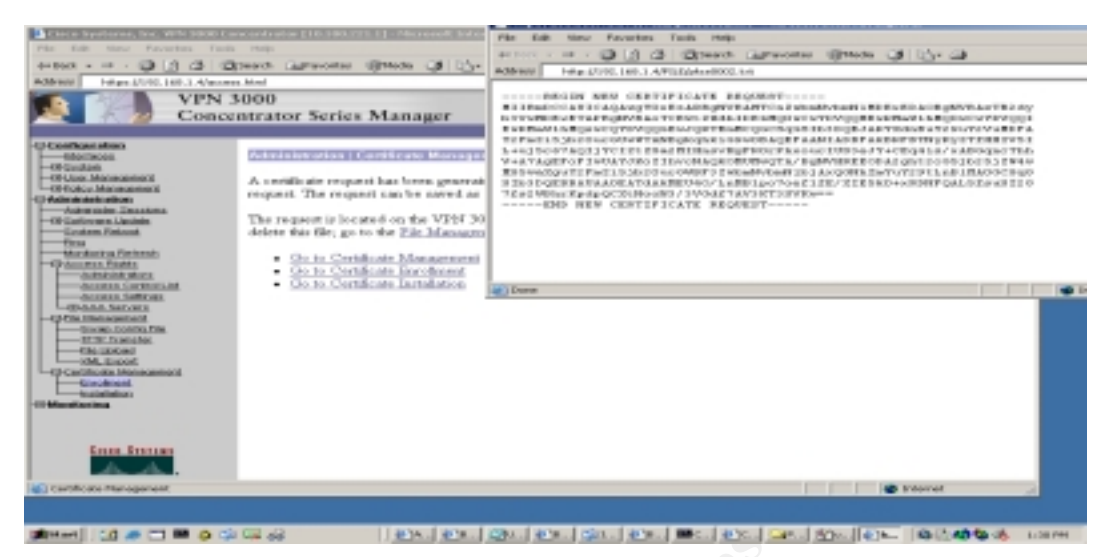

Figure 2- pks of the VPN Server

Then, with a Certificate Authority server over Windows 2000 SP3, we have obtained the root certificate and certificate of the vpn server.

| a                                                                                                    |                       |                                                                                                    |                               |            |
|----------------------------------------------------------------------------------------------------|-----------------------|----------------------------------------------------------------------------------------------------|-------------------------------|------------|
| <b>H</b>                                                                                                    |                       |                                                                                                    |                               |            |
| MI PC                                                                                                    | Outlook               | Certificade                                                                                                    |                               |            |
|                                                                                                    | Coperin               | (General) Prototos   Proto de continuente                                                                                                    |                               |            |
| <u></u>                                                                                                    |                       | Community Decement Linuxe de convecticion 1                                                                                                    |                               |            |
| Mis                                                                                                    | Conectar a            | [1000]                                                                                                    |                               |            |
| documentos                                                                                                    | Internet              | Litting Información del certificado                                                                                                    |                               |            |
| 1                                                                                                    | <b>1</b> 24           | Qué hace este certificado:                                                                                                    |                               |            |
| below wet                                                                                                    | Accelerat             | Comprobación de los componentes del sistema de Windows     Comprobación de los controladores de hardware de                                                                                                    |                               |            |
| Explorer                                                                                                    | Reader 5.0            | Windows     Permits que se citren datos en el disco                                                                                                    |                               |            |
|                                                                                                    | 100                   | <ul> <li>Permità la comunicación regula en Infernet</li> </ul>                                                                                                    |                               |            |
| Windle                                                                                                    | 69                    |                                                                                                    |                               |            |
|                                                                                                    | Outlook.              | finish as a summer                                                                                                    |                               |            |
| 100-                                                                                                    | _                     | Enviade a: cananecal                                                                                                    |                               |            |
| <b>4</b>                                                                                                    |                       | Emitido por conservad                                                                                                    |                               |            |
| Heciclage                                                                                                    | CeterPano             |                                                                                                    |                               |            |
| -                                                                                                    |                       | Válido desde 16/04/03 hasta 16/04/05                                                                                                    |                               |            |
|                                                                                                    |                       |                                                                                                    |                               |            |
| Servicios en<br>Enere                                                                                                    |                       |                                                                                                    |                               |            |
|                                                                                                    |                       | Jestatar certificado Destinación del renisoru-                                                                                                    |                               |            |
| 12                                                                                                    |                       |                                                                                                    |                               |            |
|                                                                                                    |                       | Aceptar                                                                                                    |                               |            |
|                                                                                                    |                       |                                                                                                    |                               |            |
|                                                                                                    |                       |                                                                                                    |                               |            |
| in the second second se | and state of the last |                                                                                                    | A PROPERTY AND A PROPERTY AND |            |
| and pase to                                                                                                    |                       | Contractives and a Contraction of Contraction of Co | C3-C4-1                       | 04.50 P.M. |
|                                                                                                    |                       |                                                                                                    |                               |            |

Figure 3 – Digital Certificate of the root server

The following snapshot shows the certificate of the vpn server.

30 As part of GIAC practical repository

| 8                        | <b>1</b>              | Certificade                                                                                                    |
|--------------------------|-----------------------|----------------------------------------------------------------------------------------------------|
| HIT V                    | Expense               | Commol Decates Pluta de centricación                                                                                                    |
| )<br>  Hi                | Conector a            | Información del certificado                                                                                                    |
| documentos               | Linearnet             | Qué hace este certificade:                                                                                                    |
| Literat<br>Explore       | Acrobat<br>Reader 5.0 | Comprobación de los componentes del sistema de Windows     Comprobación de los componentes del sistema de     Windows     Windows     Permitir la consultación esguta en Internet     Permitir la consultación esguta en Internet     Permitir la consultación esguta en Internet |
| 24                       | 2                     |                                                                                                    |
| witte                    | Microsoft<br>Dutkoak  | Enviado a: vprconcent/1                                                                                                    |
| 1                        | 2                     | Emilido par: caramecal                                                                                                    |
| Papeleia de<br>Reciclaje | Cesar Faro            | Välide desde 16/04/03 haste 16/04/04                                                                                                    |
|                          |                       |                                                                                                    |
| Servicios en<br>línea    |                       | Index certificade                                                                                                    |
| 釉                        |                       | Acaptar                                                                                                    |
| Entorno de red           |                       |                                                                                                    |
|                          |                       |                                                                                                    |
|                          |                       |                                                                                                    |
| Inicio                   | ø 🖘 🖄 🗍               | 🔊 Corl del 📴 corl Final 🛐 Exclosen 🖓 Dibsto - P Certificado 👘 🖏 🧶 🎉 🗄 Di-21 p.m.                                                                                                    |

Figure 4- Digital Certificate of the VPN Server

**Step 2 :** Then we have installed both certificates in the vpn server in the menu of Certificate Manager:

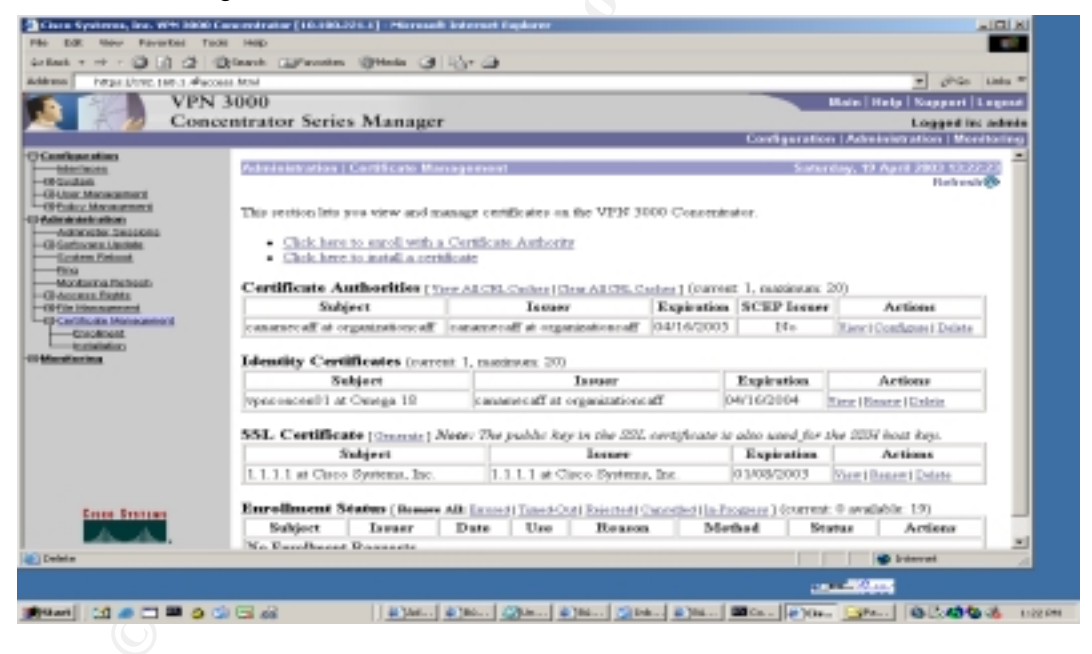

**Step 3 :** Then We are activating the IKE Proporsal. In this case we are using "CiscoVPNClient-3DES-MD5-RSA"

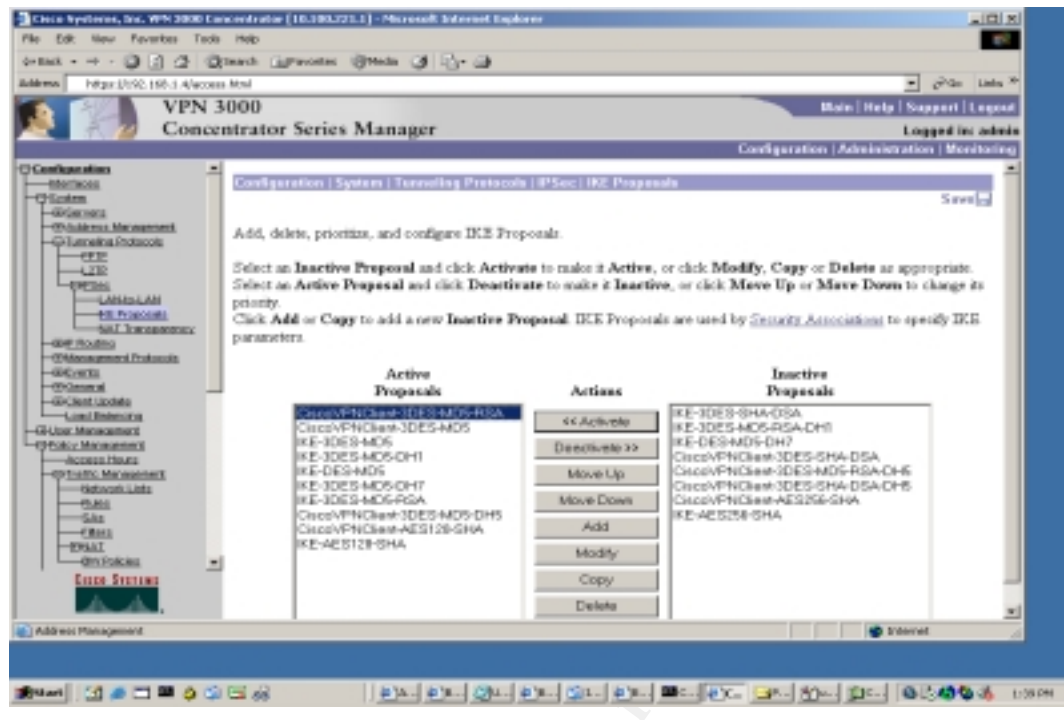

Figure 6- Active Proporsal

The following snapshot shows details about the specific "IKE Proporsal"

| Care Systems, Inc. WH 3800 Co.                                                                                                    | en extrator (10.103.221.1) - Microsoft Internet Explorer                                                                                                    |                                                                                                    |
|----------------------------------------------------------------------------------------------------|----------------------------------------------------------------------------------------------------|----------------------------------------------------------------------------------------------------|
| the Edit New Neverber Toold                                                                                                    | I IND                                                                                                    |                                                                                                    |
| ↔ max + → + ② [2] (2] (2)                                                                                                    | teart Gravene Steel Of C- O                                                                                                    |                                                                                                    |
| Million Litys (190, 160, 1.4/more                                                                                                    | es. Minul                                                                                                    | — 2 <sup>2</sup> /30 Links <sup>™</sup>                                                                                                    |
| VPN 3                                                                                                    | 3000                                                                                                    | Main   Help   Support   Legour                                                                                                    |
| Conce                                                                                                    | intrator Series Manager                                                                                                    | Logged in: admin                                                                                                    |
|                                                                                                    |                                                                                                    | Configuration   Advatution   Monitoring                                                                                                    |
| Comban dias     Sector      Sector | Vord protocol System: Interesting Ornitocol (1956): 1956 [1958]<br>Modify a configure d IKE Proposal.<br>Proposal Name Const/Prickmet-30003-4608-900A<br>Antheonication Model [POLA Daymer Continues (2047)(1)]<br>Antheonication Algorithm (405/1646/2-12)] W<br>Energytion Algorithm (405/1646/2-12)] W<br>Energytion Algorithm (405/1646/2-12)] W<br>Lifetimer Measurements<br>Ture 0<br>Data Lifetimer (1000)<br>Ture Lifetimer (1000)<br>Ture Lifetimer (1000) | Preside 1 Marchy<br>Spready the same of this IEEE Program.<br>Subset the authentication mode to use.<br>Subset the packet software in use.<br>Subset the Differ Bellman Orego to use.<br>Subset the Differ Bellman Orego to use.<br>Subset the Difference ensurements of the DER keys.<br>Spready the data Matine is necessarily<br>grandy the tase Matine is necessarily. |
|                                                                                                    |                                                                                                    |                                                                                                    |
|                                                                                                    |                                                                                                    |                                                                                                    |
| (10 an                                                                                                    | 1 1 68 1 1 1 1 1 1 1 1 1 1 1 1 1 1 1 1 1                                                                                                    | n Mariata (Mariata) (Atalaha Intern                                                                                                    |

Figure 7 - Edition of IKE Proporsal

**Step 4 :**. We are modifying the security associations **"SA- ESP-3DES-MD5"**, so it can work with the digital certificate that we have generated in the step 1.

32 As part of GIAC practical repository

Author retains full rights

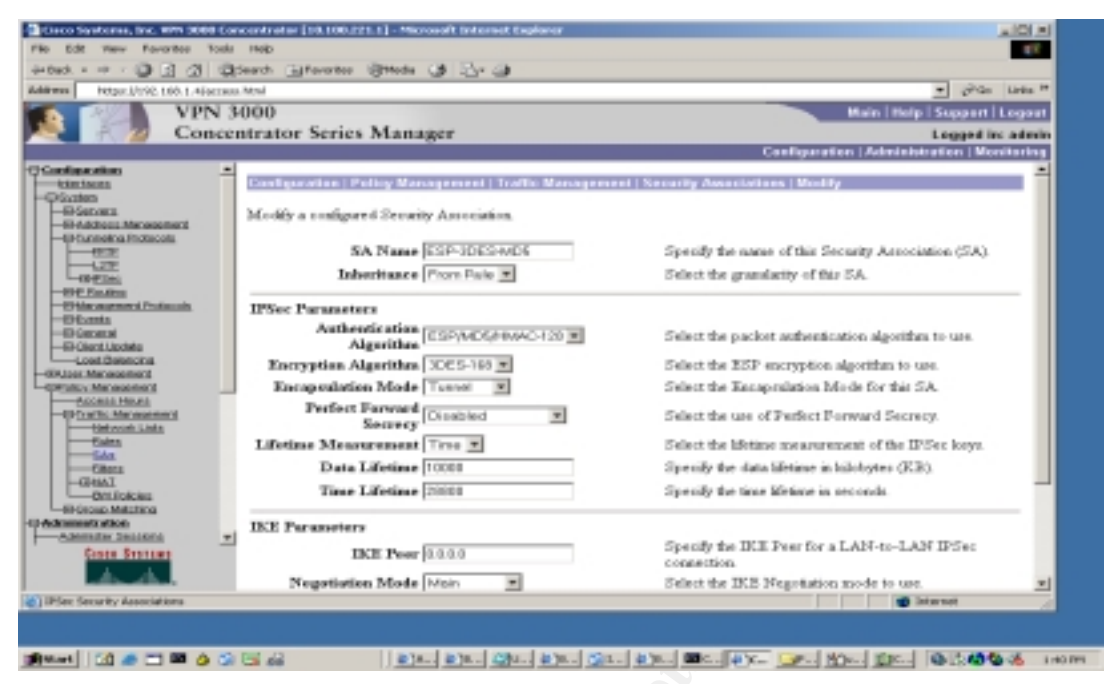

Figure 8 - Edition of IP Security Associations

In the option of IKE Parameters in Digital Certificate we have chosen "vpnconcen01" just the name of the certificate that we have generated in the step1 and in the option IKE proporsal we have chosen our specific IKE Proporsal.

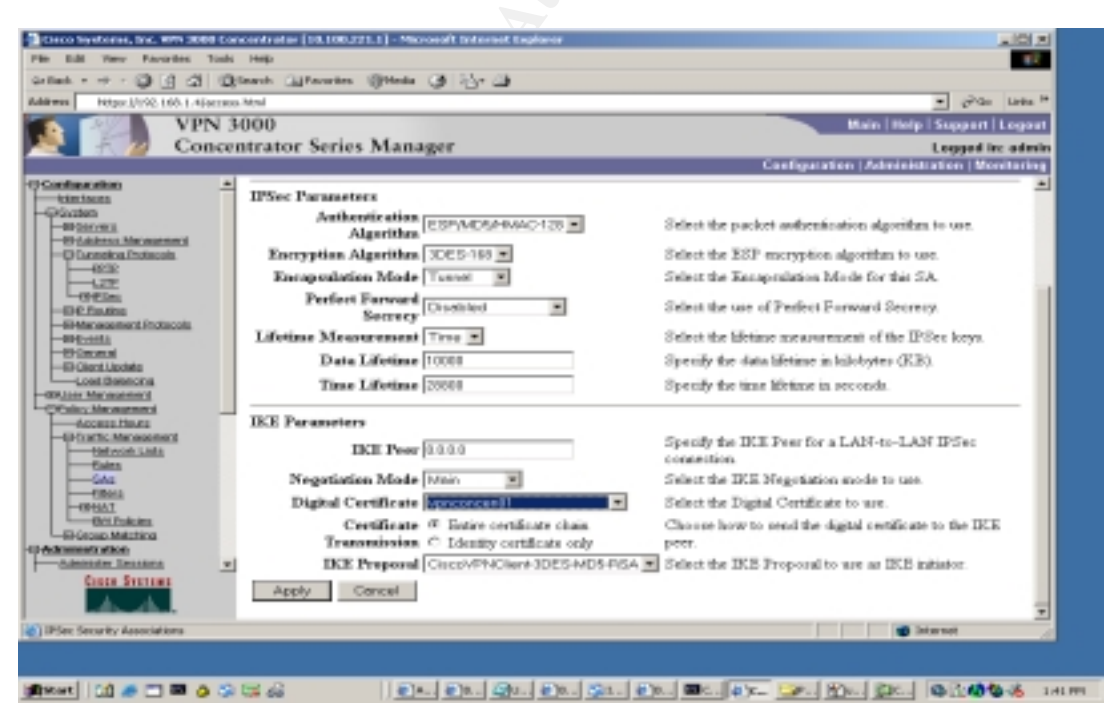

Figure 9- Edition of IP Security Associations

**Step 5 :** We have created a new group in these case is general , but it's help us to can understand each group. Now we are in the identity of the group name "**group01**"

SANS Institute 2003

33 As part of GIAC practical repository

Author retains full rights

| ent                                                                                    | Ritearch Gallevertee Streets  | 0 15- 0                                                                                                    |
|----------------------------------------------------------------------------------------|-------------------------------|----------------------------------------------------------------------------------------------------|
| Fast Holger, MUSC, Ltd. 1, 445400                                                      | man, Maland                   | T ghao Line M                                                                                                    |
| VPN                                                                                    | 3000                          | Main   Holp   Kappert   Legent                                                                                                    |
| Conc                                                                                   | centrator Series Manag        | per Logod inc admin                                                                                                    |
|                                                                                        |                               | Configuration (Administration (Monitoring                                                                                                    |
| - Cantanan<br>Picture<br>- Picture<br>- Picture                                        | Check the Industrie? box to a | erement   Genups   Medity generals)<br>at a field that you want to defind to the base group value. Uncheck the <b>Inhesis</b> ? box and                              |
| -BARRIEL MCARATACI<br>-BARRIEL                                                         | enter a new value to override | bare group values.<br>Cheel Courty (Cheel I W) THW Cheel (1991)/1.2119                                                                                               |
| L-OPEDec                                                                               |                               | Identity Parameters                                                                                                    |
| - EP4C Providence Income of the Concession                                             | Attribute Value               | Description                                                                                                    |
| - RH-Example<br>- RH-Decompile<br>- RH-Decompile<br>- RH-Decompile                     | Group<br>Manuel group01       | Enter a unique name for the group.                                                                                                    |
| Loss Beencos                                                                           | Purrwerd                      | Enter the password for the group.                                                                                                    |
| Allow Macadomect                                                                       | Verify                        | Venily the apoup's password.                                                                                                    |
| - Chomos<br>- Lister a<br>Window Management of                                         | Type Internel .               | Bolawood groups are configured on an enternal automitoation server (r.g. RADUU),<br>Interval groups are configured on the VDH 3000 Concentrator's Internal Database. |
| Access Merces<br>- 49 Cratic Mercesement<br>- 49 Crass Metalens<br>- 49 Crass Metalens | Apply Cancel                  |                                                                                                    |
| Silvetternern Likelinin<br>- Guntern Finiscut                                          | *1                            |                                                                                                    |
| Conta Brattan                                                                          |                               |                                                                                                    |
| Nary's was Planagement                                                                 |                               | internat a                                                                                                    |

Figure 10 - Creation of the Group

Then in the properties General of the group, we have filled the IP address of the ISP 'DNS server.

|                                                                                                    | The state of the                    | 1 (J) (J) (J)                                |             |                                                             |            |
|----------------------------------------------------------------------------------------------------|-------------------------------------|----------------------------------------------|-------------|-------------------------------------------------------------|------------|
| Break Hitges (/1/10, 160, 1.+()access)                                                                                                    | Advad                               |                                              |             | · (*30 )                                                    | 1945       |
| VPN 34                                                                                                    | 100                                 |                                              |             | Main   Help   Support   Le                                  | i go e     |
| Concen                                                                                                    | trator Series May                   | nager                                        |             | Logged Inc.                                                 | a di walio |
| and the second second second second second second second second second second second second second second second                                                                                                    |                                     |                                              |             | Configuration   Administration   Monit                      |            |
| efiextiles ·                                                                                                    | Configuration   User Ha             | negoment   Granps   Modily group81           |             |                                                             | -          |
| Nicolan                                                                                                    |                                     |                                              |             |                                                             |            |
| - an line on a                                                                                                    | Check the Inform? Gott              | to set a field that you want to default to t | tio care g  | roup waise. Uncheck the Inherev? boot and                   |            |
| -D-Currentices Protection                                                                                                    | the start start of the start of the | unter carte Broch caract                     |             |                                                             |            |
| - <u>err</u>                                                                                                    | Manny General B25                   | er Chen Cong Chen FW TIW O                   | 1111 (1971) | PALKER .                                                    |            |
| Other                                                                                                    |                                     | General Paras                                | oeters -    |                                                             |            |
| -BPE FinAtes                                                                                                    | Amelbrate                           | Value                                        | Inherit?    | Description                                                 |            |
|                                                                                                    | Access Hours                        | Ale Restrictions. W                          | R           | Select the access hours assigned to this                    |            |
| - 40-Second                                                                                                    |                                     |                                              |             | group.                                                      |            |
| Lond Britmitte                                                                                                    | Sizesitaneeus Logias                | p                                            | R           | Boire the massher of simultaneous logins for<br>this group. |            |
| -Date Grand                                                                                                    | Minimum Perswerd                    |                                              |             | Enter the minimum paroword length for                       |            |
| Crimen.                                                                                                    | Length                              |                                              |             | arers in this group.                                        |            |
| Colley Measured                                                                                                    | Allow Alphahetic                    | -                                            |             | Enter whether to allow users with                           |            |
| Constant Harrison                                                                                                    | Only Passwords                      |                                              | - T         | this group.                                                 |            |
| D Group Matrice                                                                                                    | 7.0.00                              | 100                                          |             | (minutes) Enter the tille time out for this                 |            |
| alestinista atkan                                                                                                    | Ide Taiseout                        | 100                                          | M.          | group.                                                      |            |
| and the second second s | Maximum Connect                     | 0                                            |             | (minuter) Enter the maximum connect time                    |            |
| CPSermonner Linning                                                                                                    | Time                                |                                              | -           | for this group.                                             |            |
| - Dunken Reisont                                                                                                    | Filter                              | -Nore-                                       | P.          | Easter the filter assigned to this group.                   |            |
| D'Son Roomer, Lakonak<br>- Doublers, Rakonk<br>- 4204<br>- 4204                                                                                                    |                                     |                                              |             | Enter the IP address of the primary DEC                     |            |
| D'active Related     Content Related     Content Related     Discontine Related     Discontine Related     Discontine Related     Content Related     Content Related                                                                                                    | Primary DNS                         | 286 139 106 37                               |             | DOTATIC.                                                    |            |

Figure 11 – Edition of the group

In the same property General we have chosen the "IPSec" only in "Tunneling Protocol".

34 As part of GIAC practical repository

Author retains full rights

| VPN 30                | 00                                                                  |            | Male   Hele   Separat   Large                                                  |
|-----------------------|---------------------------------------------------------------------|------------|--------------------------------------------------------------------------------|
| Concent               | rator Series Manager                                                |            | Logand in: wire                                                                |
| Contern               | and serves manager                                                  |            | Configuration   Administration   Monitoria                                     |
| GContinue ation A<br> | Allow Alphabetir-<br>Only Passwords                                 | R          | alphabetic -only passwords to be added to<br>this group.                       |
|                       | Idle Timeon 21                                                      | R          | (minotes) Enter the tille time out for this group.                             |
|                       | Meximum Connect<br>Time                                             | 12         | Deinwice) Enter for maximum connect time<br>for this group.                    |
|                       | Filter -Hices-                                                      | <b>x x</b> | Enter the filter antigned to this group.                                       |
|                       | Primary DNS 205138108.37                                            |            | Enter the IP address of the primary D248<br>server.                            |
|                       | Secondary DN8 205138108.37                                          |            | Enter the IP address of the secondary<br>D012 server.                          |
|                       | Primary WINS                                                        | 12         | Enter the IP address of the primary WINS server.                               |
|                       | Secondary WINS                                                      | R          | Enter the IP address of the secondary<br>WD32 server.                          |
|                       | SEP Card P SEP 1 P SEP 2<br>Assignment P SEP 3 P SEP 4              | 12         | Select the SEP cards this group can be<br>areigned to.                         |
|                       | Tunneling Protocols<br>Filler<br>Filler<br>CL2TP<br>CL2TP over DSec | . 5        | Select for twording protocols this group can concret with.                     |
|                       | Strip Realm                                                         | R          | Check to remove the realm qualifier of the<br>arer name during authentication. |

Figure 12 – Edition of the group – General

In the group in IP Sec Properties , we have chosen in IP Sec Security Associations "ESP-3DES-MD5", which was modified to use to the digital certificate of the vpn server.

| the Edit View Encoder Tools                                                                                                    | Hales                           | - A CONTRACTOR OF A DESCRIPTION |          |                                                                                                    |         |  |
|----------------------------------------------------------------------------------------------------|---------------------------------|---------------------------------|----------|----------------------------------------------------------------------------------------------------|---------|--|
|                                                                                                    | resp.                           |                                 |          |                                                                                                    |         |  |
| ······································                                                                                                    | peach Thursday Sho              |                                 |          |                                                                                                    |         |  |
| MIDELATED TOP T-4Feccee                                                                                                    | 1701                            |                                 |          | * (**s)                                                                                                    | Links * |  |
| VPN 3                                                                                                    | 000                             |                                 |          | Nais   Help   Support   I                                                                                                    | .03848  |  |
| Conce                                                                                                    | ntrator Series M                | anager                          |          | Logged in:                                                                                                    | admin   |  |
|                                                                                                    |                                 |                                 |          | Configuration   Administration   Mon                                                                                                    | horing  |  |
|                                                                                                    | easer a new tasse to or         | service oute Broch values.      |          |                                                                                                    | -       |  |
| PEcolem.                                                                                                    | literally General II            | PSec Client Config Client       | 100 (UNV | Class PPTPL2TP                                                                                                    |         |  |
| -OP Carvess                                                                                                    | IPSec Parameters                |                                 |          |                                                                                                    |         |  |
| -CP Turneting Profession                                                                                                    | Attribute                       | Value                           | Inherit? | Description                                                                                                    |         |  |
|                                                                                                    | IPSec 8A                        | ESP-SDE5-MD5                    | 12       | Select the group's IPSec Security Association.                                                                                                    |         |  |
| -045 fording                                                                                                    | IKE Peer Identity<br>Validation | t supported by certificate x    | R        | Select whether or not to validate the identity of the prev-<br>using the prev's certificate.                                                                                                    |         |  |
| -GEoreta<br>-GEoreta                                                                                                    | IKE Keepailves                  | R                               | R        | Check to easily the use of IKE keepsieve for<br>members of this group.                                                                                                    |         |  |
| CO-Cherek Likulate<br>Lund Delevation                                                                                                    | Tunnel Type                     | Remote Access                   | R        | Select the type of tunnel for this group. Update the<br>Remote Access parameters below as needed.                                                                                                    |         |  |
| Date Onixe                                                                                                    |                                 | Remote Access Parameters        |          |                                                                                                    |         |  |
| O'D.R.t                                                                                                    | Group Lock                      | R                               | - C      | Lock users into this group.                                                                                                    |         |  |
| Control Network     Control Network     C | Authentic ation                 | internal 💌                      | R        | Select the autoenination method for members of this<br>group. This parameter does not apply to Individual<br>User Authentication.                                                                            |         |  |
|                                                                                                    | IPComp                          | Nore W                          | R        | Select the method of IP Compression for members of<br>this group.                                                                                                    |         |  |
|                                                                                                    | Reauthentication<br>on Rekey    | R                               |          | Check to readheaticate the user on an IEE (Phase-1)<br>relory.                                                                                                    |         |  |
| Cinco Stations                                                                                                    | Mode<br>Configuration           | R                               | R        | Check to initiate the exchange of Mode Coeffiguration<br>parameters with the clear. This must be checked if<br>version 2.5 (or earlier) of the Altiga/Circo clear is being<br>used by members of this group. |         |  |
| at here of here.                                                                                                    | Apply Canto                     | a 1                             |          |                                                                                                    | -       |  |
| User/Group Management                                                                                                    |                                 |                                 |          | toturnot                                                                                                    |         |  |

Figure 13- Edition of the group – IPsec

Then we have created a new user call **"supplier01**" but it's user belong to the group **"group01"**, we assigned a static ip address to restrict the access or deny specific services.
### Practical Assignment GIAC Firewall Analyst Cesar Farro

| a Edit Ven Percenter Ta                                                                                         | ois n          | wip-           |                        |                                                                                                    |
|----------------------------------------------------------------------------------------------------|----------------|----------------|------------------------|----------------------------------------------------------------------------------------------------|
| aut - + - 💭 🔄 🕼 🛛                                                                                               | 21200          | th Garavarta   | · Grade CB 12          | y @                                                                                                    |
| these Micel/192, Lett. L-Water                                                                                  | 0000           | -1             |                        | T gP to tria                                                                                                    |
| VPN                                                                                                    | 300            | 10             |                        | Nata   Hela   Sumanti   Lanavi                                                                                                    |
| Con                                                                                                    | Converting the | cator Serie    | as Manager             | i second lor actual                                                                                                    |
| Conc                                                                                                    | oe mu          | rator sen      | es istanager           | Configuration   Administration   Manipulation                                                                                                    |
| Configuration.                                                                                                  | 10             |                |                        |                                                                                                    |
| - taniana                                                                                                    | 1 3            | enflysradium.  | these Management       | Disers   Modify supplied?                                                                                                    |
| CFOVIAION.                                                                                                    |                |                |                        |                                                                                                    |
| -O'SHOULD                                                                                                    | 0              | beck the Inhe  | with box to set a fiel | id that you want to default to the group value. Uncheck the Inherit? box and enter a                                                                                                    |
| -G- Largeting Protocols                                                                                         |                | ew value to ov | erride group values.   |                                                                                                    |
| CFTP.                                                                                                    |                |                |                        |                                                                                                    |
|                                                                                                    |                | dentity Game   | eran Thearers The Line | 4.219                                                                                                    |
| -OCSA:                                                                                                    |                |                |                        | Identity Parameters                                                                                                    |
| GManagement Protocols                                                                                           |                | Attribute      | Value                  | Description                                                                                                    |
| -co-co-main                                                                                                    | - r            | Henry Name     | a posicienti           | Enter a universe sport same                                                                                                    |
| -te-ceneral                                                                                                    |                |                | Colden and Co          | To see the second second 170 as a second second sec |
| -OrCares Linuinte                                                                                               |                | Password       |                        | later the user's partword. The partword must takely the group partword                                                                                                    |
| Church Management                                                                                               |                |                |                        | requirement.                                                                                                    |
| Base Origin                                                                                                    |                | Vorify         |                        | Verify the uper's paraword.                                                                                                    |
|                                                                                                    |                | Group          | group01 •              | Enter the group to which this user belongs.                                                                                                    |
| -EMERCY Monopolance                                                                                             |                | IP Address     | 192.168.1.18           | Entry the IP address assigned to this same.                                                                                                    |
| dentes times                                                                                                    |                | N-1-1-1-1      |                        | and the second second sec                                                                                                    |
| -OP Tradits. Management                                                                                         | -              | Debeset        | 255.255.255.0          | Entry the industry reach, assigned to this same.                                                                                                    |
| - OF GROUP INSTANCES                                                                                            |                | Mark           |                        |                                                                                                    |
| Apply Canad                                                                                                    |                |                |                        |                                                                                                    |
| ED Software Linkson                                                                                             |                |                |                        |                                                                                                    |
| - Gyulam Helsool                                                                                                |                |                |                        |                                                                                                    |
|                                                                                                    |                |                |                        |                                                                                                    |
| the dot too. Second:                                                                                            |                |                |                        |                                                                                                    |
| Article and a store of                                                                                          | 100            |                |                        |                                                                                                    |
| Dentis Dentiems                                                                                                 | _              |                |                        |                                                                                                    |
| - A - A                                                                                                    |                |                |                        |                                                                                                    |
| of Deer of Deer                                                                                                 |                |                |                        |                                                                                                    |
| Liver Parameters                                                                                                |                |                |                        | State wet                                                                                                    |
| No. of the second second second second second second second second second second second second second second se | -              | 5 15           | I take it to be        | I show I also I also I also I also I also I also I also I also I also I also I also I also I also I also I also                                                                                                    |

Figure 14 – Creation of the User

Step 6 : We have generated a digital certificate to the user "supplier01" in the CA server.

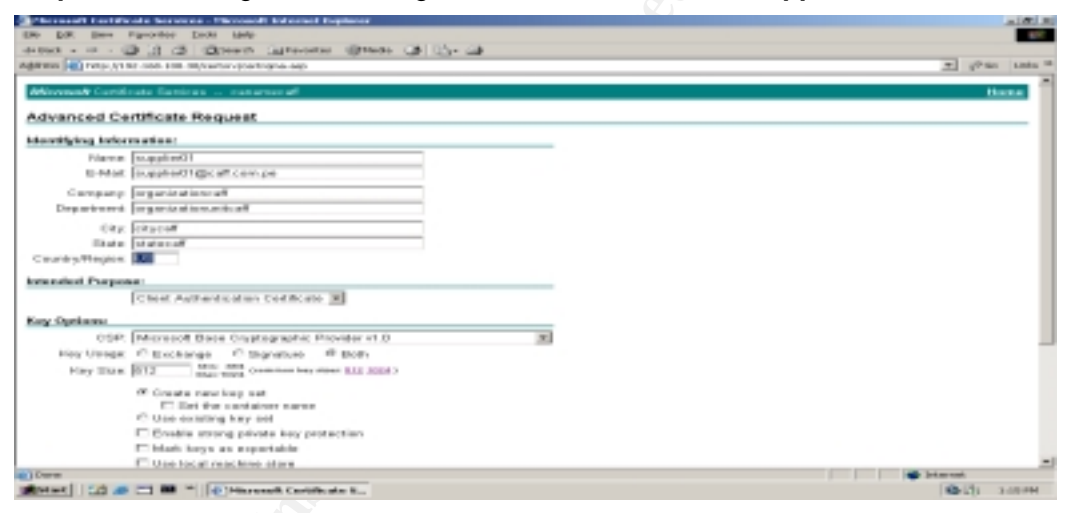

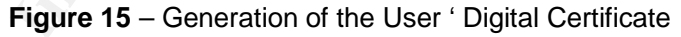

Here we have showed the digital certificate to the user "salespeople"

36 As part of GIAC practical repository

Author retains full rights

| Ply Deserves        | and the set             |                                                               |                                                                                                    |         |        |
|---------------------|-------------------------|---------------------------------------------------------------|----------------------------------------------------------------------------------------------------|---------|--------|
| Ny Campadee         | Paviladas DK<br>VVN Com | -                                                             | September 1996 Description of Sectory of Sectory of Sec |         |        |
| My Setwork<br>Paces | (1975)<br>1975          | Person                                                        | a certificante internity you to people and how you communicate with and                                                                                                    |         |        |
| Recycle Bis         |                         |                                                               | Digital Certificate                                                                                                    |         |        |
| ر<br>Storet         |                         | Department<br>Department<br>State<br>Downlog                  | Langevent                                                                                                    |         |        |
| <b></b>             |                         | Enail<br>Key Size<br>Subject<br>Immer<br>Senial Number        | salapoopleljocat.com<br>572<br>Sin-salapopele.co-ingenizationanitett.co-ingenizationcall/indpedf.zmitte<br>processes of co-ingenizationaritett.companizationcall indpedf.zmittete<br>script for associations                                                                                                    |         |        |
| and a second        |                         | Not Datose<br>Not Aller<br>MOS Fingerpint<br>19441 Fingerpint | Thurkey 17 75 (BE28) 2000<br>Leaker 17 17 16 (BE2004)<br>DHE28190000272000817203400740909<br>A001029124000040200417203400740909                                                                                                    |         |        |
|                     |                         |                                                               |                                                                                                    |         |        |
|                     |                         |                                                               |                                                                                                    |         |        |
|                     |                         |                                                               |                                                                                                    |         |        |
| (Stat)              | 1 # □ ■ 0 3 5 4         | i I.                                                          | en du qu du qu qu qu qu qu qu qu                                                                                                    | 0040060 | 2-HOPH |

Figure 16 - Digital Certificate of the User

**Step 7** :The configuration of vpn client in properties is with the respective group"**group01**" .And we connected to our vpn server and show the following:

| No comparison<br>No comparison<br>No com | Piercell     Piercell     Piercell     Piercell       Piercell     Piercell     Piercell     Piercell       Piercell     Piercell     Piercell <th>2,200 H2<br/>2,200 H2<br/>2,200 H2<br/>2,200 H2<br/>2,200 H2<br/>2,200 H2<br/>2,200 H2<br/>2,200 H2<br/>2,200 H2<br/>2,200 H2<br/>2,200 H2<br/>2,200 H2<br/>2,200 H2<br/>2,200 H2<br/>2,200 H2<br/>2,200 H2<br/>2,200 H2<br/>2,200 H2</th> | 2,200 H2<br>2,200 H2<br>2,200 H2<br>2,200 H2<br>2,200 H2<br>2,200 H2<br>2,200 H2<br>2,200 H2<br>2,200 H2<br>2,200 H2<br>2,200 H2<br>2,200 H2<br>2,200 H2<br>2,200 H2<br>2,200 H2<br>2,200 H2<br>2,200 H2<br>2,200 H2 |
|----------------------------------------------------------------------------------------------------|----------------------------------------------------------------------------------------------------|----------------------------------------------------------------------------------------------------|
|                                                                                                    | The Rev has been to a 1 the                                                                                                    |                                                                                                    |
| <u>36</u>                                                                                                    |                                                                                                    |                                                                                                    |
| 🖬 areal 1 (11 🐃 🗆 📷 📚 🔅 🔅                                                                                                    |                                                                                                    | CO CO LICENSE                                                                                                    |

Figure 17 – User Authentication

Then we received the ip address "192.168.1.16" , range of the suppliers and partners at encryption 168 bits – 3DES.

SANS Institute 2003

37 As part of GIAC practical repository

Author retains full rights

© SANS Institute 2003,

As part of GIAC practical repository.

Author retains full rights.

### Practical Assignment GIAC Firewall Analyst Cesar Farro

| Ny Concession                                                                                                    |                                                                                                    |
|----------------------------------------------------------------------------------------------------|----------------------------------------------------------------------------------------------------|
| Hy Company Paradox CK                                                                                                    |                                                                                                    |
| UHAL Care<br>Pro-Transmente<br>Response line<br>Pro-Transmente<br>Pro-Transmente<br>Pro- | Excel Systems what United LenserChain States         Excel Systems         Connection Crity: spr00<br>Clark IP Address: 111 CAD: 1<br>Superior P Address: 211 CAD: 1<br>Exception: 10840 ADD: 1<br>Exception: 10840 ADD: 1<br>Exception: 10840 ADD: 1<br>Exception: 10840 ADD: 1<br>Exception: 10840 ADD: 1<br>Exception: 10840 ADD: 1<br>Partial Flower Read<br>Read Flower Read<br>Read Flower Read Flower Read<br>Read Flower Read Flower Read<br>Read Flower Read Flower Read<br>Read Flower Read Flower Read<br>Read Flower Read Flower Read<br>Read Flower Read Flower Read Flower Read Flower Read Flower Read Flower Read Flower Read Flower Read Flower Read Flower Read Flower Read Flower Read Flower Read Flower Read Flower Read Flower Read Flower |
| (10                                                                                                    | 6 10. 01. 01. 01. 01. 01. 01. 01. 01. 01.                                                                                                    |

Figure 18 – Connections Status

In the following snapshot we are showing the "Live Event Log" that can see the process of authentication.

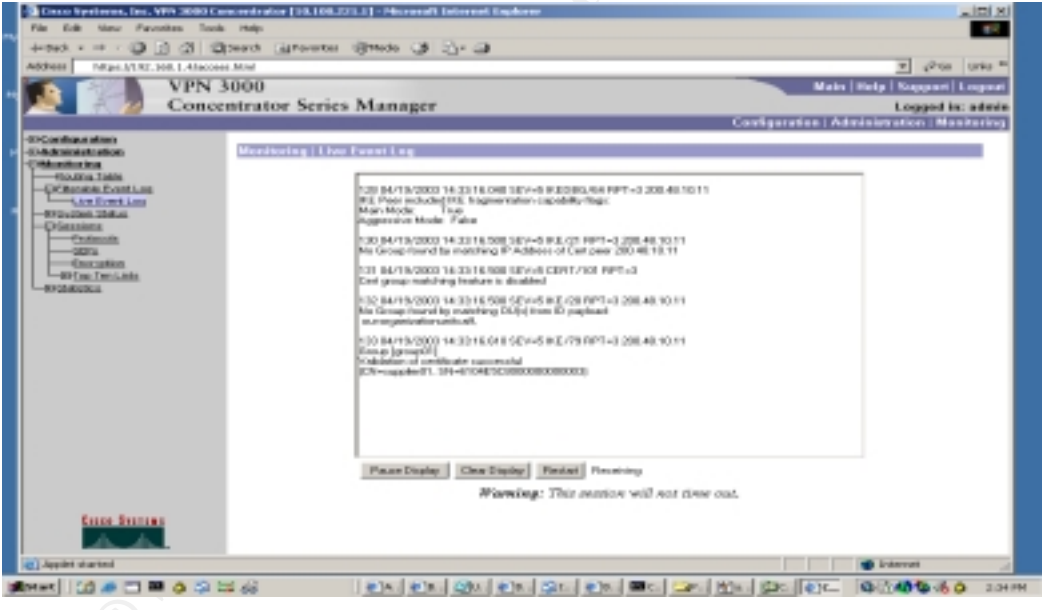

Figure 19 – Live Event Log

**Step 8 :** Finally we have configured to vpn server to that can send his logs to the Syslog server in the facility local 2.

38 As part of GIAC practical repository

Author retains full rights

### Practical Assignment GIAC Firewall Analyst Cesar Farro

| Cheven Repriseron, Inc., Will 2000 Em                                                                                                    | n ordeniter (10.300.321.1) - Microsoft Educati Englisme                                                                                                    |                           |
|----------------------------------------------------------------------------------------------------|----------------------------------------------------------------------------------------------------|---------------------------|
| An Park of the Parameter Table                                                                                                    | HAD Same and the second second |                           |
| Address 14 pp (1/10.100.1.4/more                                                                                                    |                                                                                                    | · endo Late *             |
| VPN 3                                                                                                    | 000                                                                                                    | ate Help Napperl Legest   |
| Conce                                                                                                    | ntrator series Manager Configuration                                                                                                    | Administration Menitoring |
| Concellation and the second of the second of the second o | Consignations Series Manager  Consignations  Consignations  Consi  |                           |
|                                                                                                    | Figure 20 – Syslog Server                                                                                                    |                           |
|                                                                                                    |                                                                                                    |                           |
|                                                                                                    |                                                                                                    |                           |
|                                                                                                    |                                                                                                    |                           |
|                                                                                                    |                                                                                                    |                           |
|                                                                                                    |                                                                                                    |                           |
|                                                                                                    |                                                                                                    |                           |

Figure 20 - Syslog Server

SANS Institute 2003

39 As part of GIAC practical repository

Author retains full rights

### 3.4. Tutorial for PIX Firewall and VPN Concentrator

### 3.4.1. PIX Firewall

CISCO PIX Firewall setup is not difficult , if the network topology is clear to the administrators. We are based it is topic about the following URL could be found at :

http://www.cisco.com/univercd/cc/td/doc/product/iaabu/pix/pix\_v50/config/cfgforms.htm#4185 0).

Those forms are particularly designed for PIX firewall version 5.0; they are also

applicable to other versions. This tutorial will focus on security related topics. For detailed instruction on how to setup and management PIX 6.2, please refer to

http://www.cisco.com/univercd/cc/td/doc/product/iaabu/pix/pix\_sw/v\_62/index.htm

### 3.4.2. Steps :

### 3.4.2.1. Connect to PIX

As any other Cisco device, first of all, a terminal connection to PIX is needed for initial setup. In the case of hyper terminal, the configuration for serial port is: 9600 bits per second, 8 data bits, no parity, 1 stop bits and hardware flow control.

### 3.4.2.2. Configure PIX Firewall interfaces

CISCO PIX Firewall has four physical network interfaces.

Use :

ip address command to assign an ip address and netmask.Interface hardware\_id hardware\_speed to identify the interface type.nameif command to assign security levels on the interfaces.

### pix# **config t**

pix(config)# nameif ethernet0 outside security0
pix(config)# nameif ethernet1 inside security100
pix(config)# nameif ethernet2 dmz\_ser security5
pix(config)# nameif ethernet5 sa security55

pix(config)# *interface ethernet0 100full* pix(config)# *interface ethernet1 100full* pix(config)# *interface ethernet2 100full* pix(config)# *interface ethernet5 100full* 

SANS Institute 2003

40

As part of GIAC practical repository

Author retains full rights

pix(config)# *ip* address inside 192.168.4.1 255.255.255.0 pix(config)# *ip* address outside 200.20.x.2 255.255.255.240 pix(config)# *ip* address dmz\_ser 192.168.3.1 255.255.255.0 pix(config)# *ip* address sfa 11.1.1.1 255.255.255.0

For interfaces with a higher security level such as the inside interface, or a DMZ interface relative, use the **nat** and **global** commands to let users on the higher security interface access a lower security interface. For the opposite direction, from lower to higher, you use the **static** and **access-list** command. We will discuss this in great details later.

### 3.4.2.3. Failover

The failover ip address command statement for each interface to specify the standby unit's interface addresses. It is not necessary for the two units to be configured for this command to work correctly. The IP addresses on the standby unit are different from the active unit's addresses, but should be in the same subnet for each interface. The following example sets the IP addresses for the interfaces on the standby unit.

```
failover ip address inside 10.1.1.2
failover ip address outside 192.168.1.2
failover ip address intf2 192.168.2.2
failover ip address intf3 192.168.3.2
failover ip address 4th 172.16.1.2
```

Sample output from the show failover command shows that the secondary unit now has IP addresses for each interface:

### show failover

Failover On Cable status: Other side powered off Reconnect timeout 0:00:00 Poll frequency 15 seconds This host: primary - Active Active time: 510 (sec) Interface 4th (172.16.1.1): Normal (Waiting) Interface intf3 (192.168.3.1): Normal (Waiting) Interface intf2 (192.168.2.1): Normal (Waiting) Interface outside (192.168.1.1): Normal (Waiting) Interface inside (10.1.1.1): Normal (Waiting) Other host: secondary - Standby Active time: 0 (sec) Interface 4th (172.16.1.2): Unknown (Waiting) Interface intf3 (192.168.3.2): Unknown (Waiting) Interface intf2 (192.168.2.2): Unknown (Waiting) Interface outside (192.168.1.2): Unknown (Waiting) Interface inside (10.1.1.2): Unknown (Waiting)

SANS Institute 2003

### 41 As part of GIAC practical repository

Author retains full rights

### 3.4.2.4. Stateful Failover

To configuring Stateful Failover, use the failover link command to specify the name of the dedicated interface you are using. For example, the "sfa" interface will be used for Stateful Failover and enter the following command.

### failover link sfa

### 3.4.2.5. Routing

The following command sends any packets destined for the default route, to the router 200.20.x.1. In addition, add static routes for the networks that connect to the inside router as follows:

# route outside 0.0.0.0 0.0.0.0 200.20.x.1 1 route inside 192.168.5.0 255.255.255.0 192.168.4.4 route inside 192.168.6.0 255.255.255.0 192.168.4.5

3.4.2.6. Static and Access List

By default, PIX deny any connectivity from lower security level interface to higher level interface. GIAC has to let outside user to access its server and servers in DMZ zone has to access internal servers.

Any server on a network that has a higher security level than the current interface requires a **static** and **access-list** command statement.

Static address translation creates a permanent, one-to-one mapping between a host on a higher security level interface and a global address on a lower security level interface. Static address translation hides the actual address of the server from users on the less secure interface, making casual access by unauthorized users less likely.

SANS Institute 2003

42 As part of GIAC practical repository

Author retains full rights

### Syntax Description static

| <pre>static [(internal_if_name, ext network_mask]</pre> | ernal_if_name)] global_ip local_ip [ <b>netmask</b>                                              |
|---------------------------------------------------------|--------------------------------------------------------------------------------------------------|
| internal_if_name                                        | The internal network interface name. The higher security level interface you are accessing.      |
| external_if_name                                        | The external network interface name. The lower security level interface you are accessing.       |
| Global_ip                                               | A global IP address. This address cannot be a PAT (Port Address                                  |
|                                                         | Translation) IP address. The IP address on the lower security level interface you are accessing. |
| Netmask                                                 | Reserve word required before specifying the network mask.                                        |
| network_mask                                            | The network mask pertains to both <i>global_ip</i> and <i>local_ip</i>                           |

Real Configuration static :

| pix(config)#static(dmz_ser,<br>255.255.255.255 0 0 | outside) | 200.20.x.5 | 192.168.3.4 | netmask |
|----------------------------------------------------|----------|------------|-------------|---------|
| pix(config)#static(dmz_ser,<br>255.255.255.255 0 0 | outside) | 200.20.x6  | 192.168.3.5 | netmask |
| pix(config)#static(dmz_ser,<br>255.255.255.255 0 0 | outside) | 200.20.x.7 | 192.168.3.6 | netmask |
| pix(config)#static(dmz_ser,<br>255.255.255.255 0 0 | outside) | 200.20.x8  | 192.168.3.7 | netmask |
|                                                    |          |            |             |         |

# Syntax Description access-list

| acl_ID      | Name of an access list. You can use either a name or number                                                                            |
|-------------|----------------------------------------------------------------------------------------------------|
| permit/deny | When used with the access-group command, the permit option selects a packet to traverse the PIX Firewall. While the deny option        |
|             | does not allow a packet to traverse the PIX<br>Firewall. By default, PIX Firewall denies all<br>inbound or outbound packets unless you |
|             | specifically permit access.                                                                                                    |
| Port        | Services you permit or deny access to.                                                                                                 |

SANS Institute 2003

43 As part of GIAC practical repository

Author retains full rights

| Protocol    | Name or number of an IP protocol. It can be one<br>of the keywords icmp, ip, tcp, or udp, or an<br>integer in the range 1 to 254 representing an IP<br>protocol number. To match any Internet protocol,<br>including ICMP, TCP, and UDP, use the keyword<br>ip. |
|-------------|----------------------------------------------------------------------------------------------------|
| source_addr | Address of the network or host from which the packet is being sent.                                                                                                    |
| source_mask | Netmask bits (mask) to be applied to <i>source_addr</i> , if the source address is for a network mask.                                                                                                    |
| Remote_addr | IP address of the network or host remote to the PIX Firewall.                                                                                                    |
| Remote_mask | Netmask bits (mask) to be applied to <i>remote_addr</i> , if the remote address is a network mask.                                                                                                    |

# Real Configuration access-list :

| pix(config)#access-list 101 permit tcp any 200.20.x.5 eq 80                        |
|------------------------------------------------------------------------------------|
| pix(config)#access-list 101 permit tcp any 200.20.x.5 eq 8080                      |
| pix(config)#access-list 101 permit tcp any 200.20.x.6 eq 80                        |
| pix(config)#access-list 101 permit tcp any 200.20.x.6 eq 8080                      |
| pix(config)#access-list 101 permit tcp any 200.20.x.7 eq 25                        |
| pix(config)#access-list 101 permit udp any 200.20.x.8 eq 53                        |
| pix(config)#access-list 101 permit tcp any 200.20.x.8 eq 53                        |
| #Apply the access-list 101 with the access-group command in the #interface outside |
| pix(config)#access-group 101 in interface outside                                  |
|                                                                                    |

SANS Institute 2003

44 As part of GIAC practical repository

Author retains full rights

### 3.4.3. VPN Concentrator

3.4.4. Steps:

### 3.4.4.1. Connect to VPN Concentrator

As any other Cisco device, first of all, a terminal connection to VPN Concentrator is needed for initial setup. In the case of hyper terminal, the configuration for serial port is: 9600 bits per second, 8 data bits, no parity, 1 stop bits and hardware flow control.

### **Initial Configuration** 3.4.4.2.

You should then see the following

Login:

Type in the default username and password, which are both admin and then hit enter. You should then see the following:

```
Quick -> [ 17:26:14 ] _
```

Type the correct time in 24-hour format and then hit enter. The next screen should ask you to enter the correct date in MM/DD/YYYY format:

```
-- : Enter the date ...
> Date
Quick -> [ 03/26/2001 ]
```

Once the correct date has been input hit enter again. The time zone needs to be set. In the case of GIAC the time zone should be set to -5. Enter -5 and then hit enter.

```
-- : Set the time zone on your device. ...
-- : Enter the time zone using the hour offset from GMT: ...
> Time Zone
Quick -> [ 0 ] _
```

Daylight Savings Time Support should be disabled so input 2 and hit enter.

```
1) Enable Daylight Savings Time Support
2) Disable Daylight Savings Time Support
Quick -> [ 2 ] _
```

The next screen that will appear will ask for the IP address for interface 1. Interfaces on the VPN are numbered starting from 1 (as opposed to 0).

This table shows current IP addresses. Interface IP Address/Subnet Mask MAC Address \_\_\_\_\_

45

SANS Institute 2003

As part of GIAC practical repository Author retains full rights

```
| Ethernet 1 - Private | 0.0.0.0/0.0.0.0 |
| Ethernet 2 - Public | 0.0.0.0/0.0.0.0 |
| Ethernet 3 - External | 0.0.0.0/0.0.0.0 |
** An address is required for the private interface. **
> Enter IP Address
Quick Ethernet 1 -> [ 0.0.0.0 ] _
```

Type in the following IP Address for Ethernet 1, the private interface, 192.168.1.4 then hit enter. The concentrator will prompt for the subnet mask. Input 255.255.255.0 and then hit enter again.

```
> Enter Subnet Mask
Quick Ethernet 1 -> [ 255.0.0.0 ] _
```

The concentrator will prompt for the line speed. Select 2 and hit enter.

```
    Ethernet Speed 10 Mbps
    Ethernet Speed 100 Mbps
    Ethernet Speed 10/100 Mbps Auto Detect
Quick -> [ 2 ] _
```

Select full duplex on the next screen by typing 2 and hitting enter.

```
    Enter Duplex - Half/Full/Auto
    Enter Duplex - Full Duplex
    Enter Duplex - Half Duplex
    Quick -> [ 2 ] _
```

The next screen should look like this:

```
    Modify Ethernet 1 IP Address (Private)
    Modify Ethernet 2 IP Address (Public)
    Modify Ethernet 3 IP Address (External)
    Configure Expansion Cards
    Save changes to Config file
    Continue
    Exit
    Quick -> _
```

Type 5 and hit enter to save changes. Then type 7 to exit. Now place the crossover cable into the private interface and hook it into the laptop and type in your web browser <a href="http://192.168.1.4/access.html">http://192.168.1.4/access.html</a>, then type the default login and password into the appropriate boxes both of them are admin. Then select the hyperlink labeled "Click Here to Start Quick Configuration" to configured the Public Interface, Click the Ethernet 2 interface. The "Configuration>Quick>IP Interfaces>Ethernet 2", then Click the "Static IP", Fill in the following parameters to configure Ethernet 2.

IP Address: 200.20.X.4 Subnet Mask: :255.255.255.240 Filter : None Speed: 100 Duplex :Full

SANS Institute 2003

46 As part of GIAC practical repository

Author retains full rights

Click continue. The next screen that appears will be the "**Configuration**|Quick|system info Screen". On this screen the following parameters need to be loaded.

DNS Server : 200.x.x.x Domain : giac.com.pe Default Gateway : 200.20.X.1

Click continue. The **Configuration > Quick > Protocols**" screen will appear. On this screen only leave IPSec checked then click continue. The next screen will be the **"Configuration > Quick > Address Assignment**" screen. On this screen the Configured Pool checkbox should be selected. Click Continue.

The "**Configuration > Quick > Authentication**" Screen will appear next. Internal Server is the authentication set by default.

The next screen is "**Configuration > Quick > IPSec Group**". This screen sets the IPSec Group. The Group Name is "**testgroup**". The password should again conform to the password policy and again has to be verified. Click continue. "**Configuration > Quick > Admin Password**" allows for the password to be reset. This should be done at this point. The password should be 16 characters and consist of no dictionary crackable words. Verify the password then click continue.

The final screen in quick configuration is **"Configuration > Quick > Done"**. Click **"Save Needed"** icon at the upper right corner of the window to save the active configuration. A web browser window should appear with the words **"Save Successful"**. Click OK in that window to dismiss it and then click the hyperlinked labeled "Configuration" on the **"Configuration > Quick > Done"** screen.

Author retains full rights

As part of GIAC practical repository.

Author retains full rights.

Then You can created a new group and users "Configuration > User Managements > Groups and Users"

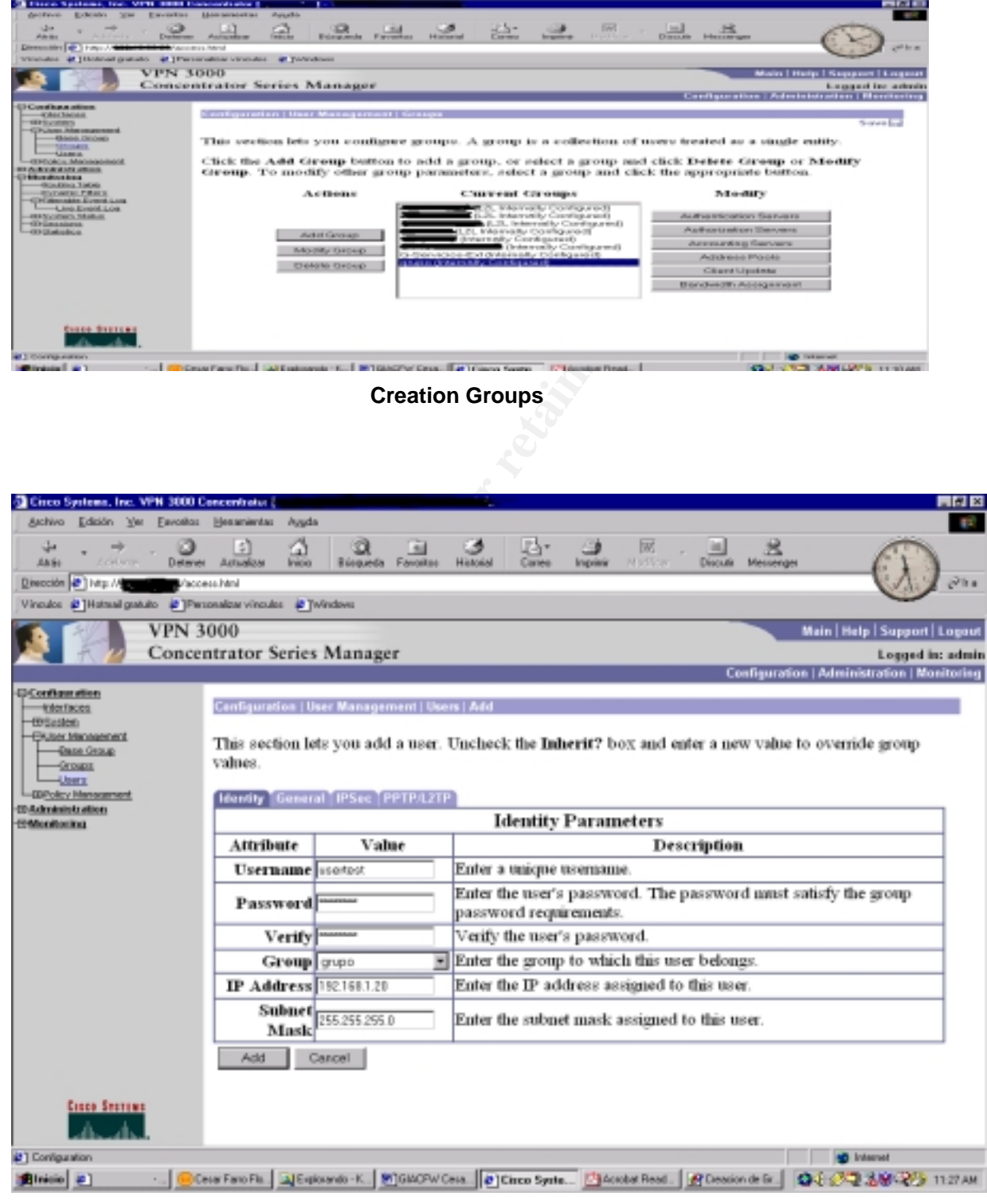

**Creation Users** 

SANS Institute 2003

48 As part of GIAC practical repository

Author retains full rights

### 3.4.4.3. Installation Digital Certificate

| <b>T</b> (1) (1) (1) (2) | <b>6</b> (1) (1) (1) |                   |                  | <b>7</b> 11 <b>1 1 1 1</b> |
|--------------------------|----------------------|-------------------|------------------|----------------------------|
| To the installation      | of the didital       | i certificate vou | have to fill the | following dates:           |

| Common Name (CN)        | Altiga30                                                                                  |  |  |
|-------------------------|-------------------------------------------------------------------------------------------|--|--|
| Organization Unit (OU)  | group                                                                                     |  |  |
|                         | "The name of the Organization Unit must<br>be the name of the group that you<br>created " |  |  |
| Organization (O)        | GIAC Enterprise                                                                           |  |  |
| Locality(L)             | Lima                                                                                      |  |  |
| State/Province(SP)      | Lima                                                                                      |  |  |
| Country                 | PE                                                                                        |  |  |
| Alternative Name (FQDN) | vpn.giac.com.pe                                                                           |  |  |
| Key size                | RSA 512 bits                                                                              |  |  |

And generated a "**pkcs.txt**". With Certificate Authority Server you can generated the digital certificate to the vpn a due the pkcs.txt. Finally you must install the digital certificate in the VPN Concentrator.<sup>4</sup>

| oción 💽 temps Parjan anti-                                                                                                    | mer Actuelos Inicio Biegueda Pe<br>Maconochiel                                                                                             | worker Histonial Carries In                                                                                                 | apare Notiver                    | Discus Memory                               | - 0)                                                                                               |
|----------------------------------------------------------------------------------------------------|----------------------------------------------------------------------------------------------------|----------------------------------------------------------------------------------------------------|----------------------------------|---------------------------------------------|----------------------------------------------------------------------------------------------------|
| suloe 🕐 Hatmail gratuito 🕐                                                                                                    | Personalizar vinculos 🐮 Windows                                                                                                    |                                                                                                    |                                  |                                             |                                                                                                    |
| VPN                                                                                                    | 3000                                                                                                    |                                                                                                    |                                  |                                             | Main Help Support L                                                                                |
| Con                                                                                                    | centrator Series Manager                                                                                                    |                                                                                                    |                                  | Configurat                                  | Logged in:<br>for   Administration   Nori                                                          |
| manution                                                                                                    |                                                                                                    |                                                                                                    |                                  | compilo                                     | ISS IT COLD                                                                                        |
| -Stokes<br>-Sales Management<br>-Access Nors<br>-Access Nors                                                                                                    | <u>Click here to install a c</u><br>Certificate Authorities                                                                                | certificate<br>  <u>Vew ALCEL Carber</u>   <u>Clea</u>                                                                      | e AL CEL Cacher ]                | (current 1, r                               | meximum: 20)                                                                                       |
| Contraction in the second second                                                                                                    | Subject                                                                                                    | Income                                                                                                    | Expiration                       | SCEP                                        | Actions                                                                                            |
| Administrations<br>Administrations                                                                                                    | Suspect                                                                                                    | Lister                                                                                                    | E april 1000                     | Issuer                                      | Actions                                                                                            |
| ndeninitar Anton<br>Administrar Secolaria<br>Dartween Lachter<br>Gran                                                                                                    | canamecaff at<br>organizationcaff                                                                                                    | canamecaff at<br>organizationcaff                                                                                           | 04/16/2005                       | No                                          | View   Coofigure   Dalete                                                                          |
| rokentration<br>Administration Seaning<br>Barthowing Linchette<br>Bantere, Perkent<br>Cons<br>Montaving, Factorian<br>Accession, Factorian<br>Accession, Factorian                                                                   | canamecaff at<br>organizationcaff<br>Identity Certificates (cu                                                                             | canamecaff at<br>organizationcaff<br>rrent: 1, maximum: 20)                                                                 | 04/16/2005                       | No                                          | Virus   Configure   Delete                                                                         |
| nelectrosterios<br>Administres Seasances<br>Italianes Delaund<br>Traniero Delaund<br>Ottos<br>Ottos<br>Montas Parleta<br>Contas Parleta<br>Del Monseement<br>Carticiota Maracoment<br>— Erustones                                    | canamecaff at<br>organizationcaff<br>Identity Certificates (cu<br>Subject                                                                  | canamecaff at<br>organizationcaff<br>ment 1. maximum: 20)<br>Issuer                                                         | 04/16/2005                       | No<br>Expiration                            | Actions                                                                                            |
| nekentratenen<br>Antonisten Seusianus<br>Bult-vole Ländhen<br>Statern, Friedmal<br>State<br>Mostarina, Kotoan<br>Accessa, Kotoan<br>Cartiscia, Marakonette<br>— Tosianus<br>— Tosianus                                               | canamecaff at<br>organizationcaff<br>Identity Certificates (cu<br>Subject<br>vpnconcen01 at Omega 15                                       | canamecaff at<br>organizationcaff<br>rrent: 1, maximum: 20)<br>Issued<br>canamecaff at organ                                | 04/16/2005                       | Expiration                                  | Actions View   Configure   Delete View   Renew   Delete                                            |
| reference Announce - Seauchara<br>Baltwards Lakoline<br>Sachera, Fainland<br>Gran<br>Montaurica, Rothorath<br>Accessio, Rothorath<br>Carthiolas, Mariacoment<br>Carthiolas, Mariacoment<br>— Sacharath<br>— Sacharath<br>— Sacharath | Commecaff at<br>organizationcaff<br>Identity Certificates (cu<br>Subject<br>rypnconcen01 at Omega 15<br>SSL Certificate [ Generate<br>key, | commecaff at<br>organizationcaff<br>rrent 1. maximum: 20)<br>Issue<br>cammecaff at organ                                    | 04/16/2005<br>r<br>izationcaff ( | Expiration<br>04/16/2004                    | Actions View   Configure   Delete Actions View   Renew   Delete used for the 225H hoat             |
| nekentratena<br>Antonisten Seurikon<br>Baltranen Ländhen<br>Eschern, Friedund<br>Stas<br>Mottarina, Kotoan<br>Acadasia, Kotoan<br>Carticola, Marakontert<br>— Stadenter<br>— Stadenter<br>— Stadenter                                | Subject conamecaff at organizationcaff Identity Certificates (cu Subject reproneeu01 at Omega 15 SSL Certificate [ Generate key, Subject   | commecaff at<br>organizationcaff<br>ment: 1. maximum: 20)<br>Issue<br>canamecaff at organ<br>1 Note: The public key i<br>Is | 04/16/2005                       | Expiration<br>04/16/2004<br>leate tr also t | Actions View   Configure   Delete Actions View   Renew   Delete used for the 225H heat ion Actions |

**Installation Digital Certificate** 

49 As part of GIAC practical repository

Author retains full rights

SANS Institute 2003

<sup>&</sup>lt;sup>4</sup> <u>http://www.cisco.com/en/US/products/hw/vpndevc/ps2284/products\_configuration\_example09186a00800946f1.shtml</u>

### 3.5. Security Server

Because it is very important to have our severs always available to our customers, partners and suppliers, giving all the security levels that they need, in this section we will describe a group of "good practices" which help us in the process of installation of our servers. Remember that the availability of our servers has a direct result in our business.

This section shows our "internal procedures" in order to install our servers, giving suggestions for several topics like: the internal firewall, the web server, the dns server, the mail server, etc..

First of all, we will begin with the process of installation of the operating system. After that, we will cover the process of installation and configuration of the gateway firewall (or an standalone one) over Linux.

### 3.5.1. Procedure for the installation of the Operating System

### 3.5.1.1. Operating System

We will use Red Hat Linux version 8.0, which is latest until March 24th of 2003, for the following servers: web, mail, dns and for internal firewalls.

We have chosen this distribution of Linux because it is widely used and it is well known for system and network administrators. Also, it has a good errata support through their web page and Red Hat Network.

### 3.5.1.2. Installation

The installation only must consider the necessary packages for the bastion host, for this reason it is strongly recommended to choose "Custom installation":

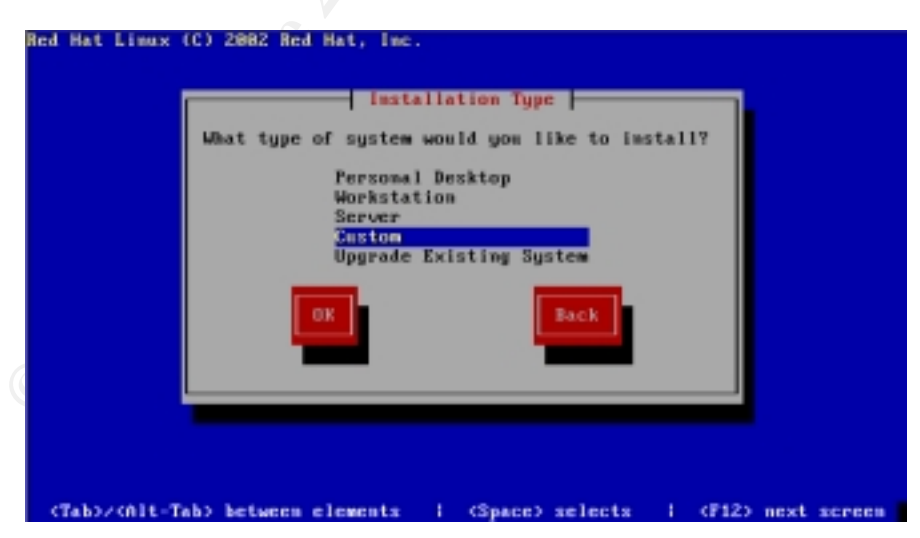

Figure 1.1 - Red Hat 8.0 Installation Type

Also, we need boot loader security. This is done by selecting GRUB, where we must set a password of 14 characters of length:

SANS Institute 2003

50 As part of GIAC practical repository

Author retains full rights

As part of GIAC practical repository.

Author retains full rights.

| Red Hat Limux (C) 2002 Red Hat, Inc.                                                                                                    |
|----------------------------------------------------------------------------------------------------|
| Boot Loader Configuration                                                                                                    |
| A boot loader password prevents users from passing<br>arbitrary options to the kernel. For highest<br>security, we recommend setting a password, but this<br>is not necessary for more casual users. |
| t+1 Use a GIUB Password                                                                                                    |
| Boot Loader Password:<br>Confirm:                                                                                                    |
| OK                                                                                                    |
|                                                                                                    |
| (Tab)/(Alt-Tab) between elements ( (Space) selects ( (F12) next screen)                                                                                                    |
| Fig. 1.2 - GRUB Password Protection                                                                                                    |

In the firewall configuration screen, select "No firewall" because instead of the default firewall template we will use a custom standalone script.

| A firewall protects egainst unauthorized network<br>intrusions. High security blocks all incoming accesses.                                                          |
|----------------------------------------------------------------------------------------------------|
| Medium blocks access to system services (such as telnet<br>or printing), but allows other connections. Mo firewall<br>allows all connections and is not recommended. |
| Security Level: ( ) High ( ) Hedium ( ) No firewall                                                                                                    |
|                                                                                                    |
|                                                                                                    |

For passwords management is recommended to use this options:

- Use Shadow passwords.
- Enable MD5 passwords.

In the package group selection we must not select any package group. Note that the overall size is 476 Mb, this is still higher for a firewall configuration but we will remove some packages after the installation.

SANS Institute 2003

51 As part of GIAC practical repository

Author retains full rights

| Red Hat Lin | nux (C) 2882 Red Hat, Inc.                                                                                                    |
|-------------|----------------------------------------------------------------------------------------------------|
|             | Package Group Selection                                                                                                    |
|             | Package Group Selection         Total install size: 476M         Administration Tools         I Authoring and Publishing         I DNS Name Server         I Development Tools         I Editors         I Engineering and Scientific         I FTP Server         I GNOME Desktop Environment         Select individual packages         OX |
| (Tab)/(A)   | lt-Tab> between elements   (Space> selects   (F12> next screen                                                                                                    |

Fig 1.4 - Package Group Selection

All other configurations are dependent of system requirements and hardware configuration (not are related to security issues). So, follow according to your own requirements.

### 3.5.1.3. Disable Services

There are unnecessary services enabled by default, we have to disable them and leave only the minimum required for our configuration.

Using the tool "ntsysv" we will configure the host with the necessary services.

| ntsysv 1.3.6 - | (C) 2880-2801 Hed Hat, Inc.                                                                         |
|----------------|----------------------------------------------------------------------------------------------------|
|                | Services                                                                                            |
|                | What services should be automatically started?                                                      |
|                | <pre>[]] amacrom []] apad []] []] atd []] []] atd []] []] crond []] gpm []] iptables []] irda</pre> |
|                | Ok Cancel                                                                                           |
|                |                                                                                                    |

Fig 1.5 - Services Configuration with Ntsysv

The required services and their description are shown bellow:

SANS Institute 2003

52 As part of GIAC practical repository

Author retains full rights

© SANS Institute 2003,

As part of GIAC practical repository.

Author retains full rights.

| Service  | General description                                                                           |
|----------|-----------------------------------------------------------------------------------------------|
| Cron     | It is an standard UNIX program that runs user-specified programs at periodic scheduled times. |
| Keytable | Loads the selected keyboard map as set it /etc/keyboard.                                      |
| Kuduzu   | Runs hardware probe, and optionally configures changed hardware.                              |
| Network  | Configures the network interfaces at boot time.                                               |
| andom    | Saves and restore system entropy pool for higher quality random number generation.            |
| Sshd     | We will use Secure Shell for remote access, leave this option selected.                       |

Is strongly recommended to inactivate: portmap, nfs and sendmail. Those programs are configured to be loaded by default.

Before disable the unnecessary services the output of the command netstat -an -A inet, must shows something like this:

| Active Internet connections (servers and established) |          |    |                             |                 |        |  |  |  |
|-------------------------------------------------------|----------|----|-----------------------------|-----------------|--------|--|--|--|
| Proto Recv-                                           | -Q Send- | -Q | Local Address               | Foreign Address | State  |  |  |  |
| tcp                                                   | 0        | 0  | 0.0.0:1024                  | 0.0.0:*         | LISTEN |  |  |  |
| tcp                                                   | 0        | 0  | 0.0.0.0:111                 | 0.0.0:*         | LISTEN |  |  |  |
| tcp                                                   | 0        | 0  | 0.0.0:22                    | 0.0.0:*         | LISTEN |  |  |  |
| tcp                                                   | 0        | 0  | 127.0.0.1:25                | 0.0.0:*         | LISTEN |  |  |  |
| udp                                                   | 0        | 0  | 0.0.0.0:1024                | 0.0.0:*         |        |  |  |  |
| udp                                                   | 0        | 0  | 0.0.0.0:111                 | 0.0.0:*         |        |  |  |  |
| udp<br>udp                                            | 0        | 0  | 0.0.0.0:1024<br>0.0.0.0:111 | 0.0.0.0:*       |        |  |  |  |

After having disabled the unnecessary services and reboot the output of the command netstat -- an -- A inet, shows:

| Active 2 | Internet | connections (servers an | d established)  |        |  |
|----------|----------|-------------------------|-----------------|--------|--|
| Proto Re | ecv-Q Se | end-Q Local Address     | Foreign Address | State  |  |
| tcp      | 0        | 0 0.0.0:22              | 0.0.0:*         | LISTEN |  |

53 As part of GIAC practical repository Author retains full rights

SANS Institute 2003

© SANS Institute 2003,

| USER            | PID | %CPU | %MEM  | VSZ  | RSS TTY   | STAT | START | TIME COMMAND          |
|-----------------|-----|------|-------|------|-----------|------|-------|-----------------------|
| root            | 1   | 4.6  | 0.3   | 1336 | 480 ?     | S    | 05:13 | 0:04 init             |
| root            | 2   | 0.0  | 0.0   | 0    | 0 ?       | SW   | 05:13 | 0:00 [keventd]        |
| root            | 3   | 0.0  | 0.0   | 0    | 0 ?       | SW   | 05:13 | 0:00 [kapmd]          |
| root            | 4   | 0.0  | 0.0   | 0    | 0 ?       | SWN  | 05:13 | 0:00 [ksoftirqd_CPU0] |
| root            | 5   | 0.0  | 0.0   | 0    | 0 ?       | SW   | 05:13 | 0:00 [kswapd]         |
| root            | б   | 0.0  | 0.0   | 0    | 0 ?       | SW   | 05:13 | 0:00 [bdflush]        |
| root            | 7   | 0.0  | 0.0   | 0    | 0 ?       | SW   | 05:13 | 0:00 [kupdated]       |
| root            | 8   | 0.0  | 0.0   | 0    | 0 ?       | SW   | 05:13 | 0:00 [mdrecoveryd]    |
| root            | 16  | 0.4  | 0.0   | 0    | 0 ?       | SW   | 05:13 | 0:00 [kjournald]      |
| root            | 75  | 0.0  | 0.0   | 0    | 0 ?       | SW   | 05:13 | 0:00 [khubd]          |
| root            | 439 | 0.3  | 0.4   | 1400 | 536 ?     | s    | 05:14 | 0:00 syslogd -m 0     |
| root            | 443 | 0.0  | 0.3   | 1336 | 428 ?     | S    | 05:14 | 0:00 klogd -x         |
| rpc             | 460 | 0.0  | 0.4   | 1484 | 532 ?     | S    | 05:14 | 0:00 portmap          |
| rpcuser         | 479 | 0.0  | 0.5   | 1528 | 724 ?     | S    | 05:14 | 0:00 rpc.statd        |
| root<br>p       | 544 | 0.0  | 0.3   | 1328 | 476 ?     | S    | 05:14 | 0:00 /usr/sbin/apmd - |
| root            | 582 | 0.3  | 1.1   | 3276 | 1468 ?    | S    | 05:14 | 0:00 /usr/sbin/sshd   |
| root<br>accepti | 60  | 2 0. | .0 1. | 7 50 | 40 2264 ? |      | S 0   | 5:14 0:00 sendmail:   |
| smmsp<br>r      | 612 | 0.0  | 1.6   | 4856 | 2048 ?    | S    | 05:14 | 0:00 sendmail: Queue  |
| root<br>/d      | 622 | 0.0  | 0.3   | 1372 | 428 ?     | S    | 05:14 | 0:00 gpm -t ps/2 -m   |
| root            | 631 | 0.0  | 0.4   | 1512 | 612 ?     | S    | 05:14 | 0:00 crond            |
| root            | 640 | 0.0  | 0.4   | 1360 | 552 ?     | SN   | 05:14 | 0:00 anacron -s       |
| daemon          | 649 | 0.0  | 0.4   | 1368 | 520 ?     | S    | 05:14 | 0:00 /usr/sbin/atd    |
| root            | 658 | 0.1  | 0.8   | 2264 | 1040 ?    | S    | 05:14 | 0:00 login root       |
| root<br>tt      | 659 | 0.0  | 0.3   | 1316 | 404 tty2  | S    | 05:14 | 0:00 /sbin/mingetty   |
| root<br>tt      | 660 | 0.0  | 0.3   | 1316 | 404 tty3  | S    | 05:14 | 0:00 /sbin/mingetty   |
| root<br>tt      | 661 | 0.0  | 0.3   | 1316 | 404 tty4  | S    | 05:14 | 0:00 /sbin/mingetty   |
| root<br>tt      | 662 | 0.0  | 0.3   | 1316 | 404 tty5  | S    | 05:14 | 0:00 /sbin/mingetty   |
| root<br>tt      | 663 | 0.0  | 0.3   | 1316 | 404 tty6  | S    | 05:14 | 0:00 /sbin/mingetty   |
| root            | 666 | 1.0  | 1.1   | 4144 | 1424 ttyl | S    | 05:15 | 0:00 -bash            |

Before disable the unnecessary services the output of the command ps -aux, shows:

After having disabled the unnecessary services and reboot the output of the command ps -aux, shows:

SANS Institute 2003

54 As part of GIAC practical repository

Author retains full rights

© SANS Institute 2003,

| USER       | PID | %CPU | %MEM | VSZ  | RSS TTY   | STAT | START | TIME COMMAND          |
|------------|-----|------|------|------|-----------|------|-------|-----------------------|
| root       | 1   | 6.0  | 0.3  | 1336 | 480 ?     | S    | 05:16 | 0:04 init             |
| root       | 2   | 0.0  | 0.0  | 0    | 0 ?       | SW   | 05:16 | 0:00 [keventd]        |
| root       | 3   | 0.0  | 0.0  | 0    | 0 ?       | SW   | 05:16 | 0:00 [kapmd]          |
| root       | 4   | 0.0  | 0.0  | 0    | 0 ?       | SWN  | 05:16 | 0:00 [ksoftirqd_CPU0] |
| root       | 5   | 0.0  | 0.0  | 0    | 0 ?       | SW   | 05:16 | 0:00 [kswapd]         |
| root       | 6   | 0.0  | 0.0  | 0    | 0 ?       | SW   | 05:16 | 0:00 [bdflush]        |
| root       | 7   | 0.0  | 0.0  | 0    | 0 ?       | SW   | 05:16 | 0:00 [kupdated]       |
| root       | 8   | 0.0  | 0.0  | 0    | 0 ?       | SW   | 05:16 | 0:00 [mdrecoveryd]    |
| root       | 16  | 0.5  | 0.0  | 0    | 0 ?       | SW   | 05:16 | 0:00 [kjournald]      |
| root       | 75  | 0.0  | 0.0  | 0    | 0 ?       | SW   | 05:16 | 0:00 [khubd]          |
| root       | 422 | 0.3  | 0.4  | 1400 | 536 ?     | S    | 05:17 | 0:00 syslogd -m 0     |
| root       | 426 | 0.1  | 0.3  | 1336 | 428 ?     | S    | 05:17 | 0:00 klogd -x         |
| root       | 463 | 0.2  | 1.1  | 3276 | 1468 ?    | S    | 05:17 | 0:00 /usr/sbin/sshd   |
| root       | 474 | 0.0  | 0.4  | 1512 | 612 ?     | s    | 05:17 | 0:00 crond            |
| root       | 481 | 0.3  | 0.8  | 2264 | 1040 ?    | S    | 05:17 | 0:00 login root       |
| root<br>tt | 482 | 0.0  | 0.3  | 1316 | 404 tty   | 2 S  | 05:17 | 0:00 /sbin/mingetty   |
| root<br>tt | 483 | 0.0  | 0.3  | 1316 | 404 tty   | 3 S  | 05:17 | 0:00 /sbin/mingetty   |
| root<br>tt | 484 | 0.0  | 0.3  | 1316 | 404 tty   | 4 S  | 05:17 | 0:00 /sbin/mingetty   |
| root<br>tt | 485 | 0.0  | 0.3  | 1316 | 404 tty   | 5 S  | 05:17 | 0:00 /sbin/mingetty   |
| root<br>tt | 486 | 0.0  | 0.3  | 1316 | 404 tty   | 6 S  | 05:17 | 0:00 /sbin/mingetty   |
| root       | 489 | 1.1  | 1.1  | 4144 | 1424 ttyl | S    | 05:17 | 0:00 -bash            |

### 3.5.1.4. Removing Packages

The install program has installed 233 packages, some of them are unnecessary for the bastion host configuration. The following script removes those unnecessary packages, using RPM.

| #!/bin/sh         |
|-------------------|
|                   |
| rpm -e acl        |
| rpm -e anacron    |
| rpm -e apmd       |
| rpm -e at         |
| rpm -e attr       |
| rpm -e autofs     |
| rpm -e bind-utils |
| rpm -e dhclient   |
| rpm -e dos2unix   |

Author retains full rights

| <pre>rpm -e finger<br/>rpm -e finger<br/>rpm -e lifp<br/>rpm -e lokkit<br/>rpm -e mailcap<br/>rpm -e mouseconfig<br/>rpm -e met-sump-utils<br/>rpm -e net-sump<br/>rpm -e ret-sump<br/>rpm -e ret-sump<br/>rpm -e retate<br/>rpm -e rdate<br/>rpm -e rdate<br/>rpm -e rdst<br/>rpm -e talk<br/>rpm -e talk<br/>rpm -e top_wrappers<br/>rpm -e top_wrappers<br/>rpm -e wireless-tools<br/>rpm -e wireless-tools<br/>rpm -e gome-libs<br/>rpm -e gome-libs<br/>rpm -e gome-libs<br/>rpm -e inlib<br/>rpm -e rp-ppoe<br/>rpm -e inlib<br/>rpm -e rppoe XFree86-Nesa-libGL<br/>rpm -e ZFree86-libs<br/>rpm -e vypind<br/>rpm -e widel<br/>rpm -e inlib<br/>rpm -e inlib<br/>rpm -e inl</pre>                                                                       |        |                  |
|----------------------------------------------------------------------------------------------------|--------|------------------|
| <pre>rpm -e ftp<br/>rpm -e ftp<br/>rpm -e lokkit<br/>rpm -e mollcop<br/>rpm -e mollcom<br/>rpm -e mouseconfig<br/>rpm -e net-samp-utlls<br/>rpm -e net-samp<br/>rpm -e parted<br/>rpm -e reated<br/>rpm -e reated<br/>rpm -e rolate<br/>rpm -e risist<br/>rpm -e risist<br/>rpm -e talk<br/>rpm -e talk<br/>rpm -e talk<br/>rpm -e top_urappers<br/>rpm -e topdump<br/>rpm -e wolet<br/>rpm -e wireless-tools<br/>rpm -e wireless-tools<br/>rpm -e sound<br/>rpm -e rpppe<br/>rpm -e inlib<br/>rpm -e grk*<br/>rpm -e grk*<br/>rpm -e rybind<br/>rpm -e ORBit<br/>rpm -e ondeps yp-tools<br/>rpm -e ondeps in constant<br/>rpm -e ondeps in constant<br/>rpm -e indefault<br/>rpm -e ondeps in constant<br/>rpm -e indefault<br/>rpm -e ondeps in constant<br/>rpm -e ondeps in constant<br/>rpm -e indefault<br/>rpm -e indefault<br/>r</pre> | rpm -e | e finger         |
| <pre>rpm -e lftp<br/>rpm -e lokkit<br/>rpm -e minicom<br/>rpm -e mouseconfig<br/>rpm -e net-snmp-utils<br/>rpm -e net-snmp-utils<br/>rpm -e parted<br/>rpm -e -nodeps procmail<br/>rpm -e sendmail<br/>rpm -e rdate<br/>rpm -e rdate<br/>rpm -e rdist<br/>rpm -e stunnel<br/>rpm -e stunnel<br/>rpm -e talk<br/>rpm -e talk<br/>rpm -e topump<br/>rpm -e topump<br/>rpm -e topump<br/>rpm -e topump<br/>rpm -e wireless-tools<br/>rpm -e wireless-tools<br/>rpm -e wireless-tools<br/>rpm -e sound<br/>rpm -e rp-pppc<br/>rpm -e wireless-tools<br/>rpm -e wireless-tools<br/>rpm -e sound<br/>rpm -e stulk<br/>rpm -e sound<br/>rpm -e stulk<br/>rpm -e sound<br/>rpm -e stulk<br/>rpm -e sound<br/>rpm -e stulk<br/>rpm -e sound<br/>rpm -e stulk<br/>rpm -e dikk<br/>rpm -e inlib<br/>rpm -e dikk<br/>rpm -e dikk<br/>rpm -e dikk<br/>rpm -e dikk<br/>rpm -e dikk<br/>rpm -e dikk<br/>rpm -e dikk<br/>rpm -e dikk<br/>rpm -e dikk<br/>rpm -e dikk<br/>rpm -e dist<br/>rpm -e dist<br/>rpm -e dist<br/>rpm -e dist<br/>rpm -e dist<br/>rpm -e dist<br/>rpm -e isdh4-utils<br/>rpm -e lilto<br/>rpm -e lilto</pre>                                                                                                    | rpm -e | e ftp            |
| <pre>rpm -e lokkit<br/>rpm -e mailcap<br/>rpm -e milcom<br/>rpm -e mouseconfig<br/>rpm -e net-smmp-utils<br/>rpm -e net-smmp<br/>rpm -e parted<br/>rpm -e rodeps procmail<br/>rpm -e rodeps procmail<br/>rpm -e rodeps procmail<br/>rpm -e rodeps procmail<br/>rpm -e rodeps recently<br/>rpm -e talk<br/>rpm -e rodeps recently<br/>rpm -e talk<br/>rpm -e top_wrappers<br/>rpm -e telnet<br/>rpm -e wireless-tools<br/>rpm -e wieless-tools<br/>rpm -e wieless-tools<br/>rpm -e second<br/>rpm -e grome-libs<br/>rpm -e grome-libs<br/>rpm -e grome-libs<br/>rpm -e grome-libs<br/>rpm -e grome-libs<br/>rpm -e grome-libs<br/>rpm -e grome-libs<br/>rpm -e grome-libs<br/>rpm -e grome-libs<br/>rpm -e grome-libs<br/>rpm -e dilb<br/>rpm -e grome-libs<br/>rpm -e dilb<br/>rpm -e dilb<br/>rpm -e dilb<br/>rpm -e dilb<br/>rpm -e dilb<br/>rpm -e dilb<br/>rpm -e dilb<br/>rpm -e dilb<br/>rpm -e intofie<br/>rpm -e comeds<br/>rpm -e intofie<br/>rpm -e intofie<br/>rpm -e make<br/>rpm -e isend4-utils<br/>rpm -e libs</pre>                                                                                                    | rpm -e | e lftp           |
| <pre>rpm -e mailcap<br/>rpm -e minicom<br/>rpm -e mouseconfig<br/>rpm -e net-smmp-utils<br/>rpm -e parted<br/>rpm -e -nodeps procmail<br/>rpm -e sendmail<br/>rpm -e redate<br/>rpm -e rdate<br/>rpm -e rdate<br/>rpm -e rdate<br/>rpm -e stunnel<br/>rpm -e stunnel<br/>rpm -e tcp_wrappers<br/>rpm -e tcp_wrappers<br/>rpm -e tcp_wrappers<br/>rpm -e util2dos<br/>rpm -e wireless-tools<br/>rpm -e wireless-tools<br/>rpm -e spone-libs<br/>rpm -e zip<br/>rpm -e gonome-libs<br/>rpm -e gonome-libs<br/>rpm -e sound<br/>rpm -e stunlel<br/>rpm -e jtp<br/>rpm -e gonome-libs<br/>rpm -e gonome-libs<br/>rpm -e stunlel<br/>rpm -e jth<br/>rpm -e jth<br/>rpm -e jth<br/>rpm -e jth<br/>rpm -e jth<br/>rpm -e jth<br/>rpm -e jth<br/>rpm -e jth<br/>rpm -e jth<br/>rpm -e jth<br/>rpm -e jth<br/>rpm -e jth<br/>rpm -e othest<br/>rpm -e inlib<br/>rpm -e othest<br/>rpm -e inlib<br/>rpm -e jth<br/>rpm -e inlib<br/>rpm -e inlib</pre>                                                                                                    | rpm -e | e lokkit         |
| <pre>rpm -e minicom<br/>rpm -e mouseconfig<br/>rpm -e net-snmp<br/>rpm -e parted<br/>rpm -e -nodeps procmail<br/>rpm -e sendmail<br/>rpm -e rdate<br/>rpm -e rdate<br/>rpm -e rdist<br/>rpm -e talk<br/>rpm -e tsunnel<br/>rpm -e talk<br/>rpm -e topump<br/>rpm -e top_wrappers<br/>rpm -e top_wrappers<br/>rpm -e whois<br/>rpm -e wireless-tools<br/>rpm -e wireless-tools<br/>rpm -e sound<br/>rpm -e sound<br/>rpm -e imlib<br/>rpm -e imlib<br/>rpm -e gtk+<br/>rpm -e XFree86-Mesa-libGL<br/>rpm -e XFree86-libs<br/>rpm -e organia<br/>rpm -e aspell<br/>rpm -e aspell<br/>rpm -e make<br/>rpm -e indifie<br/>rpm -e indifie<br/>rpm -e indifie<br/>rpm -e indifie<br/>rpm -e isdn4k-utils<br/>rpm -e italio<br/>rpm -e isdn4k-utils<br/>rpm -e illo</pre>                                                                                                    | rpm -e | e mailcap        |
| <pre>rpm -e mouseconfig<br/>rpm -e net-anmp-utils<br/>rpm -e parted<br/>rpm -e parted<br/>rpm -e -nodeps procmail<br/>rpm -e rdate<br/>rpm -e rdate<br/>rpm -e rdist<br/>rpm -e talk<br/>rpm -e talk<br/>rpm -e talk<br/>rpm -e topump<br/>rpm -e telnet<br/>rpm -e telnet<br/>rpm -e whois<br/>rpm -e whois<br/>rpm -e wireless-tools<br/>rpm -e sound<br/>rpm -e sound<br/>rpm -e imlib<br/>rpm -e imlib<br/>rpm -e imlib<br/>rpm -e stk+<br/>rpm -e XFree86-Mesa-libGL<br/>rpm -e XFree86-libs<br/>rpm -e orgen<br/>rpm -e aspell<br/>rpm -e aspell<br/>rpm -e aspell<br/>rpm -e aspell<br/>rpm -e indifie<br/>rpm -e make<br/>rpm -e indifie<br/>rpm -e indifie<br/>rpm -e isonder<br/>rpm -e isonder<br/>rpm -e isonder<br/>rpm -e isonder<br/>rpm -e indifie<br/>rpm -e isonder<br/>rpm -e indifie<br/>rpm -e isonder<br/>rpm -e indifie<br/>rpm -e isonder<br/>rpm -e isonder-utils<br/>rpm -e isonder-utils<br/>rpm -e isonder-utils<br/>rpm -e isonder-utils<br/>rpm -e isonder-utils</pre>                                                                                                    | rpm -e | e minicom        |
| <pre>rpm -e net-snmp-utils rpm -e net-snmp rpm -e parted rpm -e sendmail rpm -e sendmail rpm -e sendmail rpm -e rdate rpm -e rdate rpm -e rdate rpm -e stunnel rpm -e stunnel rpm -e top_wrappers rpm -e top_wrappers rpm -e telnet rpm -e unix2dos rpm -e wyeit rpm -e whois rpm -e wireless-tools rpm -e sound rpm -e rp-ppoe rpm -e widal rpm -e rpppe rpm -e imlib rpm -e jopp rpm -e imlib rpm -e gfk+ rpm -e ilbungif rpm -e xFree86-Mesa-libGL rpm -e vyeita rpm -e oRBit rpm -e aspell rpm -e aspell rpm -e isdn4k-utils rpm -e illo</pre>                                                                                                    | rpm -e | e mouseconfig    |
| <pre>rpm -e het-snmp<br/>rpm -e parted<br/>rpm -e rodeps procmail<br/>rpm -e sendmail<br/>rpm -e rdate<br/>rpm -e rdate<br/>rpm -e rdate<br/>rpm -e tsync<br/>rpm -e sync<br/>rpm -e stunnel<br/>rpm -e top_wrappers<br/>rpm -e top_wrappers<br/>rpm -e telnet<br/>rpm -e unix2dos<br/>rpm -e wiseless-tools<br/>rpm -e wiseless-tools<br/>rpm -e sound<br/>rpm -e rp-ppoe<br/>rpm -e rp-ppoe<br/>rpm -e rplo<br/>rpm -e ilib<br/>rpm -e jth*<br/>rpm -e ilibungif<br/>rpm -e Jroeps XFree86-Mesa-libGL<br/>rpm -e yrpetools<br/>rpm -e oRBit<br/>rpm -e oRBit<br/>rpm -e make<br/>rpm -e make<br/>rpm -e isondk-utils<br/>rpm -e ilio</pre>                                                                                                    | rpm -e | e net-snmp-utils |
| <pre>rpm -e parted<br/>rpm -enodeps procmail<br/>rpm -e redate<br/>rpm -e rdate<br/>rpm -e rdist<br/>rpm -e rdist<br/>rpm -e stunel<br/>rpm -e stunel<br/>rpm -e tcp_wrappers<br/>rpm -e tcp_wrappers<br/>rpm -e tchet<br/>rpm -e telnet<br/>rpm -e whois<br/>rpm -e wireless-tools<br/>rpm -e wireless-tools<br/>rpm -e sign<br/>rpm -e sound<br/>rpm -e sign<br/>rpm -e sound<br/>rpm -e rp-pppe<br/>rpm -e inlib<br/>rpm -e gtk+<br/>rpm -e jlungif<br/>rpm -e jlungif<br/>rpm -e illungif<br/>rpm -e ypbind<br/>rpm -e ypbind<br/>rpm -e oRBit<br/>rpm -e aspell<br/>rpm -e aspell<br/>rpm -e aspell<br/>rpm -e isdn4k-utils<br/>rpm -e hesiod<br/>rpm -e hesiod<br/>rpm -e hilo</pre>                                                                                                    | rpm -e | e net-snmp       |
| <pre>rpm -enodeps procmail rpm -e sendmail rpm -e rdate rpm -e rdate rpm -e rdist rpm -e rsync rpm -e rsync rpm -e talk rpm -e talk rpm -e tcp_wrappers rpm -e tclnet rpm -e whois rpm -e wireless-tools rpm -e wireless-tools rpm -e spome-libs rpm -e spome-libs rpm -e spome-libs rpm -e spote rpm -e stalib rpm -e stalib rpm</pre>                                                                                                    | rpm -e | e parted         |
| <pre>rpm -e sendmail rpm -e rdate rpm -e rdate rpm -e rdist rpm -e rsync rpm -e rsync rpm -e sunmel rpm -e talk rpm -e top_wrappers rpm -e top_wrappers rpm -e west rpm -e west rpm -e wireless-tools rpm -e wireless-tools rpm -e rp-pppoe rpm -e sound rpm -e rp-pppoe rpm -e imlib rpm -e jbbungif rpm -e dibungif rpm -e libungif rpm -e libungif rpm -e XFree86-Mesa-libGL rpm -e XFree86-Ibs rpm -e wolois rpm -e wolois rpm -e make rpm -e make rpm -e make rpm -e hesiod rpm -e libungif rpm -e hesiod rpm -e hesiod rpm -e hesiod rpm -e hesiod rpm -e hesiod rpm -e libu rpm -e libu rpm -e hesiod rpm -e libu rpm -e libu rpm -e libu rpm -e hesiod rpm -e libu rpm -e libu rpm</pre>                                                                                                    | rpm -e | enodeps procmail |
| <pre>rpm -e rdate<br/>rpm -e rdist<br/>rpm -e rsync<br/>rpm -e stunnel<br/>rpm -e talk<br/>rpm -e topdump<br/>rpm -e top_wrappers<br/>rpm -e top_wrappers<br/>rpm -e telnet<br/>rpm -e unix2dos<br/>rpm -e wireless-tools<br/>rpm -e wireless-tools<br/>rpm -e zip<br/>rpm -e gnome-libs<br/>rpm -e gnome-libs<br/>rpm -e esound<br/>rpm -e rp-pppoe<br/>rpm -e esound<br/>rpm -e trp-pppoe<br/>rpm -e imlib<br/>rpm -e gtk+<br/>rpm -e libungif<br/>rpm -e ypbind<br/>rpm -e vybind<br/>rpm -e oRBit<br/>rpm -e audiofile<br/>rpm -e audiofile<br/>rpm -e netconfig<br/>rpm -e isdn4k-utils<br/>rpm -e libo</pre>                                                                                                    | rpm -e | e sendmail       |
| <pre>rpm -e rdist<br/>rpm -e rsync<br/>rpm -e stunnel<br/>rpm -e talk<br/>rpm -e tcp_wrappers<br/>rpm -e tcp_wrappers<br/>rpm -e tcp_wrappers<br/>rpm -e unix2dos<br/>rpm -e unix2dos<br/>rpm -e wyet<br/>rpm -e wireless-tools<br/>rpm -e sound<br/>rpm -e rp-pppoe<br/>rpm -e esound<br/>rpm -e rp-pppoe<br/>rpm -e imlib<br/>rpm -e imlib<br/>rpm -e gtk+<br/>rpm -e libungif<br/>rpm -e yrpbind<br/>rpm -e vybind<br/>rpm -e oRBit<br/>rpm -e oRBit<br/>rpm -e audiofile<br/>rpm -e make<br/>rpm -e netconfig<br/>rpm -e isdn4k-utils<br/>rpm -e libu</pre>                                                                                                    | rpm -e | e rdate          |
| <pre>rpm -e rsync<br/>rpm -e stunnel<br/>rpm -e talk<br/>rpm -e tcpdump<br/>rpm -e tcp_wrappers<br/>rpm -e tcp_wrappers<br/>rpm -e telnet<br/>rpm -e unix2dos<br/>rpm -e wiset<br/>rpm -e wiset<br/>rpm -e wisets-tools<br/>rpm -e vireless-tools<br/>rpm -e zip<br/>rpm -e gnome-libs<br/>rpm -e gnome-libs<br/>rpm -e esound<br/>rpm -e rp-pppoe<br/>rpm -e woial<br/>rpm -e esound<br/>rpm -e ppp<br/>rpm -e imlib<br/>rpm -e gtk+<br/>rpm -e dthungif<br/>rpm -e gtk+<br/>rpm -enodeps XFree86-Mesa-libGL<br/>rpm -e XFree86-libs<br/>rpm -enodeps yp-tools<br/>rpm -e oRBit<br/>rpm -e aspell<br/>rpm -e addicfile<br/>rpm -e make<br/>rpm -e hesiod<br/>rpm -e isdn4k-utils<br/>rpm -e lilo</pre>                                                                                                    | rpm -e | e rdist          |
| <pre>rpm -e stunnel<br/>rpm -e talk<br/>rpm -e tcpdump<br/>rpm -e tcp_wrappers<br/>rpm -e tcp_wrappers<br/>rpm -e telnet<br/>rpm -e unix2dos<br/>rpm -e wget<br/>rpm -e wdois<br/>rpm -e wireless-tools<br/>rpm -e vireless-tools<br/>rpm -e zip<br/>rpm -e gnome-libs<br/>rpm -e esound<br/>rpm -e rp-pppoe<br/>rpm -e wodial<br/>rpm -e rp-pppoe<br/>rpm -e wodial<br/>rpm -e jpp<br/>rpm -e inlib<br/>rpm -e gtk+<br/>rpm -e libungif<br/>rpm -e z-nodeps XFree86-Mesa-libGL<br/>rpm -e XFree86-libs<br/>rpm -e oRBit<br/>rpm -e oRBit<br/>rpm -e aspell<br/>rpm -e aspell<br/>rpm -e make<br/>rpm -e make<br/>rpm -e netconfig<br/>rpm -e isdn4k-utils<br/>rpm -e isdn4k-utils</pre>                                                                                                    | rpm -e | e rsync          |
| <pre>rpm -e talk rpm -e tcpdump rpm -e tcp_wrappers rpm -e tcp_wrappers rpm -e telnet rpm -e unix2dos rpm -e wget rpm -e wfois rpm -e wireless-tools rpm -e zip rpm -e gnome-libs rpm -e gnome-libs rpm -e esound rpm -e rp-pppoe rpm -e wvdial rpm -e ppp rpm -e imlib rpm -e gtk+ rpm -e libungif rpm -e jtheases-libGL rpm -e XFree86-Mesa-libGL rpm -e ypbind rpm -e oRBit rpm -e aspell rpm -e make rpm -e netconfig rpm -e isin4k-utils rpm -e lilo</pre>                                                                                                    | rpm -e | e stunnel        |
| <pre>rpm -e tcpdump rpm -e tcpdump rpm -e tcp_wrappers rpm -e telnet rpm -e unix2dos rpm -e wget rpm -e whois rpm -e wireless-tools rpm -e zip rpm -e gnome-libs rpm -e esound rpm -e rp-pppoe rpm -e mulib rpm -e ppp rpm -e imlib rpm -e gtk+ rpm -e libungif rpm -e zik+ rpm -e libungif rpm -e XFree86-libs rpm -e xFree86-libs rpm -e oRBit rpm -e aspell rpm -e make rpm -e make rpm -e make rpm -e make rpm -e isdn4k-utils rpm -e libo</pre>                                                                                                    | rpm -e | e talk           |
| <pre>rpm -e tcp_wrappers rpm -e telnet rpm -e unix2dos rpm -e wget rpm -e wdois rpm -e wireless-tools rpm -e zip rpm -e gnome-libs rpm -e gnome-libs rpm -e esound rpm -e rp-pppoe rpm -e wvdial rpm -e ppp rpm -e inlib rpm -e gfk+ rpm -e libungif rpm -e zFree86-libs rpm -e xFree86-libs rpm -e xFree86-libs rpm -e xpbind rpm -e oRBit rpm -e aspell rpm -e make rpm -e make rpm -e netconfig rpm -e isdn4k-utils rpm -e ilio</pre>                                                                                                    | rpm -e | e tcpdump        |
| <pre>rpm -e telnet<br/>rpm -e unix2dos<br/>rpm -e wget<br/>rpm -e whois<br/>rpm -e wireless-tools<br/>rpm -e zip<br/>rpm -e gnome-libs<br/>rpm -e gnome-libs<br/>rpm -e esound<br/>rpm -e rp-pppoe<br/>rpm -e wvdial<br/>rpm -e ppp<br/>rpm -e imlib<br/>rpm -e ggtk+<br/>rpm -e libungif<br/>rpm -e ilbungif<br/>rpm -enodeps XFree86-Mesa-libGL<br/>rpm -e XFree86-libs<br/>rpm -enodeps yp-tools<br/>rpm -e oRBit<br/>rpm -e oRBit<br/>rpm -e aspell<br/>rpm -e audiofile<br/>rpm -e make<br/>rpm -e netconfig<br/>rpm -e hesiod<br/>rpm -e isdn4k-utils<br/>rpm -e lilo</pre>                                                                                                    | rpm -e | e tcp_wrappers   |
| <pre>rpm -e unix2dos rpm -e wget rpm -e wget rpm -e whois rpm -e wireless-tools rpm -e zip rpm -e gnome-libs rpm -e esound rpm -e rp-pppoe rpm -e wvdial rpm -e ppp rpm -e imlib rpm -e gtk+ rpm -e libungif rpm -e libungif rpm -enodeps XFree86-Mesa-libGL rpm -e XFree86-libs rpm -e vybind rpm -e oRBit rpm -e aspell rpm -e aspell rpm -e make rpm -e netconfig rpm -e hesiod rpm -e isdn4k-utils rpm -e lilo</pre>                                                                                                    | rpm -e | e telnet         |
| <pre>rpm -e wget<br/>rpm -e whois<br/>rpm -e wireless-tools<br/>rpm -e zip<br/>rpm -e gnome-libs<br/>rpm -e esound<br/>rpm -e rp-pppoe<br/>rpm -e wvdial<br/>rpm -e wvdial<br/>rpm -e imlib<br/>rpm -e jtk+<br/>rpm -e libungif<br/>rpm -enodeps XFree86-Mesa-libGL<br/>rpm -e XFree86-libs<br/>rpm -enodeps yp-tools<br/>rpm -e oRBit<br/>rpm -e aspell<br/>rpm -e aspell<br/>rpm -e make<br/>rpm -e netconfig<br/>rpm -e isdn4k-utils<br/>rpm -e lilo</pre>                                                                                                    | rpm -e | e unix2dos       |
| <pre>rpm -e whois<br/>rpm -e wireless-tools<br/>rpm -e zip<br/>rpm -e gnome-libs<br/>rpm -e esound<br/>rpm -e rp-pppoe<br/>rpm -e wvdial<br/>rpm -e wvdial<br/>rpm -e imlib<br/>rpm -e jtk+<br/>rpm -e libungif<br/>rpm -enodeps XFree86-Mesa-libGL<br/>rpm -enodeps XFree86-Mesa-libGL<br/>rpm -e XFree86-libs<br/>rpm -enodeps yp-tools<br/>rpm -e oRBit<br/>rpm -e oRBit<br/>rpm -e aspell<br/>rpm -e make<br/>rpm -e make<br/>rpm -e hesiod<br/>rpm -e hesiod<br/>rpm -e isdn4k-utils<br/>rpm -e lilo</pre>                                                                                                    | rpm -e | e wget           |
| <pre>rpm -e wireless-tools rpm -e zip rpm -e gnome-libs rpm -e esound rpm -e rp-pppoe rpm -e wvdial rpm -e ppp rpm -e imlib rpm -e gtk+ rpm -e libungif rpm -e libungif rpm -enodeps XFree86-Mesa-libGL rpm -e XFree86-libs rpm -e vFree86-libs rpm -e oRBit rpm -e audiofile rpm -e audiofile rpm -e make rpm -e netconfig rpm -e isdn4k-utils rpm -e lilo</pre>                                                                                                    | rpm -e | e whois          |
| <pre>rpm -e zip<br/>rpm -e gnome-libs<br/>rpm -e esound<br/>rpm -e rp-pppoe<br/>rpm -e wvdial<br/>rpm -e imlib<br/>rpm -e imlib<br/>rpm -e gtk+<br/>rpm -e libungif<br/>rpm -enodeps XFree86-Mesa-libGL<br/>rpm -enodeps yp-tools<br/>rpm -e ypbind<br/>rpm -e oRBit<br/>rpm -e addiofile<br/>rpm -e addiofile<br/>rpm -e make<br/>rpm -e netconfig<br/>rpm -e isdn4k-utils<br/>rpm -e lilo</pre>                                                                                                    | rpm -e | e wireless-tools |
| <pre>rpm -e gnome-libs<br/>rpm -e esound<br/>rpm -e rp-pppoe<br/>rpm -e wvdial<br/>rpm -e ppp<br/>rpm -e imlib<br/>rpm -e gtk+<br/>rpm -e libungif<br/>rpm -enodeps XFree86-Mesa-libGL<br/>rpm -e XFree86-libs<br/>rpm -e xFree86-libs<br/>rpm -e ypbind<br/>rpm -e oRBit<br/>rpm -e aspell<br/>rpm -e aspell<br/>rpm -e make<br/>rpm -e netconfig<br/>rpm -e isdn4k-utils<br/>rpm -e lilo</pre>                                                                                                    | rpm -e | e zip            |
| <pre>rpm -e esound<br/>rpm -e rp-pppoe<br/>rpm -e wvdial<br/>rpm -e ppp<br/>rpm -e imlib<br/>rpm -e gtk+<br/>rpm -e libungif<br/>rpm -enodeps XFree86-Mesa-libGL<br/>rpm -enodeps XFree86-Mesa-libGL<br/>rpm -e XFree86-libs<br/>rpm -enodeps yp-tools<br/>rpm -enodeps yp-tools<br/>rpm -e ypbind<br/>rpm -e oRBit<br/>rpm -e aspell<br/>rpm -e aspell<br/>rpm -e aspell<br/>rpm -e make<br/>rpm -e netconfig<br/>rpm -e hesiod<br/>rpm -e isdn4k-utils<br/>rpm -e lilo</pre>                                                                                                    | rpm -e | e gnome-libs     |
| <pre>rpm -e rp-pppoe rpm -e wvdial rpm -e ppp rpm -e imlib rpm -e gtk+ rpm -e libungif rpm -enodeps XFree86-Mesa-libGL rpm -e XFree86-libs rpm -enodeps yp-tools rpm -e ypbind rpm -e ORBit rpm -e aspell rpm -e audiofile rpm -e make rpm -e netconfig rpm -e hesiod rpm -e isdn4k-utils rpm -e lilo</pre>                                                                                                    | rpm -e | e esound         |
| <pre>rpm -e wvdial rpm -e ppp rpm -e imlib rpm -e gtk+ rpm -e libungif rpm -enodeps XFree86-Mesa-libGL rpm -e XFree86-libs rpm -e xFree86-libs rpm -enodeps yp-tools rpm -e ypbind rpm -e ORBit rpm -e oRBit rpm -e aspell rpm -e audiofile rpm -e make rpm -e netconfig rpm -e hesiod rpm -e isdn4k-utils rpm -e lilo</pre>                                                                                                    | rpm -e | e rp-pppoe       |
| <pre>rpm -e ppp<br/>rpm -e imlib<br/>rpm -e gtk+<br/>rpm -e libungif<br/>rpm -enodeps XFree86-Mesa-libGL<br/>rpm -e XFree86-libs<br/>rpm -e xFree86-libs<br/>rpm -enodeps yp-tools<br/>rpm -e ypbind<br/>rpm -e ORBit<br/>rpm -e ORBit<br/>rpm -e aspell<br/>rpm -e aspell<br/>rpm -e make<br/>rpm -e make<br/>rpm -e netconfig<br/>rpm -e hesiod<br/>rpm -e isdn4k-utils<br/>rpm -e lilo</pre>                                                                                                    | rpm -e | wvdiai           |
| <pre>rpm -e imits<br/>rpm -e gtk+<br/>rpm -e libungif<br/>rpm -enodeps XFree86-Mesa-libGL<br/>rpm -e XFree86-libs<br/>rpm -enodeps yp-tools<br/>rpm -enodeps yp-tools<br/>rpm -e ypbind<br/>rpm -e ORBit<br/>rpm -e ORBit<br/>rpm -e aspell<br/>rpm -e aspell<br/>rpm -e audiofile<br/>rpm -e make<br/>rpm -e netconfig<br/>rpm -e hesiod<br/>rpm -e isdn4k-utils<br/>rpm -e lilo</pre>                                                                                                    | rpm -e |                  |
| <pre>rpm -e gck+ rpm -e libungif rpm -enodeps XFree86-Mesa-libGL rpm -e XFree86-libs rpm -enodeps yp-tools rpm -e ypbind rpm -e ORBit rpm -e oRBit rpm -e aspell rpm -e audiofile rpm -e make rpm -e netconfig rpm -e hesiod rpm -e isdn4k-utils rpm -e lilo</pre>                                                                                                    | rpm -e |                  |
| <pre>rpm -e FIBUNGII<br/>rpm -enodeps XFree86-Mesa-libGL<br/>rpm -e XFree86-libs<br/>rpm -enodeps yp-tools<br/>rpm -e ypbind<br/>rpm -e ORBit<br/>rpm -e ORBit<br/>rpm -e aspell<br/>rpm -e aspell<br/>rpm -e make<br/>rpm -e make<br/>rpm -e netconfig<br/>rpm -e hesiod<br/>rpm -e isdn4k-utils<br/>rpm -e lilo</pre>                                                                                                    | rpm -e | gtk+             |
| <pre>rpm -e VFree86-libs rpm -enodeps yp-tools rpm -e ypbind rpm -e ORBit rpm -e aspell rpm -e audiofile rpm -e make rpm -e netconfig rpm -e hesiod rpm -e isdn4k-utils rpm -e lilo</pre>                                                                                                    | rpm -e |                  |
| <pre>rpm -enodeps yp-tools rpm -e ypbind rpm -e ORBit rpm -e aspell rpm -e audiofile rpm -e make rpm -e make rpm -e netconfig rpm -e hesiod rpm -e isdn4k-utils rpm -e lilo</pre>                                                                                                    | rpm -e | VEreas6_libe     |
| <pre>rpm -e ypbind<br/>rpm -e ORBit<br/>rpm -e aspell<br/>rpm -e audiofile<br/>rpm -e make<br/>rpm -e netconfig<br/>rpm -e hesiod<br/>rpm -e isdn4k-utils<br/>rpm -e lilo</pre>                                                                                                    | rpm -e |                  |
| <pre>rpm -e ORBit rpm -e aspell rpm -e audiofile rpm -e make rpm -e metconfig rpm -e hesiod rpm -e isdn4k-utils rpm -e lilo</pre>                                                                                                    | rpm -e | e vpbind         |
| <pre>rpm -e aspell rpm -e audiofile rpm -e make rpm -e netconfig rpm -e hesiod rpm -e isdn4k-utils rpm -e lilo</pre>                                                                                                    | rpm -e | e ORBit          |
| <pre>rpm -e audiofile rpm -e make rpm -e netconfig rpm -e hesiod rpm -e isdn4k-utils rpm -e lilo</pre>                                                                                                    | rpm -e | e aspell         |
| rpm -e make<br>rpm -e netconfig<br>rpm -e hesiod<br>rpm -e isdn4k-utils<br>rpm -e lilo                                                                                                    | rpm -e | -<br>e audiofile |
| rpm -e netconfig<br>rpm -e hesiod<br>rpm -e isdn4k-utils<br>rpm -e lilo                                                                                                    | rpm -e | e make           |
| rpm -e hesiod<br>rpm -e isdn4k-utils<br>rpm -e lilo                                                                                                    | rpm -e | e netconfig      |
| rpm -e isdn4k-utils<br>rpm -e lilo                                                                                                    | rpm -e | e hesiod         |
| rpm -e lilo                                                                                                    | rpm -e | e isdn4k-utils   |
|                                                                                                    | rpm -e | e lilo           |

56

SANS Institute 2003

As part of GIAC practical repository

Author retains full rights

Author retains full rights.

rpm -e mtr

### 3.5.2. Updating the System

Refers to Red Hat Errata Support.

### *3.5.3. Secure Shell Configuration*

We are using the program ssh 3.1p1, and in the file "**ssd\_config**" we have configured the followings lines:

# /etc/ssh/ssd\_config Protocol 2 # By default SSH (the program ) allows both versions 1 and 2 of the SSH protocol. #Uncomment the line "#Protocol 2,1", by removing the leading "#" and change it #to say "Protocol 2" this disables Protocol version 1 of SSH Password Authentication no # By default OpenSSH allows for two methods of authentication, one is a key based method where the users stores their public key on the server and logs in authenticating themselves using their private key, the other is "password authentication", where the user simply provides their username and password. While the password authentication can be more convenient (It is more portable since a user does not have to hold their private key with them) it is less secure since it only requires knowledge of the username and password. On the contrary, the key method requires the possession the private key and the knowing of the

OpenSSH comes with a method of tunneling Xwindows windows through the SSH protocol. This should be disabled (find the line **"X11forwarding yes"** and **delete the line)**.

### 3.6. Third line of Defense: Internal Firewalls

### 3.6.1. Internal Database Firewall : Iptables Firewall Configuration

passphrase which protects the private key.

The following diagram shows the topology used in order to protect the database server. There is an internal firewall which runs over Linux 8.0, and will be in charge of separate the data base network from the firewalls network.

SANS Institute 2003

57 As part of GIAC practical repository

Author retains full rights

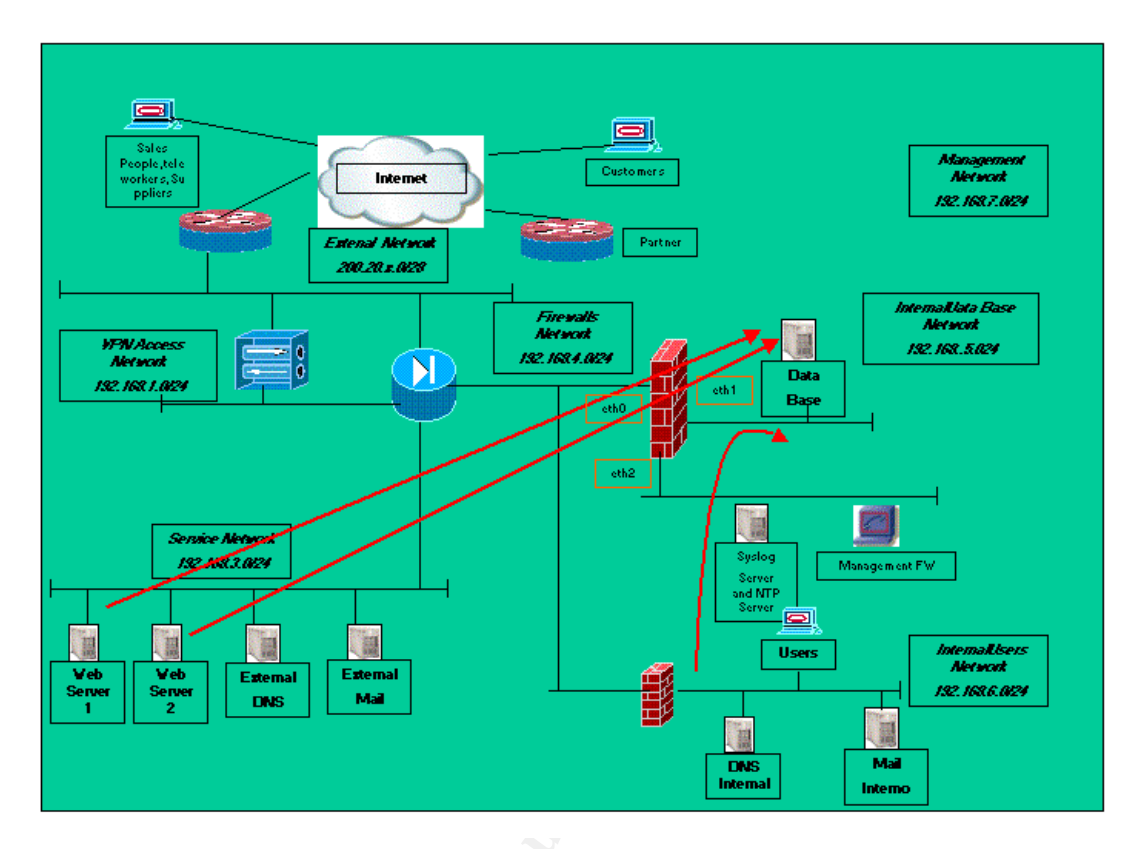

Figure 1 - Data Base Firewall

| Principal commands used during the configuration                                                                                   |
|----------------------------------------------------------------------------------------------------|
| # Related Connections                                                                                                    |
| iptables -A FORWARD -m state -state ESTABLISHED, RELATED -j ACCEPT                                                                 |
| # Connection to Data Base from Web Server 1                                                                                        |
| iptables –A FORWARD –i eth0 –o eth1 -s 192.168.3.4 –d 192.168.5.2 –p tcpsport<br>1024:dport 1521 –m state state NEW -j ACCEPT      |
| # Connection to Data Base from Web Server 2                                                                                        |
| iptables –A FORWARD –i eth0 –o eth1 -s 192.168.3.5 –d 192.168.5.2 –p tcpsport<br>1024:dport 1521 –m state state NEW -j ACCEPT      |
| # Connection to Data Base from the Developers                                                                                      |
| iptables -A FORWARD -i ethl -o eth0 -s 192.168.6.10 -d 192.168.5.2 -<br>p tcpsport 1024:dport 1521 -m state state NEW -j<br>ACCEPT |
| iptables -A FORWARD -i ethl -o eth0 -s 192.168.6.11 -d 192.168.5.2 -<br>p tcpsport 1024:dport 1521 -m state state NEW -j<br>ACCEPT |
| iptables -A FORWARD -i ethl -o eth0 -s 192.168.6.12 -d 192.168.5.2 -<br>p tcpsport 1024:dport 1521 -m state state NEW -j<br>ACCEPT |

SANS Institute 2003

58

As part of GIAC practical repository

Author retains full rights

### 3.6.2. Internal Users Firewall : Iptables Firewall Configuration

The following topology shows an internal firewall which runs over Linux 8.0 and is in charge of separate the internal users network from the firewall network.

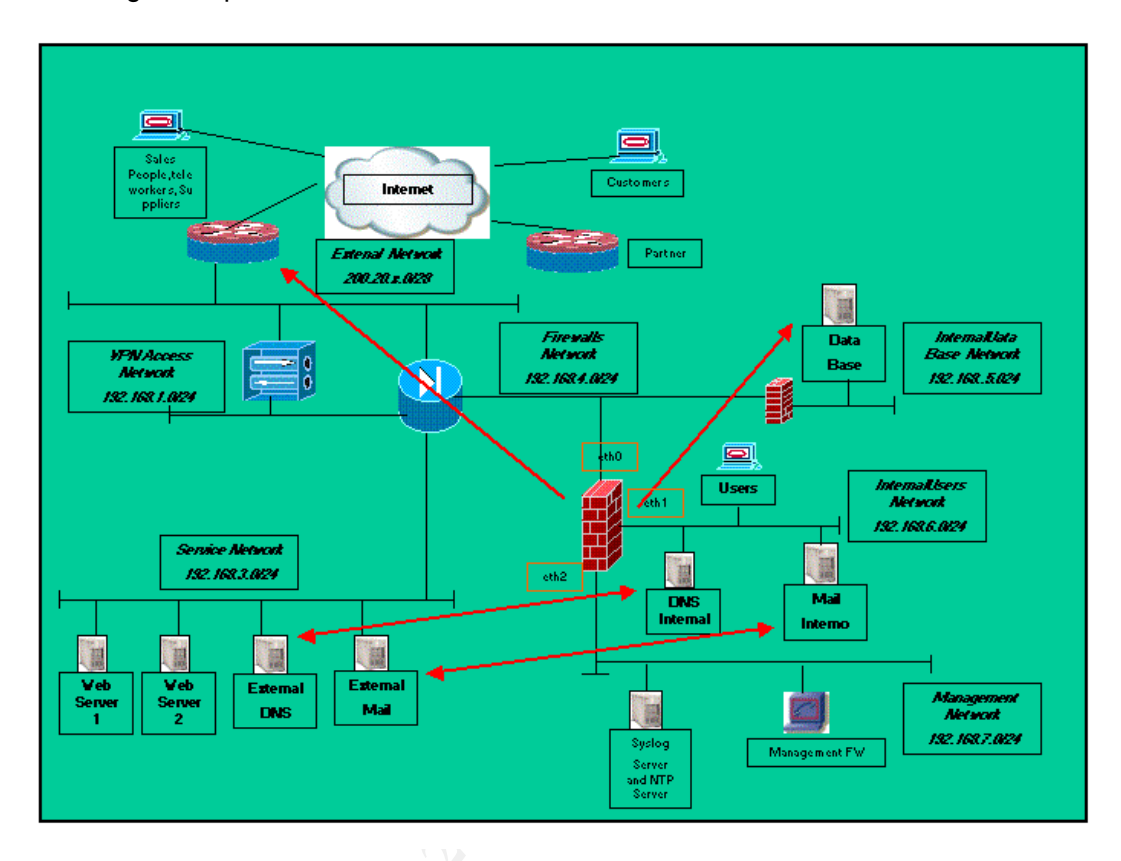

Figure 2 - Internal Users Firewall

| Principal command used during the configuration                                                                             |
|----------------------------------------------------------------------------------------------------|
| # To Transparent Proxy Cache                                                                                                |
| iptables -t nat -A PREROUTING -i ethl -s 192.168.6.0/24 -p tcp<br>sport 1024:dport 80 -j REDIRECT to -ports 3128            |
| # Related Connections                                                                                                    |
| iptables -A FORWARD -m state -state ESTABLISHED, RELATED -j ACCEPT                                                          |
| # Traffic DNS between Internal DNS and External DNS.                                                                        |
| iptables -A FORWARD -i eth1 -o eth0 -s 192.168.6.2 -d 192.168.3.6 -p<br>udpsport 1024:dport 53 -m state state NEW -j ACCEPT |
| # Relay SMTP between Internal SMTP and External SMTP.                                                                       |
| iptables -A FORWARD -i eth1 -o eth0 -s 192.168.6.3 -d 192.168.3.7 -p<br>tcpsport 1024:dport 25 -m state state NEW -j ACCEPT |

SANS Institute 2003

59 As part of GIAC practical repository

Author retains full rights

### 3.6.3. Model of script based in "Iptables Firewall"

The following script is based in iptables firewall . This script will be used as a model in the process of configuration of the stand alone firewall and the gateway firewall.

```
#!/bin/sh
# set -x
IPT="/sbin/iptables"
# Clear the old rules
$IPT -F
$IPT -X
# Definition of Policies by Default
$IPT -P INPUT DROP
$IPT -P OUTPUT DROP
$IPT -P FORWARD DROP
#Permit interface LOOPBACK
$IPT -A INPUT -i lo -j ACCEPT
$IPT -A OUTPUT -o lo -j ACCEPT
# Chains created by User
$IPT -N LOG_DROP_PSCAN
$IPT -A LOG_DROP_PSCAN -j
                                     --log-level
                                                    info --log-prefix
                               LOG
"PORT_SCAN"
$IPT -A LOG_DROP_PSCAN -j DROP
$IPT -N LOG_DROP_IPINVALIDO
$IPT -A LOG_DROP_IPINVALIDO -j LOG --log-level info --log-prefix
"IP_INVALIDO"
$IPT -A LOG_DROP_IPINVALIDO -j DROP
# INPUT Chain
# Blocked packets that have combinations of bits invalids TCP used #
to
scan ports in mode stealth
#
# All the bits in 0
$IPT -A INPUT -p tcp --tcp-flags ALL NONE -j LOG_DROP_PSCAN
# SYN and FIN in 1
$IPT -A INPUT -p tcp --tcp-flags SYN,FIN SYN,FIN -j LOG_DROP_PSCAN
```

SANS Institute 2003

60 As part of GIAC practical repository

Author retains full rights

```
# SYN and RST in 1
$IPT -A INPUT -p tcp --tcp-flags SYN,RST SYN,RST -j LOG_DROP_PSCAN
# FIN and RST in 1
$IPT -A INPUT -p tcp --tcp-flags FIN,RST FIN,RST -j LOG DROP PSCAN
# FIN is the only bit established, without ACK
$IPT -A INPUT -p tcp --tcp-flags ACK, FIN FIN -j LOG_DROP_PSCAN
# PSH is the only bit established, without ACK
$IPT -A INPUT -p tcp --tcp-flags ACK, PSH PSH -j LOG DROP PSCAN
# URG is the only bit established, without ACK
$IPT -A INPUT -p tcp --tcp-flags ACK,URG URG -j LOG_DROP_PSCAN
# Accept connections Established or Relational
$IPT -A INPUT -m state --state ESTABLISHED, RELATED -j ACCEPT
# Blocked connections Invalids
$IPT -A INPUT -m state --state INVALID -j DROP
# Blocked packets doesn't valids , marked by UNCLEAN
$IPT -A INPUT -m unclean -j LOG --log-level info
$IPT -A INPUT -m unclean -j DROP
# Blocked fragments
$IPT -A INPUT -- fragment -j LOG -- log-level info
$IPT -A INPUT -- fragment -j DROP
# Blocked IP Address invalids
IPT -A INPUT -i eth0 -s 10.0.0.0/8 -j LOG_DROP_IPINVALIDO
$IPT -A INPUT -i eth0 -s 172.16.0.0/12 -j LOG DROP IPINVALIDO
$IPT -A INPUT -i eth0 -s 127.0.0.0/8 -j LOG_DROP_IPINVALIDO
# Blocked IP Address Multicast and Null Address
$IPT -A INPUT -i eth0 -s 255.255.255.255 -j LOG DROP IPINVALIDO
$IPT -A INPUT -i eth0 -s 0.0.0.0 -j LOG_DROP_IPINVALIDO
$IPT -A INPUT -i eth0 -s 224.0.0.0/4 -j LOG_DROP_IPINVALIDO
########
######## Specific Services to each Server and Firewall
########
# To HTTP Server
$IPT -A INPUT -p tcp --sport 1024: --dport 80 -m state --state \
NEW -j ACCEPT
# Accept SSH, only of 192.168.7.12
```

### 61

SANS Institute 2003

As part of GIAC practical repository Author retains full rights

```
$IPT -A INPUT -s 192.168.7.12 -p tcp --sport 1024: --dport 22 -m state
-state \ NEW -j ACCEPT
# Disable connections SSH for other address
$IPT -A INPUT -p tcp --dport 22 -j REJECT
# Accept SSH
$IPT -A INPUT -p tcp --sport 1024: --dport 22 -m state --state \
NEW - j ACCEPT
# To SMTP Server Accept POP3
$IPT -A INPUT -p tcp --sport 1024: --dport 110 -m state --state \
NEW -j ACCEPT
# To SMTP Server Accept IMAP
$IPT -A INPUT -p tcp --sport 1024: --dport 143 -m state --state \
NEW - j ACCEPT
# To SMTP Server
$IPT -A INPUT -p tcp --sport 1024: --dport 25 -m state --state \
NEW - j ACCEPT
# To DNS Server -53/tcp
#$IPT -A INPUT -p tcp --sport 1024: --dport 53 -m state --state \
#NEW -j ACCEPT
# To DNS Server -53/udp
$IPT -A INPUT -p udp --dport 53 -m state --state \
NEW -j ACCEPT
# Accept ICMP echo request
$IPT -A INPUT -p icmp --icmp-type echo-request -j ACCEPT
# OUTPUT Chain
# Let go out all the packets of the OUTPUT chain
$IPT -A OUTPUT -m state --state NEW,ESTABLISHED,RELATED -j ACCEPT
# Queries DNS
$IPT -A OUTPUT -o eth0 -d $DNS_SERVER1 -p udp --dport 53 -m state \ -
state NEW - j ACCEPT
***********
                   PROTECTION IN THE KERNEL
#
# Ignore echo ignore broadcast
echo 1 > /proc/sys/net/ipv4/icmp_echo_ignore_broadcasts
# Disable packets source routed
echo 0 > /proc/sys/net/ipv4/conf/all/accept_source_route
# Protection of SYN Cookie
echo 1 > /proc/sys/net/ipv4/tcp_syncookies
# Disable the acceptation of ICMP Redirect
```

### 62

SANS Institute 2003 As part of GIAC

As part of GIAC practical repository

Author retains full rights

```
echo 0 > /proc/sys/net/ipv4/conf/all/accept_redirects
# Disable the send of ICMP Redirect
echo 0 > /proc/sys/net/ipv4/conf/all/send_redirects
# Optimization Netfilter, accept 10000 connections
echo 10000 > /proc/sys/net/ipv4/ip_conntrack_max
```

Sharing and a state of the second state of the second state of the

63 As part of GIAC practical repository

Author retains full rights

### 3.7. Intrusion Detection System in the Security Design

We have installed three intrusion detection systems based in "**snort1.9.1**" over "**Red Hat 8.0**". There are several IDS systems in the market, but we have selected snort because of its helpful support, which includes upgrade of signatures and versions, and because it is considered, by the security community, as the most important IDS system.

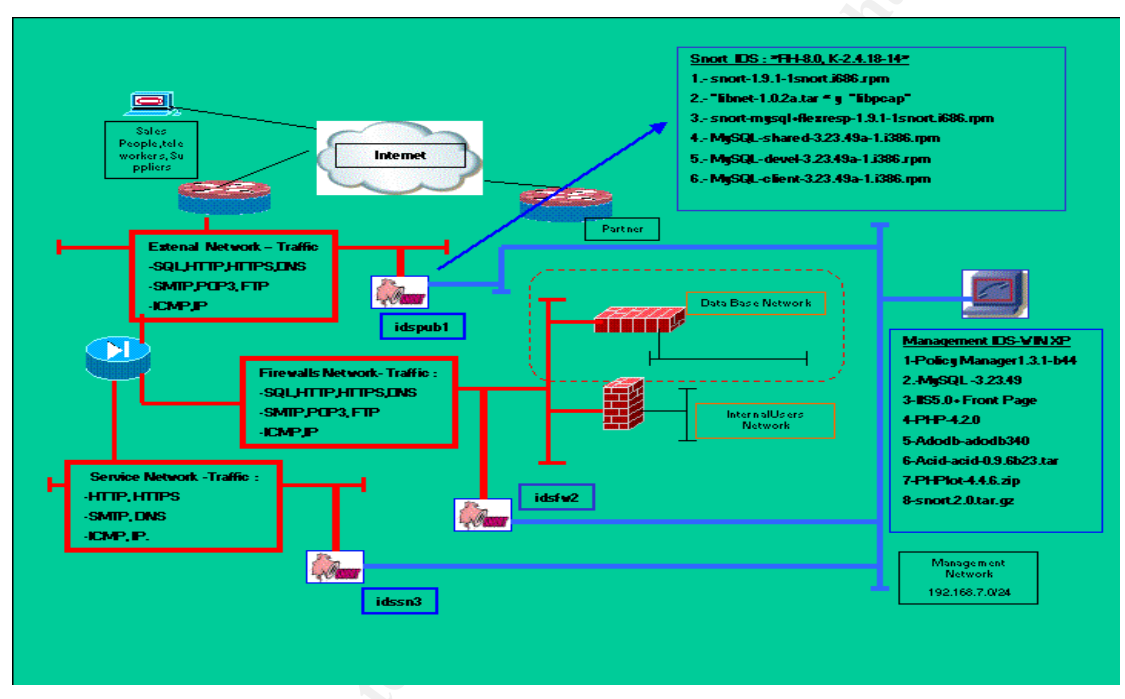

Figure 1 – IDS Architecture

This picture shows a topology of an distributed "ids" architecture. Each installed sensor has the following software packages:

- snort-1.9.1-1snort.i686.rpm
- libnet-1.0.2a.tar and libpcap.
- snort-mysql+flexresp-1.9.1-1snort.i686.rpm
- MySQL-shared-3.23.49a-1.i386.rpm
- MySQL-devel-3.23.49a-1.i386.rpm
- MySQL-client-3.23.49a-1.i386.rpm

The design considers to use a different sensor for each zone. The sensors are configured with different levels of security and traffic, according to its zone.

In the following table is described each component of the design:

| Component | Description                                                    |
|-----------|----------------------------------------------------------------|
| idspub1   | It is based in snort and has the responsibility of analyze the |

SANS Institute 2003

64 As part of GIAC practical repository

Author retains full rights

|            | public network's traffic.                                                                                                    |  |  |  |  |  |  |  |  |
|------------|----------------------------------------------------------------------------------------------------|--|--|--|--|--|--|--|--|
|            | In the public network we must configure the property of " <b>port monitor</b> " for these ports that are directly connected to this IDS, for example: the externals firewalls (2 ports) and the border router. So, our port monitor will receive the data of these 3 ports. |  |  |  |  |  |  |  |  |
|            | The principal protocols analyzed by this IDS are:<br>"http,htttps,dns,smtp,ftp,icmp,ip; exploits".                                                                                                    |  |  |  |  |  |  |  |  |
|            | *Link to how configured the port monitor in Catalyst 2950.                                                                                                    |  |  |  |  |  |  |  |  |
| idsfw2     | It is also based in snort. It has the responsibility of analyze the traffic of the network firewalls.                                                                                                    |  |  |  |  |  |  |  |  |
|            | We need to configure the port monitoring property in order to<br>analyze the traffic of the main firewall's internal interface, the<br>database firewall's main interface, and the internal users<br>firewall.                                                              |  |  |  |  |  |  |  |  |
|            | The principal protocols analyzed by this IDS are:                                                                                                    |  |  |  |  |  |  |  |  |
|            | "sql, oracle, http, htttps, dns, smtp, ftp, icmp , ip; exploits.                                                                                                    |  |  |  |  |  |  |  |  |
| idssn3     | It is also based in snort. It has the responsibility of analyze the traffic of the service network.                                                                                                    |  |  |  |  |  |  |  |  |
|            | We need to configure the port monitoring property in order to analyze the traffic of the following servers: web1, web2, mail, dns, and dmz_ser.                                                                                                    |  |  |  |  |  |  |  |  |
|            | The principal protocols analyzed by this IDS are:                                                                                                    |  |  |  |  |  |  |  |  |
|            | "http, https, dns, smtp, oracle, sql, ftp, icmp , ip; exploits.                                                                                                    |  |  |  |  |  |  |  |  |
| Management | It is based in Policy Manager over "Windows XP".                                                                                                    |  |  |  |  |  |  |  |  |
|            | It will manage our ids system in a graphic way. In addition, it will receive and record all the log in a "MySQL" database.                                                                                                    |  |  |  |  |  |  |  |  |
|            | It will be also possible to view the recorded logs using a web<br>page (over acid). To get this, we have used the suggestions<br>given in the following sans room's practical guide:                                                                                        |  |  |  |  |  |  |  |  |
| SPA        | A Practical Guide to Running SNORT on Red Hat Linux 7.2<br>and Management Using IDS Policy Manager MySQL + IIS +<br>ACID From your Workstation. By William Metcalf.<br>http://rr.sans.org/intrusion/practial_guide.php                                                      |  |  |  |  |  |  |  |  |
|            | This component was installed using the following packages :                                                                                                    |  |  |  |  |  |  |  |  |
|            | Policy Manager : IDSPolMan-1.3.1.build44                                                                                                    |  |  |  |  |  |  |  |  |
|            | <ul> <li>MySql : mysql-3.23.49-win.zip</li> </ul>                                                                                                    |  |  |  |  |  |  |  |  |
|            | <ul> <li>Internet Information Service 5.0 and Front Page<br/>Server Extentions 2000.</li> </ul>                                                                                                    |  |  |  |  |  |  |  |  |
|            | PHP: php-4.2.0-installer.exe                                                                                                    |  |  |  |  |  |  |  |  |

SANS Institute 2003

65 As part of GIAC practical repository

Author retains full rights

| <ul> <li>Adodb: adodb340.tar</li> <li>Acid : acid-0.9.6b23.tar</li> <li>PHPlot : phplot4.4.6.zip</li> <li>Snort: snort.2.0.tar.gz</li> </ul> |
|----------------------------------------------------------------------------------------------------|
| • Putty.                                                                                                    |

### Tabla 1 – Summary

The following pictures show a summary of our IDS architecture. We are including an adequate policy to each sensor (all policy locations will be loaded from official: "snort.conf").

| ie Policy Opti  | one seilo |                                                                            |         |
|-----------------|-----------|----------------------------------------------------------------------------|---------|
| E-b- bione      | Linuting  | Add New Policy                                                             | Betweet |
| Отны            | E Mulivew | Policy Name:                                                               | o       |
|                 |           | Look Paley Updale Poley Proc Paley Location Fit Poley From Updale Location |         |
| d Service Maria | NPT Pale  | OK Cancel                                                                  |         |

Figure 2 – Add New Policy

We have added an ids "sensor1" (this is the same for "idspub1"). Now, we could test the communication with this sensor using the SSH protocol (in our example we are using SCP):

66 As part of GIAC practical repository

Author retains full rights

### Practical Assignment GIAC Firewall Analyst Cesar Farro

| Material - 104 Policy Manu                                                       | 🐔 Add Sensor                                                                                                    |                                                                             | H        | لحلطته |
|----------------------------------------------------------------------------------|----------------------------------------------------------------------------------------------------|-----------------------------------------------------------------------------|----------|--------|
| Name Policy Sta<br>Semice Manager Policy M<br>Activitivity - ID's Policy Manager | Economic Information<br>IP Addeese of Service<br>IDS Service:<br>Policy:<br>Upload Protocol<br>Unexamp:<br>Personant<br>Personant<br>Personant<br>Personant<br>Destant<br>Upload Directory<br>VEP Optimes | I 192 168 20 1 Smort 1.3.1 Smort 1.3.1 ScP tested : Warking Carcel Acceptor | 72<br>72 |        |

Figure 3- SCP Tested

The installation follows with an MySql server 3.23.49. After we have finished installing it, it is necessary to execute the option "WinMySQLAdmin" in order to create a database for snort:

| 🛃 wnorty stijt admin 1. | 4                                                                                                    |                                                                                                    |                                                   | _ @ X      |
|-------------------------|----------------------------------------------------------------------------------------------------|----------------------------------------------------------------------------------------------------|---------------------------------------------------|------------|
| <b>MUSQL</b>            | WinMySGLadmin Ver 1.4 for W<br>Copyright (C) 1979-2001 MySG<br>All rights reserved. See the file<br>This software comes with ABS | An95/Win96/NT/Win2000<br>IL AB Monty Program KB _Detron HB.<br>• PUBLIC for Scence information.<br>OLUTELY NO WARRANTY: see the file PU | Right Click for Menu options<br>IBLIC for details | 8          |
| Environment 0           | Stat Check   🚯 Server   📥 mp.k                                                                                                   | ni Setup   🚯 En Pile   🚯 Valiables   🚯 Proce                                                                                            | err 🖯 Databases 🔝 Pieport                         |            |
| Databases               |                                                                                                    | Database Tables                                                                                                    |                                                   |            |
| CONSDOWN                | (192.168.20.10)                                                                                                    |                                                                                                    |                                                   |            |
| Table Columns           | Adding Database                                                                                                    |                                                                                                    |                                                   |            |
|                         | Note: The name of the                                                                                                    | he database must be unique and without bi                                                                                               | ank spaces                                        |            |
|                         | <b>#601</b>                                                                                                    | Dalabase Name:                                                                                                    |                                                   |            |
|                         | MANSQL                                                                                                    | Inod                                                                                                    |                                                   |            |
|                         |                                                                                                    | Create the Diatabase                                                                                                    | Cancel                                            |            |
|                         |                                                                                                    |                                                                                                    |                                                   | -          |
| Table Indexes           |                                                                                                    |                                                                                                    |                                                   |            |
|                         |                                                                                                    |                                                                                                    |                                                   |            |
|                         |                                                                                                    |                                                                                                    |                                                   |            |
| ×                       |                                                                                                    |                                                                                                    |                                                   | 1          |
|                         |                                                                                                    |                                                                                                    |                                                   |            |
|                         |                                                                                                    |                                                                                                    |                                                   |            |
|                         |                                                                                                    |                                                                                                    |                                                   |            |
|                         |                                                                                                    |                                                                                                    |                                                   |            |
| 🎒 Inicio 🛄 3 Explore    | edor de Willin + 🔤 CI (WBNDOWS);                                                                                                 | Syste                                                                                                    | MySQLAdmin 1.3 🔢 🛱 👘 🕼                            | 11:47 a.m. |

Figure 4 - Created the New Database

Then, we need to install PHP with support for IIS.

Author retains full rights

### Practical Assignment GIAC Firewall Analyst Cesar Farro

| 27   | mort-files                  |                                    |                                                 |                                            |                            |               |     |                 | _ # ×      |
|------|-----------------------------|------------------------------------|-------------------------------------------------|--------------------------------------------|----------------------------|---------------|-----|-----------------|------------|
| dis. | 📑 Sin titula - Ble          | e de notas                         |                                                 |                                            |                            | _101          | ×   |                 | 127        |
| 4    | Archivo Edición             | Francisco Maria I                  | reade                                           |                                            |                            |               |     |                 | _ID ×      |
| 45   | Mysgl grant<br>grant insent | Please select the mappings. File a | e sciptinap nodes in s<br>stensions to be nagge | our IIS structure to<br>rd are: php. philm | which you wish to add ghg3 | Ithe PHP      |     | for Menu option | . 8        |
|      |                             | R Welw Ser                         | vice Master Properties                          |                                            |                            |               |     | a l Cal numeri  |            |
| 16   |                             |                                    |                                                 |                                            |                            |               |     | . ICA subout    |            |
|      |                             |                                    |                                                 |                                            |                            |               |     |                 |            |
| ш    |                             |                                    |                                                 |                                            |                            |               | h l |                 |            |
| ш    |                             |                                    |                                                 |                                            |                            |               |     |                 |            |
| ш    |                             |                                    |                                                 |                                            |                            |               |     |                 |            |
| 1    |                             |                                    |                                                 |                                            |                            |               |     |                 |            |
| 1    |                             |                                    |                                                 |                                            |                            |               | E I |                 | -          |
|      |                             |                                    | -                                               |                                            |                            |               |     | -               |            |
|      |                             | Select all                         | 1                                               |                                            |                            |               |     |                 |            |
|      |                             | Select none                        |                                                 |                                            | Ok                         | Cancel        |     |                 |            |
|      | *                           |                                    |                                                 |                                            |                            |               | -   |                 | 2          |
| l in | Table                       | Ner                                |                                                 |                                            | CEASE Ments                | Cancel        |     | et. Sub ca      | _          |
| 11   | uter                        | 0                                  | PRIMARY                                         | -                                          | Hast                       | A             | _   | a analys        |            |
|      | uter                        | 0                                  | PRIMARY                                         | 2                                          | User                       | A             | 6   |                 |            |
| l    | •                           |                                    |                                                 |                                            |                            |               |     |                 | 1          |
| -    |                             |                                    |                                                 |                                            |                            |               |     |                 |            |
| _    |                             |                                    |                                                 | neerite Recoveries 1                       | a totament rank upon       |               | _   |                 | A.         |
| 100  | Inicio 🔛 syste              |                                    | Obut 🤹 Win                                      | btrore 🥥P                                  | sintt 📴 s                  | anort 🔛 Irist | al  | 9 ° 🔍 🔊 🔊       | 02:35 a.m. |

Figure 5- Supported to IIS

After that, please modify the following file: "**adodb.inc.php**". This will enable to execute "ADODB" in an appropriate way.

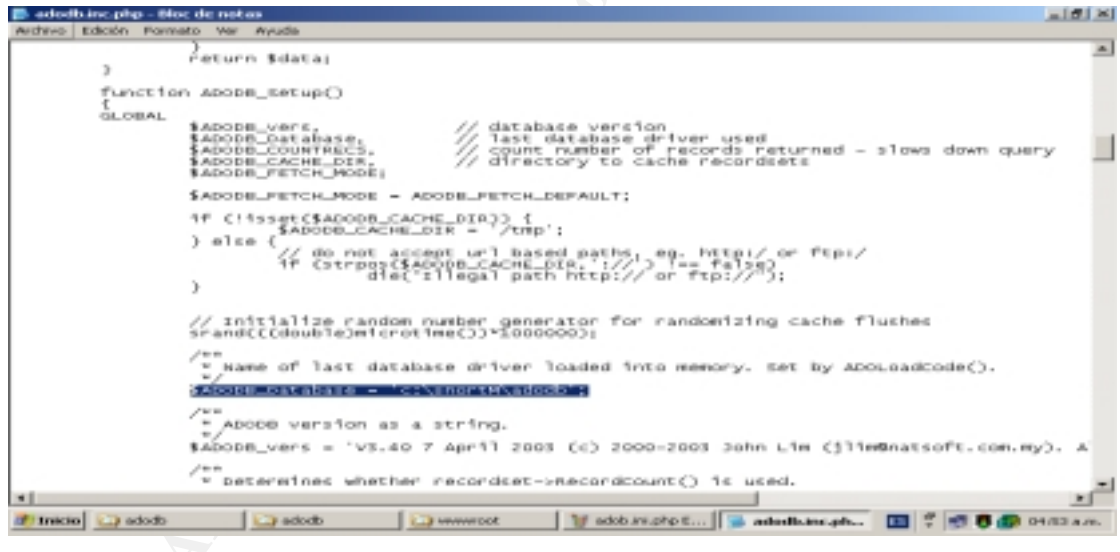

Figure 6- Modifying the file adoddb.inc.php

Also, it is necessary to modify the file "**acid\_conf.php**" of the program "**acid**" (this file is located in "c:\inetpub\wwwroot\acid").

68 As part of GIAC practical repository

Author retains full rights

| 🐻 acid_conf_php - Bloc de notas                                                                                                    | _ (# ) H   |
|----------------------------------------------------------------------------------------------------|------------|
| Andrive Edición Pormeto Ver Ayude                                                                                                    |            |
| <pre>\$pml1b_path = "c:\snortM\adob";</pre>                                                                                                    | -          |
| /* The type of underlying alert database<br>* HySOL : "wysql"<br>* HSSQL Server : "mosql"<br>* HS SQL Server : "mosql"                                                                                                    |            |
| \$bëtyps = 'myzql';                                                                                                    |            |
| <pre>/* Alert be connection parameters * - \$alert_dbrame : MySQL database name of Snort alert DB * - \$alert_host : host on which the be is stored * - \$alert_port : port on which the ccess the DB * = \$alert_user : login to the database with this user * - \$alert_parsword : parameter the buser</pre> |            |
| <ul> <li>This information can be gleaned from the short database</li> <li>output plugin configuration.</li> </ul>                                                                                                    |            |
| Salert_dbname = "Enort";<br>Salert_host = "localhost";<br>Salert_user = "Snort";<br>Salert_user = "Snort";<br>Salert_user = "Snort";                                                                                                    |            |
| <pre>/* Archive_db connection parameters */ Sarchive_doname = "enort"; Sarchive_host = "jocalhost"; Sarchive_part = "i ; Sarchive_part = "inort"; Sarchive_password = "i</pre>                                                                                                    |            |
| /* Type of DB connection to use                                                                                                    |            |
| <pre>\$db_connect_method = 1;</pre>                                                                                                    |            |
| 4                                                                                                    | *          |
| 😹 Instan 😳 exective 🔁 acid 🔁 acid 🛛 💥 Disap - Part 📑 acid_cont.ph., 🖬 🖞 🗷 🗑 🕼                                                                                                    | 04/59.4.m. |

Figure 7- Modifying the file acid\_conf.php

The name of the database and the IP address of the database server have to be filled (and checked) in the option "DataBase" of the "Policy Manager" section.

| Policy Editor - sensor                                                                                                    | 1                                                                                                    |                                                                                                    |                    |                                                                                                    |
|----------------------------------------------------------------------------------------------------|----------------------------------------------------------------------------------------------------|----------------------------------------------------------------------------------------------------|--------------------|----------------------------------------------------------------------------------------------------|
| ogging                                                                                                    |                                                                                                    |                                                                                                    |                    | <u>1</u>                                                                                                    |
| ingnatural Settings<br>older Hans X<br>Antonio<br>Antonio<br>Settings<br>Antonio<br>Antonio<br>Settings<br>Settings<br>Antonio<br>Settings<br>Settings<br>Antonio<br>Settings<br>Settings<br>Antonio<br>Settings<br>Settings<br>Sett | Ronleg       PaceNet       LOG_ALERT       PiceNet       LOG_CONS       LOG_PERROR       LOG_PERROR       Parameters | Fit Detelease<br>Service Name:<br>DB Name:<br>DB Type:<br>Ersonding:<br>Log Pule Type:<br>Detel<br>Use:<br>Use:<br>Use:<br>Use:<br>DB Heat:<br>DB Port: | Territor1          | CIV Legging<br>Log File<br>/path/ho/output/file<br>Setting: Default Settings<br>investance duport<br>patto duport<br>patto duport<br>setting: Planate<br>Planate: motilog<br>Link in MD: [120 |
|                                                                                                    | Total Rules: 1765 Rules Enabled: 1331 R                                                                              | des Pile: D: Motive                                                                                                    | was/sensof/anat.co | and a                                                                                                    |
| 🧶 Insta 🕑 Advers                                                                                                    | arx - 1 😵 Policy Editor 👿 Policy Editor 2                                                                            | 4 55. WWW93                                                                                                    | iQLAdre 🔄 bir      |                                                                                                    |

Figure 7- Enable the DB in the Policy Manager

Now, using a console window, it is necessary to execute a test of snort. The command need to use the option "-c" in order to specify which configuration file snort will use.

69 As part of GIAC practical repository

Author retains full rights

© SANS Institute 2003,

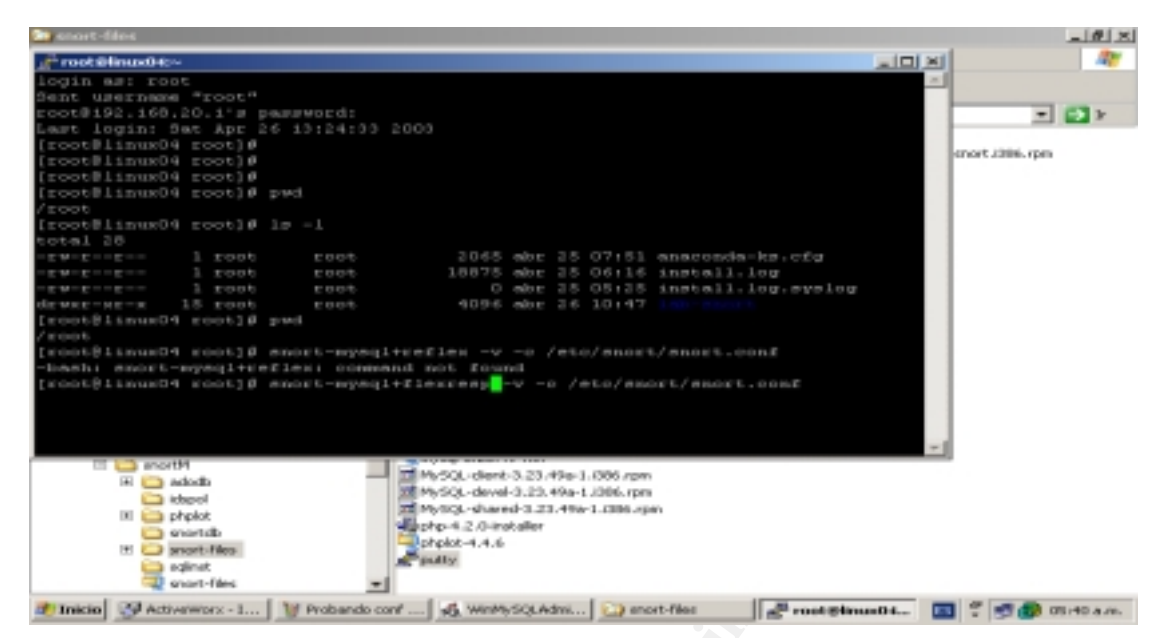

Figure 8- Running the snort

As an example, the following picture shows a typical raw of data (our example shows some netbios traffic):

| Special states and the second states and second states and second |                                                                                                    |                 |               |                |     |              | _ @ ×     |  |
|----------------------------------------------------------------------------------------------------|----------------------------------------------------------------------------------------------------|-----------------|---------------|----------------|-----|--------------|-----------|--|
| 2 <sup>24</sup> root Slinux04e~                                                                                                    |                                                                                                    |                 |               |                |     |              |           |  |
| By Martin Rossch (rossch)                                                                                                    | ourcefire.com,                                                                                                    | WWW-BLOCK       | 6.0EU)        |                | -   | tenu options | ~         |  |
| 04/26-14:19:06.490177 192.160.1.11:130 -> 192.160.1.255:130                                                                                                    |                                                                                                    |                 |               |                |     |              |           |  |
| 04/26-14:19:00.321354 192.140.1.11:137 -> 192.140.1.255:137<br>UDF TTL:128 T08:0x0 ID:128 IpLen:20 PgmLen:78<br>Len: 58                                                                                                    |                                                                                                    |                 |               |                |     |              |           |  |
| 04/26-14:19:08.968901 192<br>UDP TTL:120 TO8:0x0 ID:121<br>Len: 56                                                                                                    | 04/26-14:19:00.960901 192.140.1.11:137 -> 192.140.1.255:137<br>UDP TTL:120 T05:0x0 ID:129 IpLen:20 DgmLen:70<br>Len: 50 |                 |               |                |     |              |           |  |
| 04/26-14:19:09.609505 192<br>UDP TTL:120 TOB:0x0 ID:130<br>Len: 50                                                                                                    | 140.1.111137 -:<br>) Tplen:20 bgm6                                                                                      | 192.140<br>m:70 | .1.255:137    |                |     |              | -         |  |
|                                                                                                    |                                                                                                    |                 |               |                | -   | 5ub_part     | =1        |  |
| u.er 0                                                                                                    | PRIMARY                                                                                                    | 2               | User          | ۵              | 6   |              | -         |  |
|                                                                                                    |                                                                                                    |                 |               |                |     |              |           |  |
|                                                                                                    |                                                                                                    |                 |               |                |     |              |           |  |
| 2 Inicia Active III 1 Proband                                                                                                    | 🙇 Werthys 🔛                                                                                                    | snort-files     | 🚰 rootiik 📑 🤅 | Cargand 🔂 Carg | end | 1 T 🖻 🗗 o    | 5:46 a.m. |  |

Figure 9 -test of capture data

In the following pictures it is showed the signatures that we will install for idspub1 (the IDS

that will be installed in the public zone). This IDS needs to have enabled all its signatures because the public zone is where different types of traffic will exist.

Author retains full rights

| Policy Editor - senser1<br>File View Californi Hele |                                                                                                    |                                                                                                    |              |                 |                | _10             |  |
|-----------------------------------------------------|----------------------------------------------------------------------------------------------------|----------------------------------------------------------------------------------------------------|--------------|-----------------|----------------|-----------------|--|
| porn                                                |                                                                                                    |                                                                                                    |              |                 |                |                 |  |
| Signatures Settings                                 |                                                                                                    |                                                                                                    |              |                 |                |                 |  |
| Folder Berry                                        | × N                                                                                                    | and an and a second second second second second second second second second second second second second second                                                                                                    | loom         |                 |                |                 |  |
| 🗉 🖂 🔁 had-traffic                                   |                                                                                                    | at Modified Date:                                                                                                    | 2520472      |                 |                |                 |  |
| (i) Z d exploit                                     |                                                                                                    | and Blackware                                                                                                    | Exercise 1   |                 |                |                 |  |
| ii) III iii iiiiiiiiiiiiiiiiiiiiiiiiiii             |                                                                                                    | OF FILMOST.                                                                                                    | 122          |                 |                |                 |  |
| 이 님 레 tinger                                        |                                                                                                    | al Justive Rules:                                                                                                    | 10           |                 |                |                 |  |
| 꽃 범행 <u>"P</u>                                      |                                                                                                    | ase Directory.                                                                                                    | THURE ENTING |                 | THE AT DISCOUT |                 |  |
| and the second second                               |                                                                                                    | Completion Internet Internet                                                                                                    |              |                 |                | T OF TOTAL OF   |  |
| To ISI of convinues                                 | 118                                                                                                    | exception:                                                                                                    |              |                 |                |                 |  |
| (i) [2] all day                                     |                                                                                                    |                                                                                                    |              |                 |                |                 |  |
| (i) II all drive                                    |                                                                                                    |                                                                                                    |              |                 |                |                 |  |
| iii 🖂 🔄 daa                                         |                                                                                                    |                                                                                                    |              |                 |                |                 |  |
| se 🖃 🗃 titp                                         |                                                                                                    | 1                                                                                                    |              |                 | 1.00.00        |                 |  |
| n 🖸 📰 meb-ogi                                       |                                                                                                    | Action                                                                                                    | Protocol     | Source IP/Port  | Direction      | Destination (P/ |  |
| · Z · web-coddbastors                               |                                                                                                    | aiet                                                                                                    | Nop          | 10-CTERNAL_NET  | /4>            | \$HOME_NET/     |  |
| · · · · · · · · · · · · · · · · · · ·               |                                                                                                    | -aliest                                                                                                    | to pr        | BESCHERINGL_NET | ML             | PHONE_NET/      |  |
| 2 2 st web frompage                                 |                                                                                                    | alet                                                                                                    | NOD          | 10-CTERNAL_NET  | /A>            | \$HOME_NET/     |  |
| in [2] all web-mind                                 |                                                                                                    | aint                                                                                                    | to pr        | RESTERNAL_NET   | NR             | PHONE_NET/      |  |
|                                                     |                                                                                                    | alet                                                                                                    | 40D          | \$EXTERNAL_NET  | /k>            | \$HOME_NETA     |  |
| in the set                                          |                                                                                                    | aled                                                                                                    | hop          | BECTERNAL_NET   | 78 ÷           | BHOME_NETA      |  |
| · · · · · · · · · · · · · · · · · · ·               |                                                                                                    | alet                                                                                                    | 10D          | SECTERNAL NET   | AL>            | \$HOME_NETA     |  |
| 1 IZ at inme                                        |                                                                                                    | Aled                                                                                                    | hop          | BERTERNAL_NET   | 74 ÷           | THOME_NETA      |  |
| - Z d nethios                                       |                                                                                                    | alert                                                                                                    | 10D          | \$EXTERNAL_NET  | 14             | \$HOME_NETA     |  |
| B B B mino                                          |                                                                                                    | Alert                                                                                                    | hop          | IEXCIERNAL_NET  | 2L>            | THOME_NET/      |  |
| 8- E attack-responses                               |                                                                                                    | alet                                                                                                    | top          | RESCIENNAL_NET  |                | PHOME_NETA      |  |
| Pit-FPI and oracle                                  |                                                                                                    |                                                                                                    |              |                 |                |                 |  |
|                                                     | the second second | the second second secon |              |                 |                |                 |  |

Figure 10 – Signatures of IDSpub1

The signatures of the internal IDS "idsfw2" is showed bellow. This IDS will analyze the traffic of the web server (and the database traffic), the internal users (internet request traffic), and internals servers like: dns, smtp (all of them with their respective external dns and smtp).

| 2)                                                                                                  | File View Options Help                                                                                                    |                   |                                                                          |                             |                                       |                  |               | -15             |  |  |  |  |
|----------------------------------------------------------------------------------------------------|----------------------------------------------------------------------------------------------------|-------------------|--------------------------------------------------------------------------|-----------------------------|---------------------------------------|------------------|---------------|-----------------|--|--|--|--|
| 1                                                                                                   | experimental                                                                                                    |                   |                                                                          |                             |                                       |                  |               |                 |  |  |  |  |
| De                                                                                                  | Signatures Settings                                                                                                    |                   |                                                                          |                             |                                       |                  |               |                 |  |  |  |  |
|                                                                                                    | Folder Items                                                                                                    | ×                 | Name:                                                                    |                             | experime                              | miai             |               |                 |  |  |  |  |
|                                                                                                    | 2                                                                                                    | *                 | Last Hodili<br>II of Rules:<br>II of Active<br>Base Direc<br>Description | ed Date:<br>Rules:<br>toty: | 0<br>0<br>380ULE_PATH/<br>SRULE_PATH/ |                  | Set Al Groups | -               |  |  |  |  |
|                                                                                                    | des     des     d | 1                 |                                                                          | Action                      | Protocol                              | Source IP/Port   | Direction     | Destination IP/ |  |  |  |  |
| Ш                                                                                                   | Total Rules: 1766                                                                                                    | Rules Enabled: 52 | 21 Fluies                                                                | File: D:VA                  | ctivewarx\.                           | ensor1\snot.conf |               |                 |  |  |  |  |
| 🔊 😰 Active/Worx - 1 🐑 ACID: Query 🔛 WINDOWS 🛛 🦉 Primer pers el 🤓 Policy Editor 🔯 🗘 🛒 🖗 🚳 03118 a.m. |                                                                                                    |                   |                                                                          |                             |                                       |                  |               |                 |  |  |  |  |

Figure 11- Signatures of IDSfw2

In order to analyze the oracle database traffic, it is necessary to check the oracle signature. This is showed in the following picture:
| ~  | File Wew Options Help                                                                                                    |                                                                                                    |        |            |                                            |                    |   |           |                |
|----|----------------------------------------------------------------------------------------------------|----------------------------------------------------------------------------------------------------|--------|------------|--------------------------------------------|--------------------|---|-----------|----------------|
| 1  | experimental                                                                                                    |                                                                                                    |        |            |                                            |                    |   |           |                |
| De | Signature:     Settings       Folder literes     2       Folder literes     2       Image:     3       Image:     3                                                                                                    | Narve:     Lot Hodiled Date:     # of Puller:     I of Jutive Puller:     Date Directory:     Description: |        |            | looperine<br>(281/08/2<br>(0<br>(381/01/2) | IGroups            |   |           |                |
|    | Image: Second Second |                                                                                                    |        | Action     | Protocol                                   | Source IP/Por      |   | Direction | Detination IP/ |
|    | Total Rules: 1796 Rules Enabled                                                                                                    | 1.52                                                                                                    | Rules  | File: C:Ve | CRAMMORY/S                                 | ensort vanoe, cont | - | thermal   |                |
| 1  | Initia 😼 Activerviers - 1 ] 🐑 ACID: Query ] 🏠 WINDOW                                                                                                    | ni i                                                                                                    | 1/ Deb | uja - Pan  | 9                                          | Policy Editor      |   |           | 03:18 a.m.     |

Figure 12 - Signatures of idsfw2

Finally, we need to configure the IDS for the service network. This IDS will analyze the

traffic of: web, dns, and smtp server.

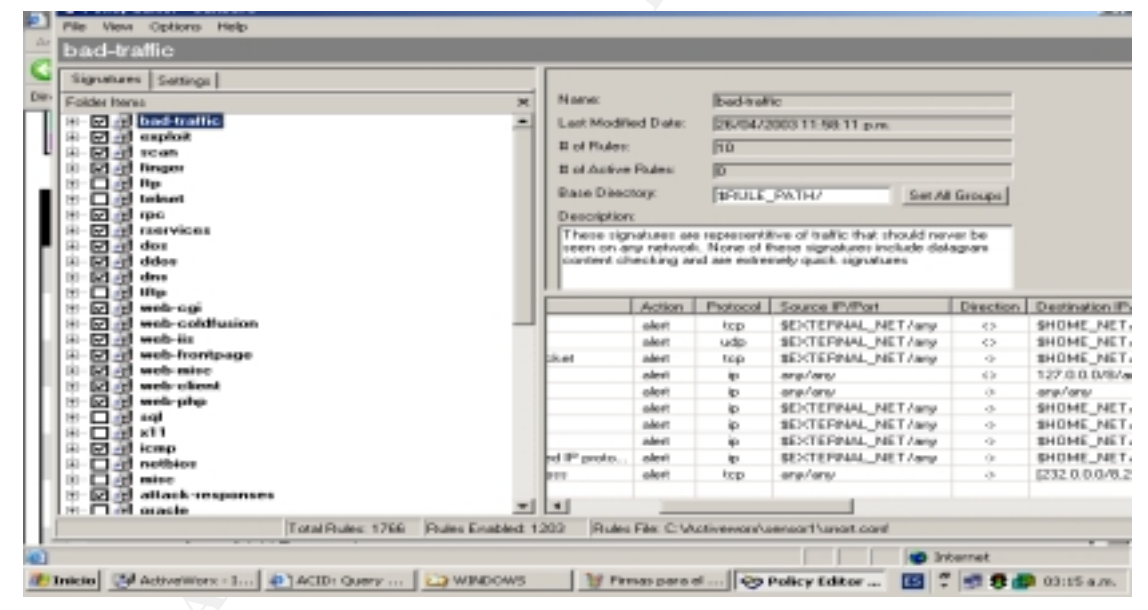

Figure 13- Signatures of IDSsn3

In the Signatures section it will be checked the following options: "attack-response", "web-attacks", "back-door". Of course, it will also be necessary to check our origin signatures.

| Signatures Suttings                                                                                                    |   |              |                        |                                                |                                                     |            |                 |
|----------------------------------------------------------------------------------------------------|---|--------------|------------------------|------------------------------------------------|-----------------------------------------------------|------------|-----------------|
| Einer Folder Horse                                                                                                    | × | Name         |                        | bad-tail                                       | 6                                                   |            |                 |
| IP-□                                                                                                    | - | Last Modifie | nd Diate:              | 26/04/3                                        | 0031159.11 p.m.                                     |            |                 |
|                                                                                                    |   | B of Plukes: |                        | 10                                             |                                                     |            |                 |
| B D al oracle                                                                                                    |   | H of Action  | Ender                  | in the                                         |                                                     |            |                 |
| B D d engl                                                                                                    |   | W OF ALLEYE  | Property.              | 10                                             |                                                     |            |                 |
| B D B snap                                                                                                    |   | Date Direct  | oryc.                  | BOULE,                                         | PATH/ Set                                           | All Groups |                 |
| 10 De soute                                                                                                    |   | Description  |                        |                                                |                                                     |            |                 |
| 한 명령 imap                                                                                                    |   | These sign   | alues as               | representà                                     | ive of traffic that should r                        | ever be    |                 |
| C IN MAR PROPERTY AND IN CONTRACT OF CONTRACT OF CONTRACT. |   | content ch   | y netwoli<br>ecking ar | <ol> <li>None of I<br/>d are entres</li> </ol> | nese signatures include o<br>nelv quick, signatures | Magran     |                 |
| B D A note                                                                                                    |   |              | _                      |                                                |                                                     |            |                 |
| other-ida                                                                                                    |   |              |                        |                                                |                                                     |            |                 |
| B- C a web-attacks                                                                                                    |   |              | Action                 | Protocol                                       | Source IP/Part                                      | Direction  | Destination IP  |
| H D B backdoor                                                                                                    |   |              | alert                  | tep                                            | SEXTEPHAL_NET/any                                   | <>         | SHOME_NET       |
| i Clad option                                                                                                    |   |              | aleri                  | udp                                            | \$EXTERNAL_NET/any                                  | < >        | SHOME_NET       |
|                                                                                                    |   | CR #1        | alert                  | tep                                            | SEXTEPHAL_NET/any                                   |            | SHOME_NET       |
| 1 1 1 1 into                                                                                                    |   |              | adeet                  | i in                                           | angrany                                             | 6.2        | 127 /010 0/1074 |
| 10 2 2 iemp info                                                                                                    |   |              | alert                  | io.                                            | REVIEWAL NET/an                                     | 0          | SHOME NET       |
| 10 In Virus                                                                                                    |   |              | olert                  | ip.                                            | SEXTEPNAL NET/an                                    | 0          | SHOME NET       |
| B B B andimedia                                                                                                    |   |              | adeet                  | ip                                             | SEXTERNAL_NET/ary                                   | •          | SHOME_NET       |
|                                                                                                    |   | pd IP proto  | oleri                  | ip .                                           | SEXTERNAL_NET/an                                    | 0          | SHOME_NET       |
| - a sperimental                                                                                                    |   | 844          | alert                  | top                                            | ang/any                                             | •          | [232.0.0.0/0.2  |
|                                                                                                    | _ |              |                        |                                                |                                                     |            |                 |
| local                                                                                                    | - | •            | _                      |                                                |                                                     |            |                 |
| - B local                                                                                                    |   |              |                        |                                                |                                                     |            |                 |

Figure 14- Signatures of IDSsn3

The configuration of "preprocessors" is showed bellow. These items include: Stream Reassembly, Stream4, HTTP Decode, RPC Decode, frag2, etc.

| Policy Editor - sensor1                                                                                                    |                                                                                                    |                                                                                                    |                                                                                                    |
|----------------------------------------------------------------------------------------------------|----------------------------------------------------------------------------------------------------|----------------------------------------------------------------------------------------------------|----------------------------------------------------------------------------------------------------|
| e View Options Help                                                                                                    |                                                                                                    |                                                                                                    |                                                                                                    |
| reProcessors                                                                                                    |                                                                                                    |                                                                                                    | 50                                                                                                    |
| Ignatural Settings<br>Ident Harres X<br>Statings<br>- Alarting<br>- Alarting<br>- Alarti | PC Staamid     Bidebil Inspection     Keep Side     Enable Stateful Inspection     Peters Side     Code out     Code out     Code | HTTP December Ports      R0     Options     December Ports      R0     Options     December Provide      Provide     Provide     Prov | Applipment<br>Enable Direct Preparent<br>IP MAC<br>TSZ TER 40.1 R0 E 0<br>Add Edt<br>Conversation<br>Adov IP Protocols: A<br>Treepot 60<br>Max Convestation: 2000<br>Adert Odd Protocols<br>Plot Scars 2<br>Scanness Max 256<br>Target Linet 5<br>Port Linet 5<br>Port Linet 50<br>Treepot 60 |
| Total P                                                                                                    | Isles: 1766 Pisles Enabled: 1652 Rules Pile:                                                                                                    | E Wetvewars/sensorTransit.com                                                                                                    | A                                                                                                    |
| 2 10600 🕑 AUV 😰 ACID                                                                                                    | 🕞 wilk 🦭 Repo 🎼 Polic 🔓                                                                                                    | MIPC                                                                                                    | 🖬 🕈 📑 🗗 🐻 03:42 a.m.                                                                                                    |
|                                                                                                    | rigule 15- Prer                                                                                                    | 100622012                                                                                                    |                                                                                                    |

Now, with the policy configured, we can install the policy to each sensor (using the "Policy Editor" option).

73 As part of GIAC practical repository

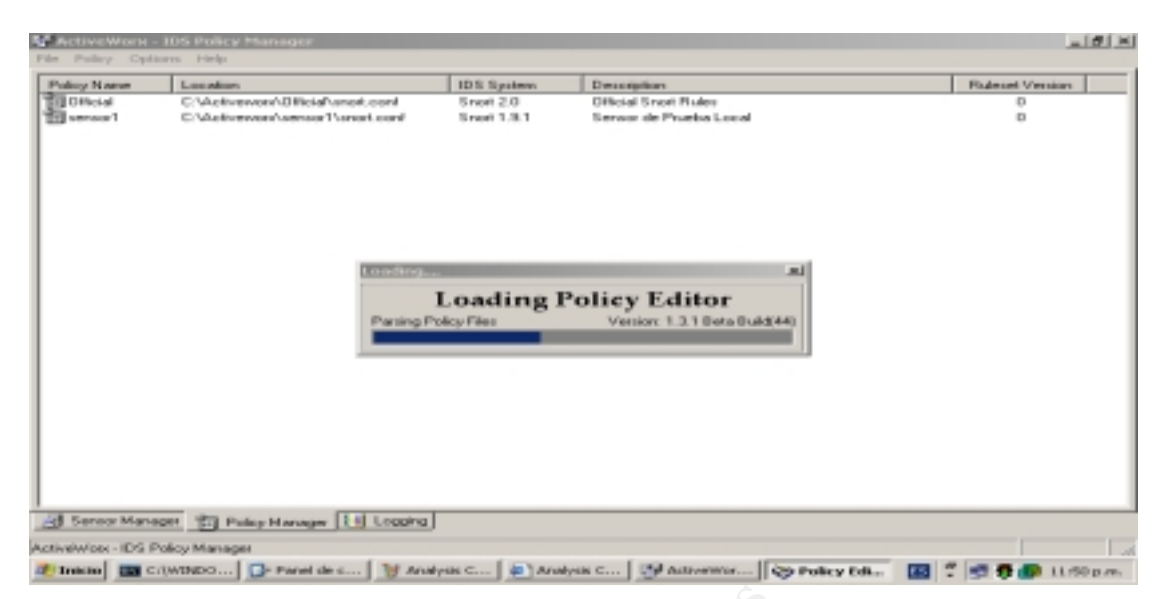

Figure 16- Loading the Policy

Finally, the following two pictures show the kind of reports that we can get.

In our picture, these reports show a summary of a sample traffic:

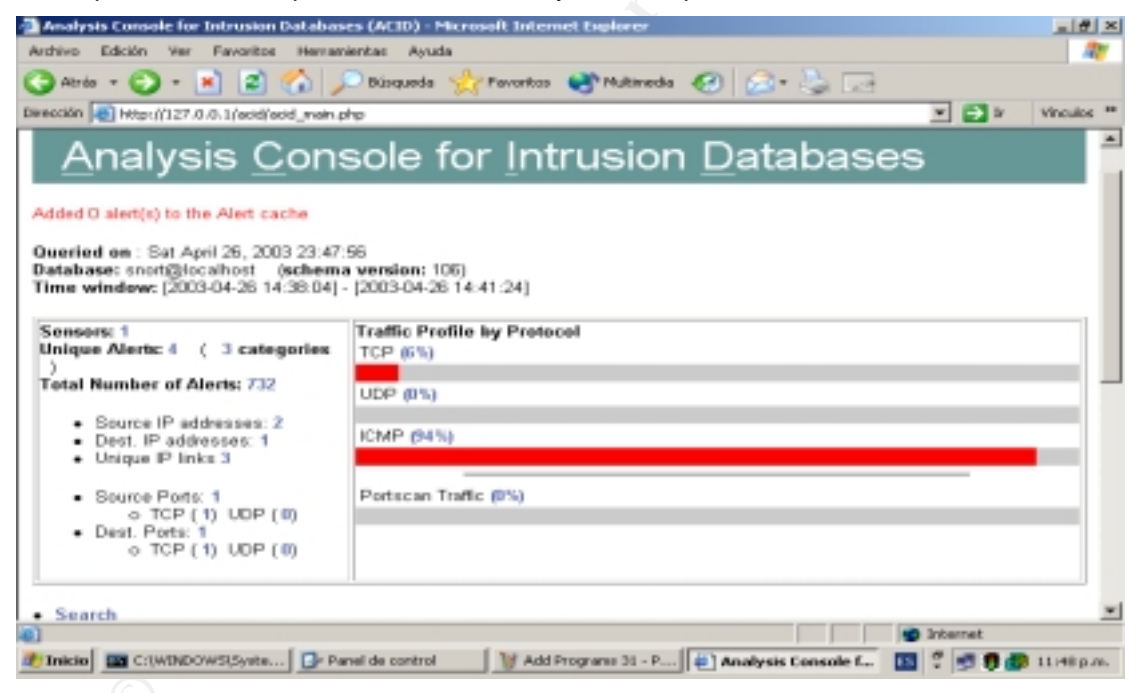

Figure 17- Analysis the Console via http

The last picture shows the traffic recorded between a computer running "**nmap**" (with the option XMAS Scan) and a victim host running linux installation by default.

### Practical Assignment GIAC Firewall Analyst Cesar Farro

| orosoft Internet Explorer<br>ortos Hevarentas Ayyda |                                                                                                    |                                                                                                    |                                                                                                    | _10                                                                                                    | 1 H                                                                                                    |
|-----------------------------------------------------|----------------------------------------------------------------------------------------------------|----------------------------------------------------------------------------------------------------|----------------------------------------------------------------------------------------------------|----------------------------------------------------------------------------------------------------|----------------------------------------------------------------------------------------------------|
| 😰 🏠 🔎 Ricqueda 🕚                                    | 🔆 Pavoritos 🛛 🔿 Mai                                                                                                    | tareda 🕢 🔝 - 🦉                                                                                                    | à 🖂                                                                                                    |                                                                                                    |                                                                                                    |
| ecidilecid_ray_main.php                             |                                                                                                    |                                                                                                    | × 🖬 ×                                                                                                    | Vinculo                                                                                                    | . 30                                                                                                    |
| - Signature -                                       | - Timestamp -                                                                                                    | < Source<br>Address >                                                                                                    | Address                                                                                                    | 4<br>Proto                                                                                                    |                                                                                                    |
| (spp_stream4) STEALTH<br>(XMAS scar) detection      | 2003-04-27<br>11:22:24                                                                                                    | 172.30.180.20.61690                                                                                                    | 172.30.180.11:680                                                                                                    | TCP                                                                                                    |                                                                                                    |
| (spp_stream4) STEALTH<br>(GMAS scan) detection      | 2003-04-27<br>11:22:24                                                                                                    | 172.30.180.20.51590                                                                                                    | 172.30.100.11:32774                                                                                                    | TOP                                                                                                    |                                                                                                    |
| (spp_stream4) STEALTH<br>(0MAS scan) detection      | 2003-04-27<br>11:22:24                                                                                                    | 172.30.180.20:51590                                                                                                    | 172.30.100.11:074                                                                                                    | TCP                                                                                                    |                                                                                                    |
| (spp_stream4) STEALTH<br>(0MAS scan) detection      | 11:22:24                                                                                                    | 172.30.100.20:51590                                                                                                    | 172.30.180.11.140                                                                                                    | TCP                                                                                                    |                                                                                                    |
| (spp_stream4) STEALTH<br>(SMAS scar) detection      | 2003-04-27<br>11:22:24                                                                                                    | 172.30.100.20:61690                                                                                                    | 172.30.180.11.773                                                                                                    | TCP                                                                                                    |                                                                                                    |
| (spp_stream4) STEALTH<br>(SMAS scar) detection      | 2003-04-27<br>11:22:24                                                                                                    | 172.30.180.20.61690                                                                                                    | 172.30.180.11.787                                                                                                    | TCP                                                                                                    |                                                                                                    |
| (spp_stream4) STEALTH<br>(RMAS scan) detection      | 2003-04-27<br>11:22:24                                                                                                    | 172.30.180.20.51590                                                                                                    | 172.30.100.11:1401                                                                                                    | TOP                                                                                                    |                                                                                                    |
| (spp_stream4) STEALTH<br>(0MAS scan) detection      | 2003-04-27<br>11:22:24                                                                                                    | 172.30.180.20.51590                                                                                                    | 172.30.100.11.025                                                                                                    | TOP                                                                                                    | -1                                                                                                    |
| a Policy ACID: Query                                | Results                                                                                                    | awa lawa                                                                                                    | I Contract                                                                                                    | D2:58 a                                                                                                    |                                                                                                    |
|                                                     |                                                                                                    |                                                                                                    |                                                                                                    |                                                                                                    |                                                                                                    |
|                                                     |                                                                                                    |                                                                                                    |                                                                                                    |                                                                                                    |                                                                                                    |
|                                                     | Signature      Signature      S | Signature - Timestamp -<br>(pp_siteam4) STEALTH 2003-04-27<br>(MAS scan) detection 11:22:24<br>(pp_siteam4) STEALTH 2003-04-27<br>(MAS scan) detection 11:22:24<br>(pp_siteam4) STEALTH 2003-04-27<br>(MAS scan) detection 11:22:24<br>(pp_siteam4) STEALTH 2003-04-27<br>(MAS scan) detection 11:22:24<br>(pp_siteam4) STEALTH 2003-04-27<br>(MAS scan) detection 11:22:24<br>(pp_siteam4) STEALTH 2003-04-27<br>(MAS scan) detection 11:22:24<br>(pp_siteam4) STEALTH 2003-04-27<br>(MAS scan) detection 11:22:24<br>(pp_siteam4) STEALTH 2003-04-27<br>(MAS scan) detection 11:22:24<br>(pp_siteam4) STEALTH 2003-04-27<br>(MAS scan) detection 11:22:24<br>(pp_siteam4) STEALTH 2003-04-27<br>(MAS scan) detection 11:22:24<br>(pp_siteam4) STEALTH 2003-04-27<br>(MAS scan) detection 11:22:24<br>(pp_siteam4) STEALTH 2003-04-27<br>(MAS scan) detection 21:22:24<br>STEALTH 2003-04-27<br>(MAS scan) detection 21:22:24<br>(pp_siteam4) STEALTH 2003-04-27<br>(MAS scan) detection 21:22:24<br>(pp_siteam4) STEALTH 2003-04-27<br>(MAS scan) detect | Openantial         Provide         Provide | Image: Transmitter       Image: Transmitter       Image: Transmitter       Image: Transmitter         Signature - Transmitter       Transmitter       Address       Address         Signature - Transmitter       Transmitter       Transmitter       Transmitter         Signature - Transmitter       Transmitter       Transmitter       Transmitter         Signature - Transmitter       Transmitter       Transmitter       Transmitter         Signature - Transmitter       Transmitter       Transmitter       Transmitter         Signature - Transmitter       Transmitter       Transmitter       Transmitter         Signature - Transmitter       Transmitter       Transmitter       Transmitter         Signature - Transmitter       Transmitter       Transmitter       Transmitter         Signature - Transmitter       Transmitter       Transmitter       Transmitter         Signature - Transmitter       Transmitter       Transmitter       Transmitter         Signature - Transmitter       Transmitter       Transmitter       Transmitter         Signature - Transmitter       Transmitter       Transmitter       Transmitter         Signature - Transmitter       Transmitter       Transmitter       Transmitter         Signater       Transmitter       Transmitte | Control         Control         Control <t< th=""></t<> |

Figure 18- Analysis the Console via http

75 As part of GIAC practical repository

Author retains full rights

## 4. ASSIGNMENT 3 – AUDIT SECURITY INFRASTRUCTURE

## 4.1. **Primary Firewall Audit Plan**

#### 4.1.1. Introduction

The goal of the audit is to ensure that undesired access is not permitted according to the security policies implemented in the network.

The audit might be done after the initial implementation and after any modification to the rules of the firewall, that ensures that the change doesn't break any other application functions.

Routine testing of networks can greatly reduce the chances of a network compromise by helping to ensure the critical systems.

The scope of this audit is the main firewall, if it is working like its rules said and if by itself it is protected.

Following the principle of "separation of duties", GIAC Enterprises give the audit responsibility to another security group, they have not been involved in the design or implementation of the network security.

#### 4.1.2. Methodology

We have decide to use the next methodology:

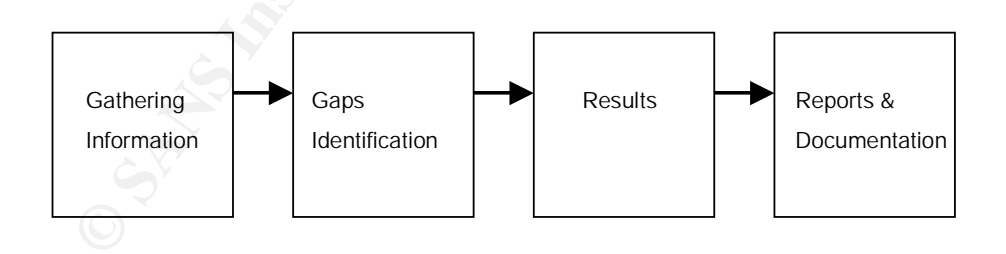

In order to do that, we will follow the next steps:

• First, test if it is possible to gather some information of the firewall that can be used to launch an attack to the network.

SANS Institute 2003

76 As part of GIAC practical repository

Author retains full rights

- Second, test if the firewall is vulnerable to non-standard TCP/IP traffic that can help an attacker to bypass the security policy or get some information of the internal network.
- Third, test if the firewall works like its security policy says. That is, permit only the specific traffic we have configured and deny the rest.

After all the phases, the results should be documented and made available for staff and security groups.

### *4.1.3. Audit information*

In order to avoid unnecessary risks, GIAC Enterprises decided to limit the servers that will be part of the tests to the web server running HTTP and HTTPS.

Also, all the tests will be done from an external perspective, in the outside LAN and/or from Internet.

### 4.1.4. Risks and Considerations

In order to perform auditing activities, aspects as maintenance window should be taken carefully into account. The actual audit will be conducted on one of the weekends. The test will start from Saturday morning 6:00am, and is expected to finished by Sunday morning within 24 hours.

All the systems in the architecture are fully backed up by the technical personnel before the perform the audit.

#### 4.1.5. Cost and Effort Level

In our case, the cost for the software and hardware for the audit is minimal. GIAC Enterprises will use open source software tools for the testing and vulnerability analysis and the hardware will be two laptops used in the administration of our networks.

The time estimated to do all the audit work is 30 hours separated in three days, beginning at Friday afternoon (GIAC Enterprises will put all their services in maintenance state) and finishing at Sunday late in the afternoon.

The cost per hour of the personnel is:

| Resource          | Qty | Cost P/H |
|-------------------|-----|----------|
| Security Audit    | 1   | 100      |
|                   |     |          |
| Network Support   | 1   | 80       |
| Security Support  | 1   | 90       |
| Total Cost (US\$) |     | 8100     |

SANS Institute 2003

77 As part of GIAC practical repository

Author retains full rights

#### 4.1.6. Documentation

At the end of the audit work the security group in charge must present a security report with the results and all the issues they found in their work.

78 As part of GIAC practical repository

Author retains full rights

## 4.1.7. Tools

## NMAP (http://www.insecure.org/nmap)

Nmap ("network mapper") is an open source utility for network exploration or security auditing. It was designed to rapidly scan large networks, although it also works against single hosts. Nmap uses raw IP packets to determine what hosts are available on the network, what services (ports) they are offering, what operating systems (and version) they are running, what type of packet filters/firewalls are in use, and other characteristics

The command line format for running nmap is as follows:

# nmap [scan type (s)] [options] <hosts or nets>

An example SYN scan of a class C network is shown:

# nmap -sS -P0 -v -O -p 1-12000 -oN scan.txt 200.20.YY.x/24

where:

- -sS: SYN scan
- -P0: Do not ping
- -v: verbose mode
- -O: fingerprint OS
- -p 1-12000: ports 1 to 12000
- -oN scan.txt: log results in a human readable format to scan.txt
- 200.20.YY.x/24: the subnet

## Nessus (http://www.nessus.org)

The premier Open Source vulnerability assessment tool Nessus is a remote security scanner for Linux, BSD, Solaris, and other Unices. It is plug-in-based, has a GTK interface, and performs over 1200 remote security checks. It allows for reports to be generated in HTML, XML, LaTeX, and ASCII text, and suggests solutions for security problems.

## HPING: http://www.hping.org

A network probing utility like ping on steroids hping2 assembles and sends custom ICMP/UDP/TCP packets and displays any replies. It was inspired by the ping command, but offers far more control over the probes sent. It also has a handy traceroute mode and supports IP fragmentation. This tool is particularly useful when trying to traceroute/ping/probe hosts behind a firewall that blocks attempts using the standard utilities. The syntax GIAC is going to use are as following:

## hping2 -V --frag --data 150 -count 10 --syn -p 80 ip\_address

-V verbose

--frag fragmentation

--data the size of the data

--count how many packets we are going to send

--syn set the flag

-p 80 scan port 80

*ip\_address* target address

## TCPdump (http://www.tcpdump.org)

TCPdump is a powerful tool for network sniffering. This program allows you to see the traffic on a network. It can be used to print out the headers of packets on a network interface that matches a given expression. You can use this tool to track down network problems, to detect attacks or to monitor network activities.

SANS Institute 2003

80 As part of GIAC practical repository

Author retains full rights

## *4.1.8.* Auditing Diagram

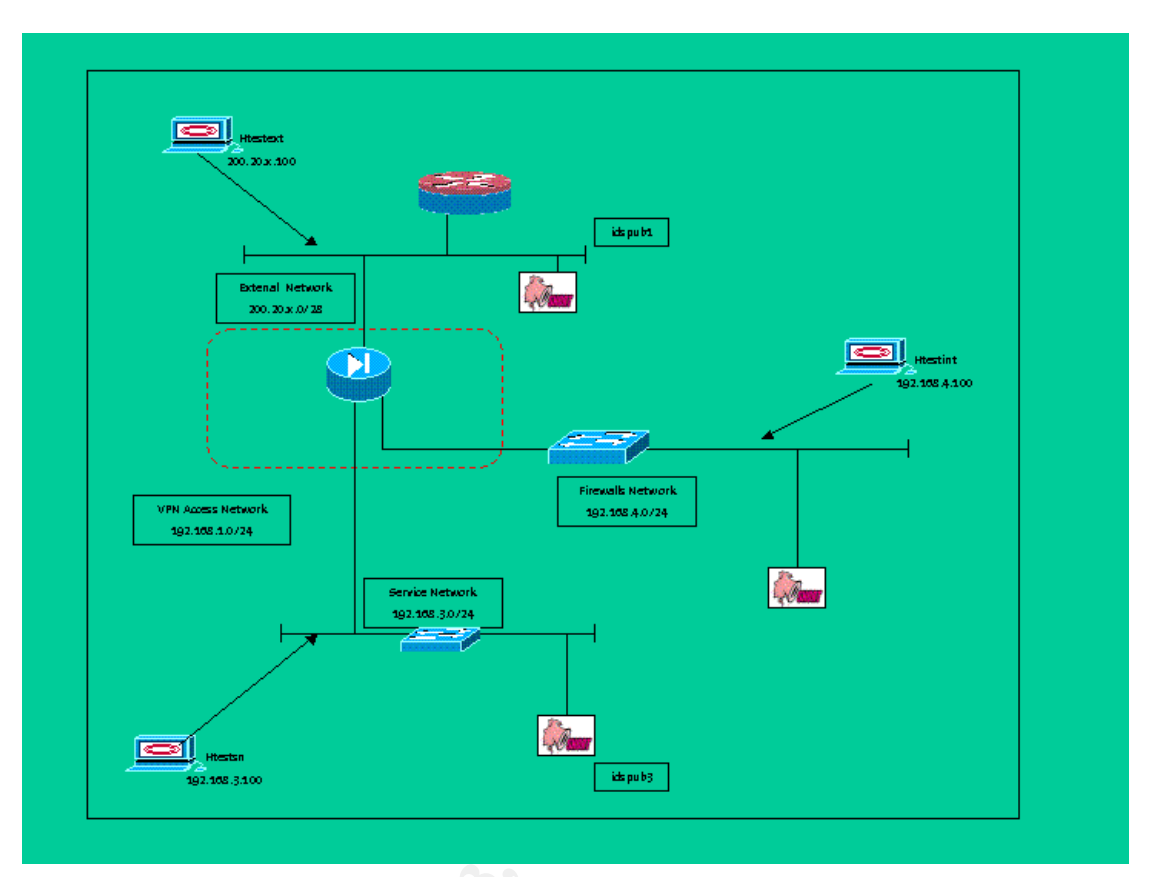

Figure 1 – Auditing Diagram

### 4.1.9. Executions

4.1.10. Test if we can find the "the firewall" and what type of firewall is.

#### Command:

# nmap -v -g500 -sS -sR -P0 -O 200.20.x.2

Explanation of the command:

Testing the firewall in order to find some information that can help us determined which firewall we are using. We choose some options that are specific for this type of application.

Options:

- -v: verbose mode
- -g500: using a source port, in this case we suppose that the firewall can be used as as VPN concentrator (UDP 500 isakmp)
- -sS: use TCP scan
- -sR: try to find RPC ports in the open ports it detects.
- -O: fingerprint OS detection

| 81 |
|----|
|    |

SANS Institute 2003

As part of GIAC practical repository

Author retains full rights

- -P0: do not try and ping hosts. It permits scanning of networks that filter ICMP.
- 200.20.X.2: the IP of the firewall

### Results:

According to the results of the Nmap, we can find that there is a firewall protecting the network ("filtered ports"), but the fingerprint OS detection is unable to detect which firewall are we using.

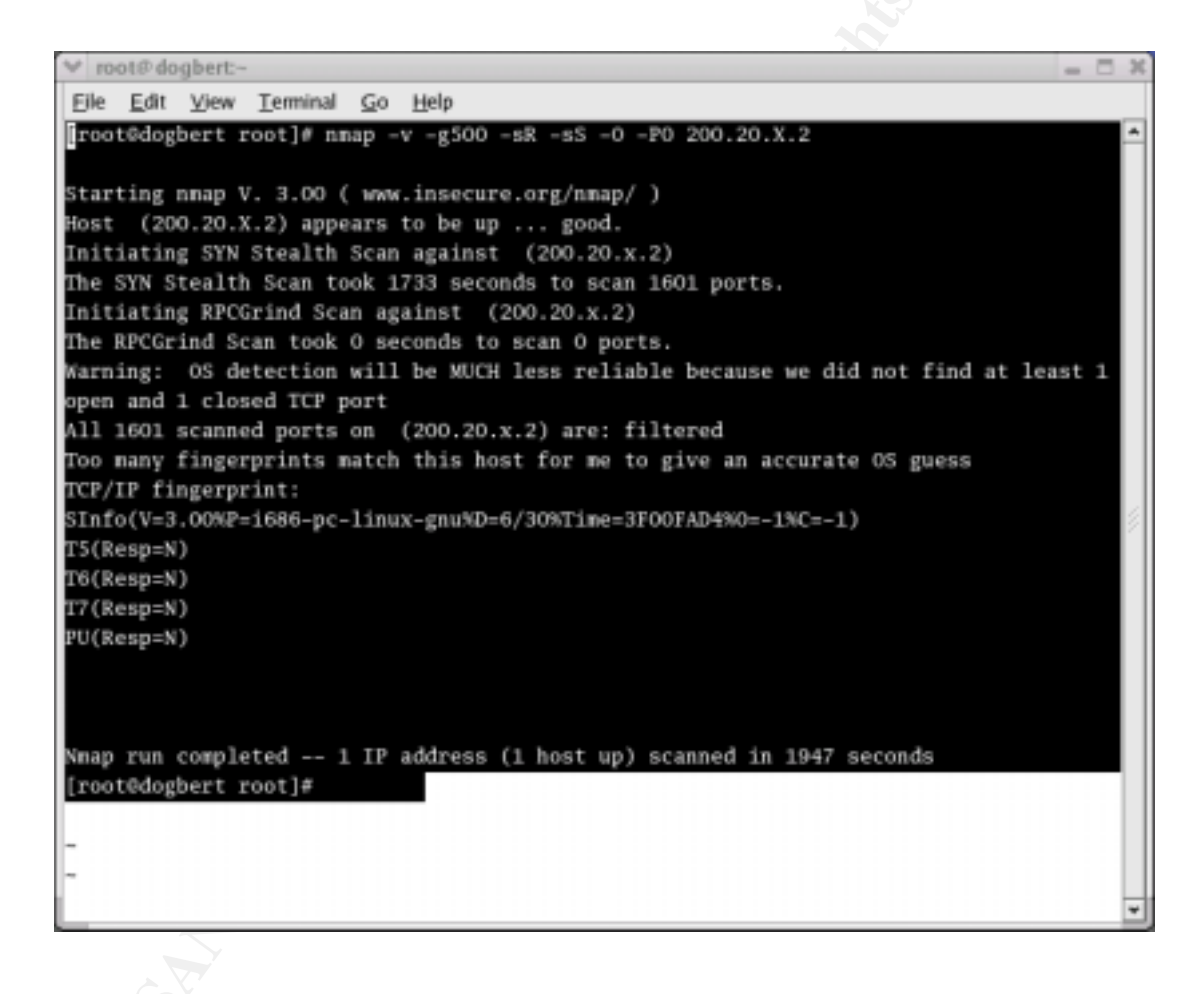

#### Our comments respect to this are:

- The NMAP can not recognize the PIX by the fingerprint OS detection feature. This
  means that it is more difficult to an attacker to exploit some vulnerability in the
  firewall.
- From the point of view of an attacker, it could be better if the output shows "closed ports" instead of "filtered ports" because this show us that there is an equipment that filters ports, i.e. a firewall.

This could be done by changing the answers to ICMP or TCP resets.

|                     | 82                                   |
|---------------------|--------------------------------------|
| SANS Institute 2003 | As part of GIAC practical repository |

Author retains full rights

## The logs of the Cisco shows this:

```
pixfirewall#
pixfirewall# 402106: Rec'd packet not an IPSEC packet. (ip)
dest_addr= 200.20.x.2, src_addr= p402106:
Rec'd packet not an IPSEC packet. (ip) dest_addr= 200.20.x.2,
src_addr= 200.20.x.100p302010: 0 in use, 0 most used
```

Although this type of logs does not show an specific scan or attack it might be known by the security personnel in order to identify some scan to the firewall.

## 4.1.11. Test of the non-standard issues

These tests are done because some attackers uses the craft packets to bypass the firewall filters and gather information about hosts in the network.

## 4.1.11.1. External FIN Scan

Command:

# nmap -v -g500 -sF -P0 -p 1-65535 200.20.x.3

Explanation of the command:

In this case we are sending a packet with the FIN flag set.

The options:

- -v: verbose
- -g500: using a source port
- -sF: Stealth FIN
- -P0: do not try ping hosts
- -p1-65535: test all the ports

### **Results:**

The Firewall Log output shows : "Deny TCP (no connection)"

| -                                       | 💙 rooti?  | tux:-  |       |      |        |        |      |            |              |       |            |             |       |     |      |
|-----------------------------------------|-----------|--------|-------|------|--------|--------|------|------------|--------------|-------|------------|-------------|-------|-----|------|
|                                         | Archivo   | Editar | Ve    | I I  | rminal | IF Ay  | uda  |            |              |       |            |             |       |     |      |
|                                         | 106015:   | Deny   | TCP   | (no  | conne  | ction) | from | 200.20.    | .100/500     | to    | 200.20.    | 3/64779     | flags | FIN | on   |
| Carpeta                                 | 106015:   | Deny   | TCP   | (no  | conne  | ction) | from | 200,20.    | .100/500     | to    | 200.20     | 3/6797      | flags | FIN | on   |
| de o                                    | 106015:   | Deny   | TCP   | (no  | conne  | ction) | from | 200.20.    | .100/500     | to    | 200.20.    | 3/9267      | flags | FIN | on   |
| And second dis                          | 106015:   | Deny   | TCP   | (no  | conne  | ction) | from | 200.20.    | .100/500     | to    | 200.20.    | 3/45623     | flags | FIN | on   |
| - Institut                              | 106015:   | Deny   | TCP   | (no  | conne  | ction) | from | 200.20.    | .100/500     |       | 200.20.    | 3/7020      | flags | FIN | on   |
| Archivo                                 | 1060151   | Deny   | TCP   |      | conne  | ction) | from | 200,20,    | 100/500      |       | 200.20.    | 3/37197     | flags | FIN | 00   |
| [root@t                                 | 106015:   | Deny   | TCP   |      | conne  | ction) | from | 200.20.    | .100/500     |       | 200.20.    | 3/51235     | flags |     | on   |
| [root@t                                 | 106015:   | Deny   | TCP   | (no  | conne  | ction) | from | 200.20.    | .100/500     |       | 200.20.    | 3/19797     | flags |     | on   |
|                                         | 106015:   | Deny   | TCP   |      | conne  | ction) | from | 200.20.    | .100/500     |       | 200.20.    | 3/45358     | flags | FIN | on   |
| Startin                                 | 106015:   | Deny   | TCP   |      | conne  | ction) | from | 200,20,    | .100/500     |       | 200.20.    | 3/36115     | flags | FIN | on   |
| Host ()                                 | 106015:   | Denty  |       |      | conne  | ction) | from | 200.20.    | .100/500     |       | 200.20.    | 3/64779     | flags |     | on   |
| Initiat:                                | 106015:   | Deny   |       |      | conne  | ction) | from | 200.20.    | .100/500     |       | 200.20.    |             | flags |     | on   |
| caught                                  | 106015:   | Deny   | TCP   |      | conne  | ction) | from |            | .100/500     |       | 200.20.    | 3/9267      | flags | FIN | on   |
| [root@ti                                | 106015:   | Deny   | TCP   |      | conne  | ction) | from | 200.20.    | .100/500     |       | 200.20.    | 3/45623     | flags | FIN | on   |
| [root@t                                 | 1060151   | Deny   | TCP   |      | conne  | ction) | from | 200,20,    |              |       | 200.20.    |             | flags | FEN | on   |
| [root@t                                 | 106015:   | Deny   |       |      | conne  | ction) | from | 200.20.    | .100/500     |       | 200.20.    |             | flags |     | on   |
| Y D X                                   | 106015:   | Deny   | TCP   | (no  | conne  | ction) | from | 200.20.    | .100/500     |       | 200.20.    |             | flags | FIN | on   |
| Ekh E                                   | 106015:   | Deny   | TCP   | Cno  | conne  | ction) | from | 200.20.    | .100/500     |       | 200.20.    | 3/19797     | flags | FIN | on   |
| Elon. E                                 | 1060151   | Deny   | TCP   | (no  | conne  | ction) | from | 200.20.    | .100/500     |       | 200.20.    | 3/45358     | flags | FIN | on   |
| 1000                                    | 106015:   | Deny   | TOP   | (no  | conne  | ction) | from | 200.20.    | .100/500     |       | 200.20.    | 3/36115     | flags |     | -08  |
|                                         |           |        |       |      |        |        |      |            |              |       |            |             |       |     |      |
| E S S S S S S S S S S S S S S S S S S S | ing raw o | sean a | igain | 51   | (200.  | 20     | 6.J  |            |              |       |            |             |       |     |      |
|                                         |           |        |       |      |        |        |      |            |              |       |            |             | -     |     |      |
|                                         | 20201     | -      |       |      | -      |        |      |            |              |       |            |             |       |     | 2    |
|                                         | 202010    | root9  | tux   | very | firule | ss]#   |      |            |              |       |            |             |       |     | *    |
| Contract of                             |           | _      | -     | _    |        |        |      |            |              |       |            | 9           |       |     |      |
| - A                                     | -         | 1      | 3     |      | -      |        |      | . moot@t   | us:/hoe 💷 n  | 0010  | Phot-      | oot@tux:/he |       |     |      |
| <u> </u>                                |           | 22     | 2     |      |        | 2 1    |      | Illegatett | withon Off   | -fini | tions of D | Cime (6)    | - 0   | 14  | 1:12 |
|                                         |           |        | 0     | 100  | 0      |        |      | 100101     | ar fund anto | can   |            | camp (60    | _     |     |      |

The Tcpdump output shows no answer from the firewall, which is good

```
11:52:39.148977 200.20.x.100.isakmp > 200.20.x.3.57852: F 0:0(0) win
1024
11:52:39.150150 200.20.x.100.isakmp > 200.20.x.3.925: F 0:0(0) win 1024
11:52:39.150316 200.20.x.100.isakmp > 200.20.x3.16358: F 0:0(0) win
1024
11:52:39.150781 200.20.x.100.isakmp > 200.20.x.3.38673: F 0:0(0) win
1024
11:52:39.150927 200.20.x.100.isakmp > 200.20.x.3.61119: F 0:0(0) win
1024
11:53:03.188454 200.20.x.100.isakmp > 200.20.x.3.2390: F 0:0(0) win
1024
```

### 4.1.11.2. External Xmas Scan

#### Command:

# nmap -v -g500 -sX -P0 -p 1-65535 200.20.x.3

Explanation of the command:

SANS Institute 2003

84 As part of GIAC practical repository

Author retains full rights

The same that above but in this case we send a Xmas tree test.

#### **Results:**

There is no answer from the firewall as shown in the NMAP output.

```
[root@tux veryfirules]# nmap -v -g500 -R -sX
                                                    -P0 -p 1-65535
200.20.x.3
Starting nmap V. 3.00 ( www.insecure.org/nmap/ )
Host (200.20.x.3) appears to be up ... good.
Initiating XMAS Scan against (200.20.x.3)
```

The Firewall Log output shows : "Deny TCP (no connection)"

|            | - 1107 LA 12 12 |        |           |          |        |         |                 |               |                   |      |              |                  |       |       |      |
|------------|-----------------|--------|-----------|----------|--------|---------|-----------------|---------------|-------------------|------|--------------|------------------|-------|-------|------|
|            | Archivo         | Editor | <u>Ve</u> | r B      | rminal | Jr Ay   | yuda.           |               |                   |      |              |                  |       |       |      |
| -          | 1060151         | Deny   | TCP       | (no      | conne  | ction)  | from            | 200.20.       | 100/500           | to   | 200.20.1     | 3/8209           | flags | FIN 1 | PSH  |
| Carpeta    | 106015:         | Deny   | TCP       |          | conne  | ction)  | from (          | 200.20.       | 100/500           |      | 200.20.      | .3/35865         | flags | FIN   | PSH  |
| de c       | 106015;         | Deny   |           |          |        | ction)  | from            | 200.20.       | 100/500           |      | 200.20.      | .3/54344         | flags |       | PSH  |
| -          | 106015:         | Deny   | TCP       |          | conne  | ction)  |                 | 200.20.       | 100/500           |      | 200.20.      | .3/9392          | flags | FIN 1 | °5H  |
| ~ 10010-   | 106015:         | Deny   | TCP       |          | conne  | ction)  | from            | 200.20.       | 100/500           |      | 200.20.      | .3/38794         | flags |       | PSH  |
| Archivo    | 1060151         | Deny   | TCP       |          | conne  | ction)  | from            | 200,20,       | 100/500           |      | 200.20.      | .3/31754         | flags | FIN   | PSH  |
| [root0t    | 106015:         | Deny   | TCP       |          | conne  | ction)  | from            | 200.20.       | 100/500           |      | 200.20.      | .3/33741         | flags |       | PSH  |
| [rootet    | 106015;         | Deny   |           | (no      | conne  | ction)  | ) from          | 200.20.       | 100/500           |      | 200.20.      | .3/23789         | flags |       | PSH  |
| [root@t    | 106015:         | Deny   | TCP       | (no      | conne  | ction)  | from (          | 200.20.       | 100/500           |      | 200.20.      | .3/65334         | flags | FIN   | PSH  |
| [root@t    | 106015:         | Deny   |           |          | conne  | ction)  | from            | 200.20.       | 100/500           |      | 200.20.      | .3/48532         | flags |       | PSH  |
|            | 1060151         | Deny   |           |          | conne  | ction)  | from the second | 200.20.       | 100/500           |      | 200.20.      | .3/8209          | flags |       | 28H  |
| Startin    | 106015:         | Deny   | TCP       | (no      | conne  | ction)  | from            | 200.20.       | 100/500           | to   | 200.20.      | .3/35865         | flags | FIN   | P5H  |
| Host (     | 106015:         | Deny   |           | (no      | conne  | ction)  | ) from          | 200.20.       | 100/500           |      | 200.20.      | .3/54344         | flags | FIN   | PSH  |
| Initiat:   | 106015:         | Deny   | TCP       | (no      | conne  | ction)  | from            | 200.20.       | 100/500           |      | 200.20.      | ,3/9392          | flags | FIN 1 | 25H  |
| caught     | 106015:         | Deny   | TCP       | (no      | conne  | ction)  | from            | 200.20.       | 100/500           | to   | 200.20.      | .3/38794         | flags | FIN   | PSH  |
| [rootet    | 106015:         | Deny   | TCP       | (no      | conne  | ction)  | from            | 200.20.       | 100/500           | to   |              | .3/31754         | flags | FIN   | PSH  |
| Y E K      | 106015:         | Deny   | TCP       |          | conne  | ction)  | ) from          | 200.20.       | 100/500           |      | 200.20.      | .3/33741         | flags | FIN   | PSH  |
| Fich F     | 106015:         | Deny   |           | (no      | conne  | ction)  | from            | 200.20.       | 100/500           | to   | 200.20.      | .3/23789         | flags | FIN   | PSH  |
| R RE R     | 1060151         | Deny   | TCP       | (no      | conne  | ction)  | from            | 200.20.       | 100/500           |      | 200.20.      | .3/65334         | flags | FIN   | PSH  |
| 日田日        | 106015:         | Deny   | TCP       | (no      | conne  | ction)  | from (          | 200.20.       | 100/500           | to   | 200.20.      | .3/48532         | flags | FIN   | PSH  |
| 24225      |                 |        |           |          |        |         |                 |               |                   |      |              |                  |       |       |      |
| Difference | ang anas        | acan   | agai      | nst.     | (200   | . 20.1  | -41             |               |                   |      |              |                  | 121   |       |      |
|            |                 |        |           |          |        |         |                 |               |                   |      |              |                  | -     |       |      |
|            | 202010          |        |           |          |        | - D     |                 |               |                   |      |              |                  |       |       | 2    |
|            |                 | reete  | itux:     | very     | firul  | 25J# [] |                 |               |                   |      |              |                  |       |       | 2    |
|            |                 |        |           |          |        |         |                 |               |                   | - 10 |              |                  |       |       |      |
| -          |                 | 1      | 0         |          | -      |         |                 | - Illeoot det | wc/hon 💷 n        | oots | thus:-       | ont status : /ho |       |       |      |
| <u> </u>   | <b>P</b>        | 28     | 3.        | <u> </u> |        | 2 6     |                 | III           | the second second |      | tores of L 1 | Close det        |       | 14    | 1:10 |
|            |                 | -      | ~         | 100      | 0      |         |                 | and other     | methon ento       | enne |              | Crimp (65        |       |       |      |

There is no answer from the firewall as shown in the Tcpdump output.

14:03:09.076885 200.20.x.100.isakmp > 200.20.x.3.56402: FP 0:0(0) win 2048 urg 0 14:03:09.076967 200.20.x.100.isakmp > 200.20.x.3.55233: FP 0:0(0) win 2048 urg 0 14:03:15.087954 200.20.x.100.isakmp > 200.20.x.3.33521: FP 0:0(0) win 2048 urg 0 14:03:15.088033 200.20.x.100.isakmp > 200.20.x.3.17197: FP 0:0(0) win 2048 urg 0

SANS Institute 2003

85 As part of GIAC practical repository Author retains full rights

```
root@tux veryfirules]# nmap -v -g500 -R -sN -P0 -p 1-65535
200.20.x.3
```

#### Practical Assignment GIAC Firewall Analyst Cesar Farro

#### 4.1.11.3. External Null Scan

Command:

# nmap -v -g500 -sN -P0 -p 1-65535 200.20.x.3

Explanation of the command:

We try a NULL Scan.

**Results:** 

No answer from the firewall, look at the output.

```
[root@tux veryfirules]# nmap -v -g500 -R -sN -P0 -p 1-65535
200.20.x.3
Starting nmap V. 3.00 ( www.insecure.org/nmap/ )
Host (200.20.x.3) appears to be up ... good.
Initiating Null Scan against (200.20.x.3)
Nmap run completed -- 1 IP address (1 host up) scanned
```

The Firewall Log output shows : "Deny TCP (no connection)"

| -        | ~ roote                   | 00001  |       |     |          |          |        |                                                                                                    |              |       |               |              |        |     |      |
|----------|---------------------------|--------|-------|-----|----------|----------|--------|----------------------------------------------------------------------------------------------------|--------------|-------|---------------|--------------|--------|-----|------|
|          | Archivo                   | Editar | 3000  | D   | Internet | Jr Ag    | yuda   |                                                                                                    |              |       |               |              |        |     |      |
| _        | 106015:                   | Deny   |       |     | conne    |          | ) from |                                                                                                    | 100/500      |       |               | 3/30669      | £lags  |     | int  |
| Carpeta  | 105015:                   | Deny   |       |     | conne    |          | ) from | 200.20.                                                                                                    | 100/500      |       | 200.20.       | .3/43536     | flags  |     | int  |
| de c     | 106015:                   | Deny   | TCP   |     | conne    |          | ) from |                                                                                                    | 100/500      |       |               |              | flags  |     |      |
|          | 106015:                   | Deny   |       |     | conne    | etion)   | ) from | 200.20.                                                                                                    | 100/500      |       |               |              | flags  |     |      |
| ✓ roote  | 106015:                   | Deny   |       |     | conne    |          | ) from |                                                                                                    | 100/500      |       | 200.20.       | .3/9029      | flags  |     |      |
| Archivo  | 106015:                   | Deny   |       |     | conne    |          | ) from | 200.20.                                                                                                    | 100/500      |       | 200.20.       | .3/22658     | flags  |     |      |
| [root0t  | 106015:                   | Deny   |       |     |          |          | ) from | 200-20-                                                                                                    | 100/500      |       | 200-20-       | 3/30118      | flags  |     |      |
|          | 106015:                   | Deny   | TCF   |     | conne    |          | ) from | 200.20.                                                                                                    | 100/500      |       | 200.20        | 3/52785      | flags  |     | int  |
| Starting | 106015:                   | Deny   |       |     | conne    |          | ) from | 200.20                                                                                                    | 100/500      |       | 200.20.       | 3/62683      | flags. |     |      |
| Host ()  | 106015:                   | Deny   | TCP   | (no | conne    | etion:   | ) from | 200.20.                                                                                                    | 100/500      |       | 200.20.       | .3/16971     | flags  |     | int  |
| Initiat: | 106015:                   | Deny   |       |     | conne    |          | ) from | 200.20.                                                                                                    | 100/500      |       | 200.20.       | .3/30669     | flags  |     |      |
|          | 106015:                   | Deny   |       |     | conne    | etion)   | ) from | 200.20.                                                                                                    | 100/500      |       | 200.20.       | .3/43536     | flags  |     |      |
|          | 106015:                   | Deny   |       | (no | conne    | etion)   | ) from | 200.20.                                                                                                    | 100/500      |       | 200.20.       | .3/45153     | rlage  |     | int  |
| eaught 1 | 106015:                   | Deny   |       |     | conne    |          | ) from | 200.20.                                                                                                    | 100/500      |       | 200.20.       | 3/15055      | flags  |     |      |
| Frootet  | 106015:                   | Deny   |       |     | conne    |          | ) from | 200.20                                                                                                    | 100/500      |       | 200.20.       | 3/9029       | flags  |     |      |
| [root@ti | 106015:                   | Deny   | TCF   |     | conne    |          | ) from | 200.20                                                                                                    | 100/500      |       | 200.20        | 3/22658      | flags  |     |      |
| Y E Y    | 106015:                   | Deny   | TCF   |     | conne    | etion:   | ) from | 200.20                                                                                                    | 100/500      |       | 200.20        | 3/30118      | flags. |     |      |
| Fish S   | 105015:                   | Deny   | TCP   |     | conne    | etion!   | ) from | 200.20.                                                                                                    | 100/500      |       | 200.20.       | .3/52785     | flags  |     | int  |
| Ech F    | 106015:                   | Deny   | TCP   |     | conne    |          | ) from | 200.20.                                                                                                    | 100/500      |       | 200.20.       | .3/62683     | flags  |     |      |
| 14111    | 106015:                   | Deny   | TCP   |     | conne    | ction    | ) from | 200.20.                                                                                                    | 100/500      |       | 200.20.       | .3/16971     | flags  |     |      |
|          |                           |        |       |     |          |          |        |                                                                                                    |              |       |               |              |        |     |      |
|          | Internation International |        |       |     |          |          |        |                                                                                                    |              |       |               |              |        |     |      |
|          |                           |        |       |     |          |          |        |                                                                                                    |              |       |               |              |        |     |      |
|          |                           | ]      |       |     |          |          |        |                                                                                                    |              |       |               |              |        |     |      |
|          | 11816                     |        | ERTAI |     |          |          |        |                                                                                                    |              |       |               |              |        | ode | -    |
| L        |                           | _      | _     |     |          | _        | _      |                                                                                                    |              | -     |               |              |        |     | _    |
|          |                           | -      |       | _   |          |          |        | line                                                                                                    |              |       | in the second |              | 1      | _   |      |
| <u> </u> |                           | 20     |       |     | 5        | $\geq E$ |        | rooter                                                                                                    | outermon 🖬 i | 0003  | PTLOC:-       | oore-cuic mo | -      | 14  | 4:08 |
|          |                           | 2 12   | 20    | 2   | 0        | ·        |        | <ul> <li>Image: Image: Ima</li></ul> | tux:/hon @D  | efini | tions of      | Cimp (60     |        |     |      |
| 10       |                           |        |       |     |          |          |        |                                                                                                    |              |       |               |              |        |     |      |

There is no answer from the firewall as shown in the Tcpdump output.

```
14:04:12.939359 200.20.x.100.isakmp > 200.20.x.3.60147: . win 1024
14:04:12.940622 200.20.x.100.isakmp > 200.20.x.3.12107: . win 1024
14:04:12.940810 200.20.x.100.isakmp > 200.20.x.3.56257: . win 1024
14:04:12.940957 200.20.x.100.isakmp > 200.20.x.3.19166: . win 1024
```

86

SANS Institute 2003

As part of GIAC practical repository

Author retains full rights

### 4.1.11.4. External ACK scan

Command: # nmap -v -g500 -sA -P0 -p 1-65535 200.20.x.3 Explanation of the command: We send packets with the ACK flag set to gather info from the server.

### **Results:**

No answer from the firewall

[root@tux veryfirules]# nmap -v -g500 -R -sA -P0 -p 1-65535 200.20.x.3
Starting nmap V. 3.00 ( www.insecure.org/nmap/ )
Host (200.20.x.3) appears to be up ... good.
Initiating ACK Scan against (200.20.x.3)

The Firewall Log output shows : "Deny TCP (no connection)"

| Archivo Ediar Ver Jemminal jr Avuda<br>The ACK Scan took 30 seconds to scan 3 ports.<br>W note that it is a second sto scan 3 ports.<br>Archivo Ediar Ver Jemminal jr Avuda<br>pixfirewall(config)#<br>pixfirewall(config)#<br>pixfirewa                                                                                                    |
|----------------------------------------------------------------------------------------------------|
| The ACK Scan took 30 seconds to scan 1 ports.<br>W notebuilty<br>Archive Editar Ver Terminal & Ayuda<br>pixfirewall(config)#<br>pixfirewall(config)#<br>pixfirewall(                                                                                                    |
| Archiva Ediar Ver Terminal (r Aroda<br>pixfirewall(config)#<br>pixfirewall(config)#<br>pixfire                                                                                                    |
| Archivo Editar Yew Terminal & Ayuda<br>pixfirewall(config)#<br>pixfirewall(config)#<br>pixfire                                                                                                    |
| <pre>plxfirewall(config)#<br/>plxfirewall(config)#<br/>plxf</pre> |
| <pre>pixfirewall(config)# pixfirewall(config)# pixfirewall(config)# pixfirewall(config)# pixfirewall(config)# pixfirewall(config)# pixfirewall(config)# fixfirewall(config)# fixf</pre>                                                                                                    |
| pixfirewall(config)#<br>pixfirewall(config)#<br>pixfirewall(config)#<br>pixfirewall(config)#<br>005009: Built static translation from inside:102.168.3.5 to outside:200.20.10.3<br>106015: Deny TCP (no connection) from 200.20100/500 to 200.203/80 flags ACK on interfae<br>106015: Deny TCP (no connection) from 200.20100/501 to 200.203/80 flags ACK on int<br>106015: Deny TCP (no connection) from 200.20100/502 to 200.203/80 flags ACK on int<br>106015: Deny TCP (no connection) from 200.20100/503 to 200.203/80 flags ACK on int<br>106015: Deny TCP (no connection) from 200.20100/503 to 200.203/80 flags ACK on int<br>106015: Deny TCP (no connection) from 200.20100/503 to 200.203/80 flags ACK on int<br>106015: Deny TCP (no connection) from 200.20100/505 to 200.203/80 flags ACK on int<br>106015: Deny TCP (no connection) from 200.20100/505 to 200.203/80 flags ACK on int<br>106015: Deny TCP (no connection) from 200.20100/505 to 200.203/80 flags ACK on int<br>106015: Deny TCP (no connection) from 200.20100/505 to 200.203/80 flags ACK on int                                                                                                    |
| pixfirewall(config)#<br>pixfirewall(config)#<br>d05009: Built static translation from inside:192.168.3.5 to outside:200.20.10.3<br>106013: Deny TCP (no connection) from 200.20. 100/500 to 200.203/80 flags ACK on interfac<br>106015: Deny TCP (no connection) from 200.20. 100/501 to 200.203/80 flags ACK on interfac<br>106015: Deny TCP (no connection) from 200.20. 100/502 to 200.203/80 flags ACK on interfac<br>106015: Deny TCP (no connection) from 200.20. 100/503 to 200.203/80 flags ACK on interfac<br>106015: Deny TCP (no connection) from 200.20. 100/503 to 200.203/80 flags ACK on int<br>106015: Deny TCP (no connection) from 200.20. 100/503 to 200.203/80 flags ACK on int<br>106015: Deny TCP (no connection) from 200.20. 100/505 to 200.203/80 flags ACK on int<br>106015: Deny TCP (no connection) from 200.20. 100/505 to 200.203/80 flags ACK on int<br>106015: Deny TCP (no connection) from 200.20. 100/505 to 200.203/80 flags ACK on int                                                                                                    |
| pixfirewall(config)#<br>pixfirewall(config)#<br>000001: Built local-host inside:102.168.3.5<br>100001: Built static translation from inside:102.168.3.5 to outside:200.20.10.3<br>100015: Deny TCP (no connection) from 200.2000/500 to 200.203/80 flags ACK on interfac<br>106015: Deny TCP (no connection) from 200.20100/503 to 200.203/80 flags ACK on interfac<br>106015: Deny TCP (no connection) from 200.20100/503 to 200.203/80 flags ACK on interfac<br>106015: Deny TCP (no connection) from 200.20100/503 to 200.203/80 flags ACK on interfac<br>106015: Deny TCP (no connection) from 200.20100/503 to 200.203/80 flags ACK on interfac<br>106015: Deny TCP (no connection) from 200.20100/505 to 200.203/80 flags ACK on interfac<br>106015: Deny TCP (no connection) from 200.20100/505 to 200.203/80 flags ACK on interfac<br>106015: Deny TCP (no connection) from 200.20100/505 to 200.203/80 flags ACK on interfac<br>106015: Deny TCP (no connection) from 200.20100/505 to 200.203/80 flags ACK on interfac<br>106015: Deny TCP (no connection) from 200.20100/505 to 200.203/80 flags ACK on interfac<br>106015: Deny TCP (no connection) from 200.20100/505 to 200.203/80 flags ACK on interfac<br>106015: Deny TCP (no connection) from 200.20100/505 to 200.203/80 flags ACK on interfac<br>106015: Deny TCP (no connection) from 200.20100/505 to 200.203/80 flags ACK on interfac<br>106015: Deny TCP (no connection) from 200.20100/505 to 200.203/80 flags ACK on interfac<br>106015: Deny TCP (no connection) from 200.20100/505 to 200.203/80 flags ACK on interfac<br>106015: Deny TCP (no connection) from 200.20100/505 to 200.203/80 flags ACK on interfac<br>106015: Deny TCP (no connection) from 200.20100/505 to 200.203/80 flags ACK on interfac<br>.3/80 flags ACK on interfac                                                                                                    |
| pixfirewall(config)# 600001; Built local-hast inside:102.168.3.5 to outside:200.20.10.3<br>305009; Built static translation from inside:102.168.3.5 to outside:200.20.10.3<br>106015; Deny TCP (no connection) from 200.2000/501 to 200.203/80 flags ACK on interfac<br>106015; Deny TCP (no connection) from 200.20. 100/502 to 200.203/80 flags ACK on int<br>106015; Deny TCP (no connection) from 200.20. 100/503 to 200.203/80 flags ACK on int<br>106015; Deny TCP (no connection) from 200.20. 100/503 to 200.203/80 flags ACK on int<br>106015; Deny TCP (no connection) from 200.20. 100/503 to 200.203/80 flags ACK on int<br>106015; Deny TCP (no connection) from 200.20. 100/505 to 200.203/80 flags ACK on int<br>106015; Deny TCP (no connection) from 200.20. 100/505 to 200.203/80 flags ACK on int<br>106015; Deny TCP (no connection) from 200.20. 100/505 to 200.203/80 flags ACK on int<br>106015; Deny TCP (no connection) from 200.20. 100/505 to 200.203/80 flags ACK on int<br>106015; Deny TCP (no connection) from 200.20. 100/505 to 200.203/80 flags ACK on int<br>106015; Deny TCP (no connection) from 200.20. 100/505 to 200.203/80 flags ACK on int<br>106015; Deny TCP (no connection) from 200.20. 100/505 to 200.203/80 flags ACK on int<br>106015; Deny TCP (no connection) from 200.20. 100/505 to 200.203/80 flags ACK on int<br>106015; Deny TCP (no connection) from 200.20. 100/505 to 200.203/80 flags ACK on int<br>106015; Deny TCP (no connection) from 200.20. 100/505 to 200.203/80 flags ACK on int<br>106015; Deny TCP (no connection) from 200.20. 100/505 to 200.203/80 flags ACK on int<br>106015; Deny TCP (no connection) from 200.20. 100/505 to 200.203/80 flags ACK on int<br>106015; Deny TCP (no connection) from 200.20. 100/505 to 200.203/80 flags ACK on int<br>106015; Deny TCP (no connection) from 200.20. 100/505 to 200.203/80 flags ACK on int<br>106015; Deny TCP (no connection) from 200.203/80 flags ACK on int<br>106015; Deny TCP (no connection) from 200.203/80 flags ACK on int<br>106015; Deny TCP (no connection) from 20                                                                                                    |
| 100015: Deny TCP (no connection) from 200.20. 100/503 to 200.203/80 flags ACK on interfac<br>106015: Deny TCP (no connection) from 200.2000/501 to 200.203/80 flags ACK on interfac<br>106015: Deny TCP (no connection) from 200.20. 100/502 to 200.203/80 flags ACK on int<br>106015: Deny TCP (no connection) from 200.20. 100/503 to 200.203/80 flags ACK on int<br>106015: Deny TCP (no connection) from 200.20. 100/503 to 200.203/80 flags ACK on int<br>106015: Deny TCP (no connection) from 200.20. 100/503 to 200.203/80 flags ACK on int<br>106015: Deny TCP (no connection) from 200.20. 100/505 to 200.203/80 flags ACK on int<br>106015: Deny TCP (no connection) from 200.20. 100/505 to 200.203/80 flags ACK on int<br>106015: Deny TCP (no connection) from 200.20. 100/505 to 200.203/80 flags ACK on int                                                                                                    |
| 106015: Deny TCP (no connection) from 200.20. 500/501 to 200.20. 3/60 flags ACK on int<br>106015: Deny TCP (no connection) from 200.20. 500/501 to 200.20. 3/60 flags ACK on int<br>106015: Deny TCP (no connection) from 200.20. 100/502 to 200.20. 3/60 flags ACK on int<br>106015: Deny TCP (no connection) from 200.20. 100/503 to 200.20. 3/60 flags ACK on int<br>106015: Deny TCP (no connection) from 200.20. 100/505 to 200.20. 3/60 flags ACK on int<br>106015: Deny TCP (no connection) from 200.20. 100/505 to 200.20. 3/60 flags ACK on int<br>106015: Deny TCP (no connection) from 200.20.20. 100/505 to 200.20. 3/60 flags ACK on int<br>106015: Deny TCP (n                                                                                                    |
| 106015: Deny TCP (no connection) from 200.20. 100/505 to 200.203/00 flags ACK on int<br>106015: Deny TCP (no connection) from 200.20. 100/503 to 200.203/00 flags ACK on int<br>106015: Deny TCP (no connection) from 200.20. 100/505 to 200.203/00 flags ACK on int<br>106015: Deny TCP (no connection) from 200.20. 100/505 to 200.203/00 flags ACK on int<br>106015: Deny TCP (no connection) from 200.20. 100/505 to 200.203/00 flags ACK on int                                                                                                    |
| 106015: Deny TCP (no connection) from 200.20, 100/503 to 200.20, .3/80 flags ACK on int<br>106015: Deny TCP (no connection) from 200.20, 100/504 to 200.20, .3/80 flags ACK on int<br>106015: Deny TCP (no connection) from 200.20, 100/505 to 200.20, .3/60 flags ACK on int<br>106015: Deny TCP (no connection) from 200.20, 100/505 to 200.20, .3/60 flags ACK on int                                                                                                    |
| 106015: Deny TCP (no connection) from 200.20. 100/505 to 200.203/80 flags ACK on int<br>106015: Deny TCP (no connection) from 200.20. 100/505 to 200.203/80 flags ACK on int                                                                                                    |
| 106015: Deny TCP (no connection) from 200.20. 100/505 to 200.203/00 flags ACK on int                                                                                                    |
|                                                                                                    |
|                                                                                                    |
|                                                                                                    |
|                                                                                                    |
|                                                                                                    |
|                                                                                                    |
|                                                                                                    |
|                                                                                                    |
|                                                                                                    |
| - Grome-termin Gripp (5) Offerst Page for                                                                                                    |
| Section 22.34                                                                                                    |

SANS Institute 2003

87 As part of GIAC practical repository

Author retains full rights

© SANS Institute 2003,

As part of GIAC practical repository.

```
14:18:38.944307
                 200.20.x.100.isakmp
                                           200.20.x.3.30798:
                                                                   ack
                                       >
1875241526 win 2048
14:18:38.946733
                 200.20.x.100.isakmp
                                           200.20.x.3.44587:
                                                                   ack
                                       >
1875241526 win 2048
14:18:38.946999 200.20.x.100.isakmp
                                       >
                                           200.20.x.3.30916:
                                                                   ack
1875241526 win 2048
14:18:38.947187 200.20.x.100.isakmp > 200.20.x.3.4482: . ack 1875241526
win 2048
14:18:38.947742 200.20.x.100.isakmp
                                           200.20.x.3.48380:
                                       >
                                                                   ack
1875241526 win 2048
```

From the NMAP documentation:

The idea is that closed ports are required to reply to your probe packet with an RST, while open ports must ignore the packets in question (see RFC 794 pp 64). The FIN scan uses a bare FIN packet as the probe, while the Xmas tree scan turn on the FIN, URG, and PUSH flags. The Null scan turns off all flags. Unfortunately Microsoft decided to completely ignore the standard and do things their own way. Thus this scan type will not work against systems running Windows9S/NT.

### 4.1.12. Fragmentation effects from Internet

We will send some fragmented packets to port 80 on the web server. to see if the fragmentized packets could pass through the firewall.

Command:

# hping2 -v -- frag -- data 10 -c 4 -sync -p 80 200.20.x.3

Explanation of the command:

We send packets fragmented with a data payload of 10 bytes to web server.

Author retains full rights

| 🗠 root0 tux:-                                                                                                    | - 8 ×        |
|----------------------------------------------------------------------------------------------------|--------------|
| Archivo Editar Ver Terminal Jr Ayuda                                                                                                    |              |
|                                                                                                    | <u>^</u>     |
| [root@tux root]# hping2 -vfragdata 10 -c 4syn -p 80 200.20.: .3                                                                                                    | <b>v</b>     |
| ∀ root@tux-                                                                                                    | - E ×        |
| Archivo Editar Ver Terminal (r Ayuda                                                                                                    |              |
| pixfirewall# 609001: Built local-host inside:192.168.3.5                                                                                                    | *            |
| 305009: Built static translation from inside:192.168.3.5 to outside:200.20.13                                                                                                    |              |
| 500003: Bad TCP hdr length (hdrlen=20, pktlen=16) from 200.20200/2143 to 200.20.                                                                                                    | .3/80, fle   |
| 500003: Bad TCP hdr length (hdrlen=20, pktlen=16) from 200,20,200/2144 to 200,20,                                                                                                    | 3/80, file   |
| 500003: Bad TCP hdr length (hdrlen=20, pktlen=10) from 200,20                                                                                                    | .3/80, fle 8 |
|                                                                                                    | ÷            |
| Archivo Editar Ver Terminal ir Avuda                                                                                                    |              |
| tcpdump: listening on eth0                                                                                                    | Fict A       |
| 22:07:16.288024 arp who-has 200.203 tell 200.20200                                                                                                    | 6.9          |
| 22:07:16.288155 arp reply 200.203 is-at Orcice:e5:5a:59                                                                                                    | 蔙            |
| 22:07:16.288317 200.20200.2143 > 200.20. 3.http: S [bad hdr length] (frag 164:10                                                                                                    | ***) 🚉 👘     |
| 22:07:16.292533 200.20200 > 200.203: (frag 164:14016)                                                                                                    | 語            |
| 22:07:17.289535 200.20. 200.2144 > 200.203.http://s.lbad.ndr_lengthj (frag 164:10                                                                                                    | 2 C          |
| 22:07:18.289589 200.20200.2145 > 200.203. (110, 100, 100, 100, 100, 100, 100, 100                                                                                                    |              |
| 22:07:18.289639 200.20200 > 200.203: (frag 164:14016)                                                                                                    |              |
| 22:07:19.289931 200.20200.2146 > 200.203.http: 5 [bad hdr length] (frag 164:10                                                                                                    | 204) O I     |
| 22:07:19.289981 200.20200 > 200.203: (frag 164:14016)                                                                                                    |              |
|                                                                                                    | ¥            |
|                                                                                                    |              |
| Calore territe and a spectra from the second second | 22:08        |
| The st had the st had the st had  | ]            |

#### **Cisco logs:**

%PIX-5-500003: Bad TCP hdr length (hdrlen= bytes, pktlen= bytes) from src\_addr/ sport to dest\_addr/ dport, flags: tcp\_flags, on interface int\_name

#### Comments:

The Cisco PIX receives the fragment packet but because the payload is so short it indicates a violation of the TCP length header. The tcpdump shows no response from the web server.

The PIX can enforce the fragment attacks using the Frag Guard feature but it is not enable by default in the firewall.

### 4.1.13. Test the security policy rules

Remember that the web server is the only one connected to the network (for our testing purposes).

Command:

# nmap -v -sS -P0 -p 1-65535 -oN test1.txt 200.20.x .0/24

Explanation of the command:

Author retains full rights

SANS Institute 2003

© SANS Institute 2003,

In this case we want to test all the network segment and all the possible privileged ports. The options:

- -v: verbose mode
- -sS: TCP syn scan
- -p 1-65535: test all the ports
- -oN: output to a file in human readable format
- 200.20.x.3: the target hosts

## **Results:**

The nmap scan shows that the only open ports are: http (TCP port 80) and https (TCP port 443), which is what we have configured at the firewall.

The next screenshot shows the output for the nmap scan:

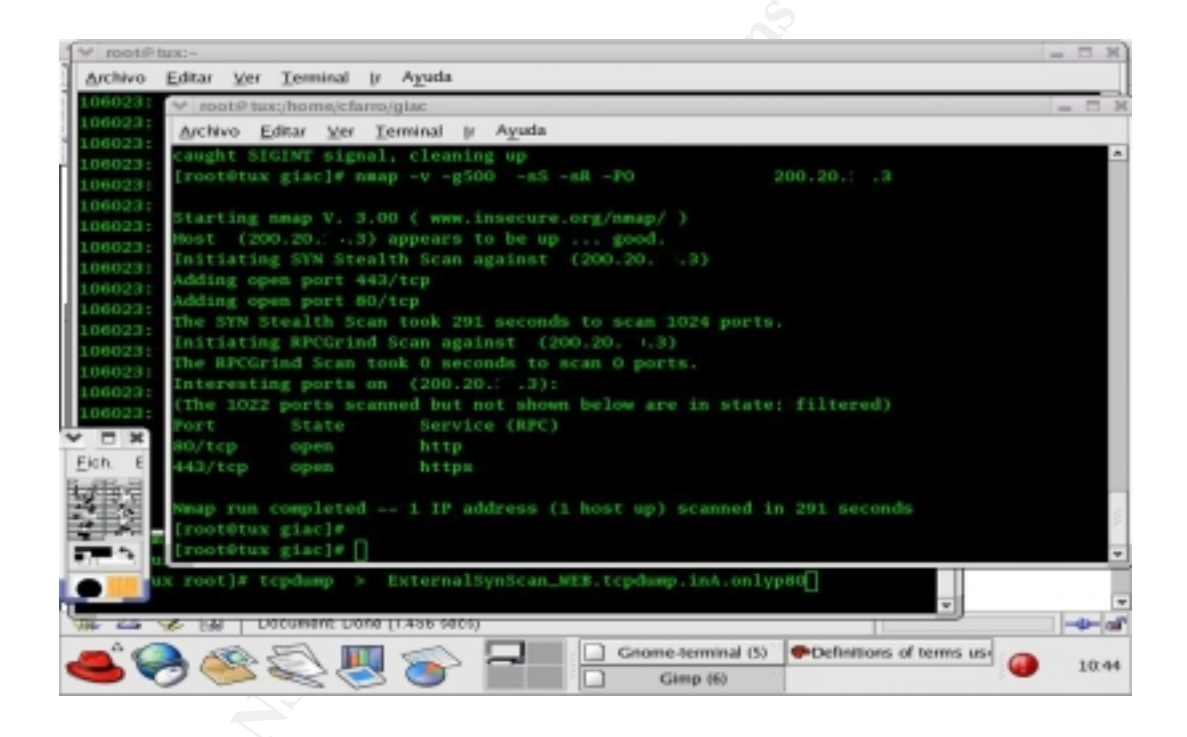

The output at Cisco logs shows all the deny traffic which corresponds to all the other ports.

SANS Institute 2003

90 As part of GIAC practical repository

Author retains full rights

| ap "11 |
|--------|
| sp "1" |
| ap "1" |
| ap "1" |
| sp "1" |
| sp "1" |
| 10     |
| sp "1" |
| кр "1" |
| ip "1' |
| (p "1  |
| ip "1' |
| ip "1  |
| ip "1' |
| ip "1  |
| ip "1' |
| 10     |
| ip "1" |
| ip "1" |
| ap "1" |
|        |
|        |
| 6      |
| -      |
| _      |
|        |
| 14:14  |
|        |
|        |

#### 4.1.14. Additional comments

The scope of this tests were to find vulnerabilities in the firewall environment, so we haven't do any testing for the application, neither define some policies for the control of the internal network.

### 4.1.15. Testing the services

The Security Policy consists in ensure that any security device never responds what version or application it has installed. These information could be used by hackers in order to enter into our system.

For PIX itself, Nessus will give us the following warning message (in case it will find a hole of security). It does not detect vender and software version, because the hacker could use known PIX vulnerability to launch various attacks against GIAC.

Author retains full rights

### Practical Assignment GIAC Firewall Analyst Cesar Farro

| Anter Accord                                                                                                    | Factorial Ten Surg (181     | decade                                          |                               |                          |                     |       |
|----------------------------------------------------------------------------------------------------|-----------------------------|-------------------------------------------------|-------------------------------|--------------------------|---------------------|-------|
| An la: An la: An | 0 0                         | A 0 0 0                                         | 13 20 B                       |                          | 2                   |       |
| Kotilin 🛃 K. Madil Parki                                                                                                    | Defener Actualizer          | Inicia Dúsqueda Ferventos Historial             | Comeo Imprimir Mod            | Micar Dispute Mer        | inger               |       |
|                                                                                                    | ESSUS/guato-10 Mini         | Sec.                                            |                               |                          |                     | 0     |
| cules 🍋 Hotmail gratuito                                                                                                    | Personalizar vincular       | 1 PMMDHE                                        |                               |                          |                     |       |
|                                                                                                    |                             |                                                 |                               |                          | Newsars Scan Report |       |
| report gives details on h                                                                                                    | osts that were bested and i | muse that were found. Please follow the recomme | inded steps and procedures to | enadicate three threats. |                     |       |
|                                                                                                    |                             |                                                 | scan Details                  |                          |                     |       |
| ts which where alive and                                                                                                    | responding during task      | 1                                               |                               |                          |                     |       |
| ber of security holes for<br>der of security marrings                                                                                                    | nd<br>feund                 | 8                                               |                               |                          |                     |       |
|                                                                                                    |                             |                                                 |                               |                          |                     |       |
|                                                                                                    |                             |                                                 |                               |                          |                     |       |
| stisi                                                                                                    |                             | Possible Issue                                  | Host List                     |                          |                     |       |
|                                                                                                    |                             | Security nate(s) found                          |                               |                          |                     |       |
| turn to top ]                                                                                                    |                             |                                                 |                               |                          |                     |       |
|                                                                                                    |                             |                                                 |                               |                          |                     |       |
|                                                                                                    |                             | Anal                                            | ysis of Host                  |                          |                     |       |
| dress of Host                                                                                                    | Port/Service                | Issue regarding Port                            |                               |                          |                     |       |
|                                                                                                    |                             | private of the state of the state               |                               |                          |                     |       |
|                                                                                                    |                             |                                                 |                               |                          |                     |       |
| e Bert                                                                                                    | ferror and Gr               | Securi                                          | ty Issues and Ibars: 20       | 0.106.48.10              |                     |       |
| enational general/utp                                                                                                    | For your information, her   | re is the traceroute to 200.306.48.30 i         |                               |                          |                     |       |
|                                                                                                    | 172.22.2.89                 |                                                 |                               |                          |                     |       |
|                                                                                                    | 200.1 1.0                   |                                                 |                               |                          |                     |       |
|                                                                                                    | 2                           |                                                 |                               |                          |                     |       |
| to                                                                                                    |                             |                                                 |                               | _                        | S MIPC              |       |
| icio 🖉 Historal Pho                                                                                                    | to Editor 🦳 🤒 Cesar Fa      | no Rom - Bon                                    | Neusus Scan Repar.            |                          | 4894643             | 10.05 |
|                                                                                                    |                             |                                                 |                               |                          |                     |       |
|                                                                                                    |                             |                                                 |                               |                          |                     |       |
|                                                                                                    |                             |                                                 |                               |                          |                     |       |
|                                                                                                    |                             |                                                 |                               |                          |                     |       |
|                                                                                                    |                             |                                                 |                               |                          |                     |       |
|                                                                                                    |                             |                                                 |                               |                          |                     |       |
|                                                                                                    |                             |                                                 |                               |                          |                     |       |
|                                                                                                    |                             |                                                 |                               |                          |                     |       |
|                                                                                                    |                             |                                                 |                               |                          |                     |       |
|                                                                                                    |                             |                                                 |                               |                          |                     |       |
|                                                                                                    |                             |                                                 |                               |                          |                     |       |
|                                                                                                    |                             |                                                 |                               |                          |                     |       |
|                                                                                                    |                             |                                                 |                               |                          |                     |       |
|                                                                                                    |                             |                                                 |                               |                          |                     |       |
|                                                                                                    |                             |                                                 |                               |                          |                     |       |
|                                                                                                    |                             |                                                 |                               |                          |                     |       |
|                                                                                                    |                             |                                                 |                               |                          |                     |       |
|                                                                                                    |                             |                                                 |                               |                          |                     |       |
|                                                                                                    |                             |                                                 |                               |                          |                     |       |
|                                                                                                    |                             |                                                 |                               |                          |                     |       |
|                                                                                                    |                             |                                                 |                               |                          |                     |       |
|                                                                                                    |                             |                                                 |                               |                          |                     |       |
|                                                                                                    |                             |                                                 |                               |                          |                     |       |
|                                                                                                    |                             |                                                 |                               |                          |                     |       |
|                                                                                                    |                             |                                                 |                               |                          |                     |       |
|                                                                                                    |                             |                                                 |                               |                          |                     |       |
|                                                                                                    |                             |                                                 |                               |                          |                     |       |

SANS Institute 2003

92 As part of GIAC practical repository

Author retains full rights

### 4.1.16. Final conclusions and recommendations

According to the developed tests, the firewall responds correctly.

- □ The firewall does not respond to OS fingerprint detection.
- □ The firewall responds correctly to non-standard IP packets issues.
- Only the configured open ports are accessible from Internet.
- The filters of the perimeter router gives an extra protection. The recommendation is not permit traffic coming from an "reserved IP" like RFC1918 and IANA reserved range of IP. This protects against IP spoofing
- □ Enforce the IDS Policies in order to detect Port Scan Attacks more efficiently.
- Develop an strategy to get a bogus version information for public applications that are running in the servers. This strategy must be implemented not only for external attacks but also internal attacks.
- □ It is very important get some level of security in the different switches around the network because you don't know if an internal hacker might plug his/her laptop into empty jet port and start to cause damage. We are thinking in develop and strategy based in 802.1x so that the internal users at the moment to start the communications in the network can authentication in order to get the resources in a right way.
- □ It is strongly recommended to implement content analysis server to scan a malicious code , worms ; mail content , malicious code java. Also install a new server URL Filtering .
- □ Enforce the policies in the internal firewalls to conducted a right way according the security policies of the GIAC Enterprise.

SANS Institute 2003

93 As part of GIAC practical repository

Author retains full rights

## 5. DESIGN UNDER FIRE

The following GIAC architecture was developed by Mr. Terry Hasford published March 2003,

(http://www.giac.org/practical/GCFW/Terry\_Hasford.pdf)

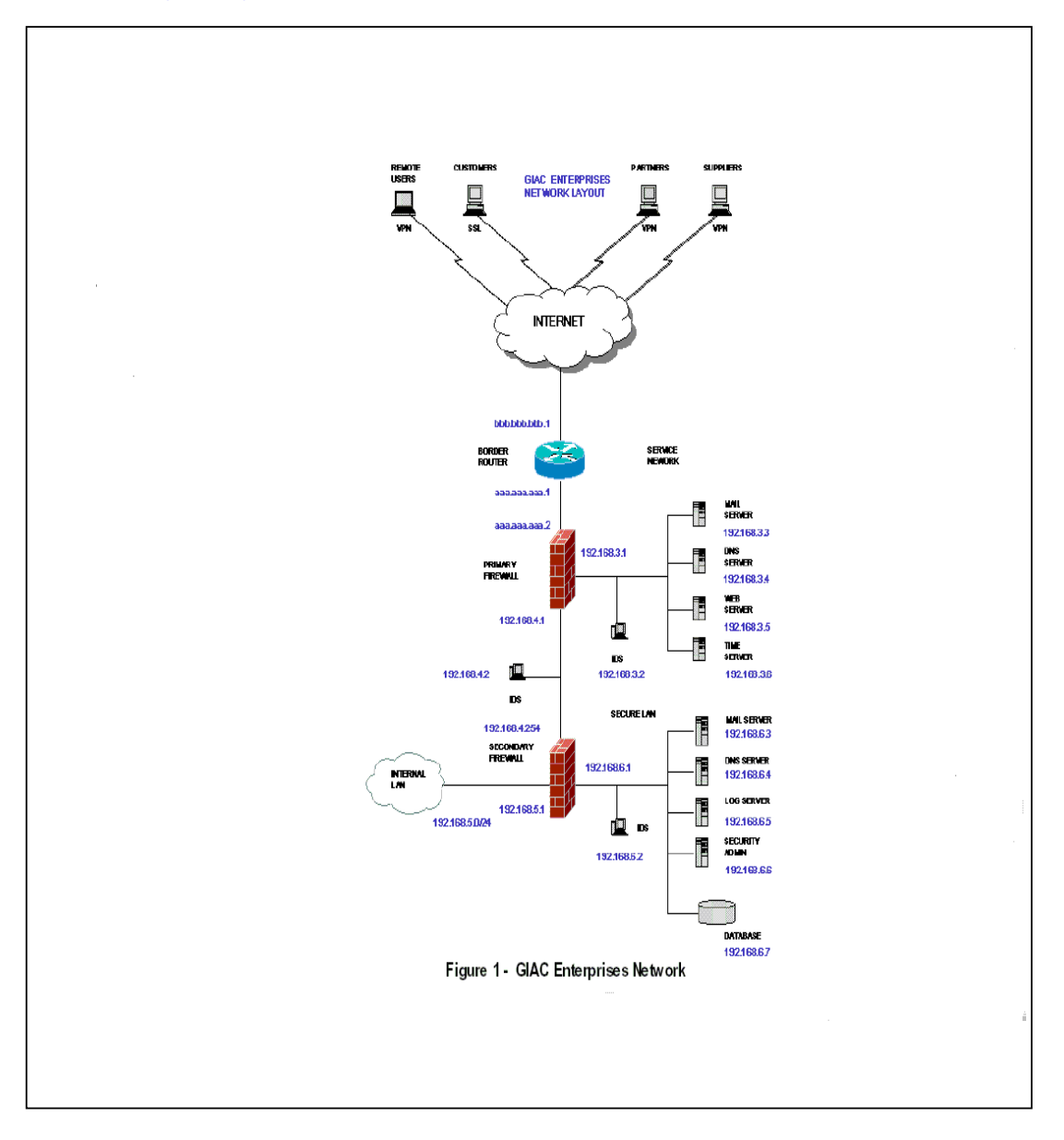

94 As part of GIAC practical repository

Author retains full rights

© SANS Institute 2003,

Mr Terry Hasford chose CISCO PIX 515E "Unrestricted " software license (515E-UR). The CISCO PIX 515E (UR) model uses OS **Release 6.2(1)** and PIX Device Manager **2.0** (1), hardware based VPN Accelerator with 168 bit Triple DES IPSec which has a VPN throughput of 63 Mbps.

In his security design he used Sun One Web Server on the Solaris 9 Operating System which includes a **SunScreen 3.2** Firewall for host-based protection and BIND Version 9.2.1 as DNS Server.

Following, I'll attempt to run few attacks against this network to test it's robustness.

5.1.1. Firewall Attack

### Identify the Vulnerability

Several very useful websites of information that can obtained known vulnerabilities. We start our research but doing a search through the Bugtraq database on the securityFocus website (<u>http://www.securityfocus.com</u>). Our search for CISCO PIX Firewall version 6.2(1) revealed the following vulnerabilities :

| SecurityFocus"                                       |                                                                | Sugar (1) town                                 | Ny Assault   Bigs in  <br>Entire 2 | Alexal Un   Mendia Kil   Conta          | -                                |
|------------------------------------------------------|----------------------------------------------------------------|------------------------------------------------|------------------------------------|-----------------------------------------|----------------------------------|
| Demo                                                 | nstrate risk<br>bilities bef                                   | by explo                                       | oiting yo                          | do Secur                                | tyFocus<br>tieve and<br>ng Lists |
| Dates The Basics                                     | Microsoft UNIX IDS In                                          | cidenta Virus Peo-Teat                         | Firmula D.or                       | a Neveletien Melling                    | p Lines                          |
| NUL NERABLE TIES                                     | Cateriolar Trote Dervic                                        | - HILLING                                      | The Analyse Cove 6.14              |                                         |                                  |
| by vendor by tel                                     | by keyword by bugine                                           | and the events to post                         | inhed data                         |                                         |                                  |
| Title PCCFinewall                                    |                                                                | × ×                                            |                                    |                                         |                                  |
| Sutavuit                                             |                                                                |                                                |                                    |                                         |                                  |
| * 2003-03-11: Multiple Ve<br>* 2002-11-30: Chem PIX* | nder treasion Initiation Protecol<br>I&C&C&+/R&DIUE HTTP Press | vulnerabilities<br>Buffer Dversan Valnerabilit |                                    |                                         |                                  |
|                                                      |                                                                |                                                |                                    |                                         |                                  |
| Privacy Statement                                    | n situ focus                                                   |                                                | Ch11010101                         | 101010-010-010-010-010-010-010-010-010- | LCO.                             |

Figure - 1

#### A total of two were found :

- 1. <u>Multiple Vendor Session Initiation Protocol Vulnerabilities</u>.
- 2. <u>Cisco PIX TACACS+/RADIUS HTTP Proxy Buffer Overrun Vulnerability</u>

95

SANS Institute 2003

As part of GIAC practical repository

Author retains full rights

The second vulnerability does not affect this firewall because in the Terry Hasford Design , he does not use any external device Radius, TACAS+ Server to AAA : Authentication, Authorization and Accounting.

## 5.1.1.1. Description of the First Vulnerability

To exploit the vulnerability we need to gather additional information regarding the details of this particular vulnerability. A detailed description of this vulnerability can be viewed at :

http://www.cisco.com/warp/public/707/cisco-sa-20030221-protos.shtml#summary

and at http://www.ee.oulu.fi/research/ouspg/protos/testing/c07/sip/

SIP is the Internet Engineering Task Force (IETF) standard for multimedia conferencing over IP. SIP is an ASCII-based, application-layer control protocol (defined in RFCs 2543 and 3261) that can be used to establish, maintain, and terminate calls between two or more endpoints. SIP is an application-layer control protocol that can establish, modify, and terminate multimedia sessions (conferences) such as Internet telephony calls.

SIP is a text-based protocol and uses the UTF-8 charset. A SIP message is either a request from a client to a server, or a response from a server to a client. Session Description Protocol (SDP) for describing multimedia sessions." - RFC3261

The vulnerabilities identified can be easily and repeatedly demonstrated with the use of the **OUSPG "PROTOS" Test Suite for SIP**. This suite is designed to test the design limits of the implementation of the SIP protocol, <u>specifically the SIP INVITE</u> <u>messages that are used in the initial call setup between two SIP endpoints.</u>

The Cisco PIX Firewall may reset when receiving fragmented SIP INVITE messages. As the SIP fixup does not support fragmented SIP messages, this has been resolved to now drop SIP fragments. This vulnerability is documented as Cisco Bug ID CSCdx47789.

Author retains full rights

## 5.1.1.2. Design an Attack based on the vulnerability

We know that Terry Hasford has fixup to "SIP" enable, because the default configuration of CISCO PIX Firewall has the following fixup configured :

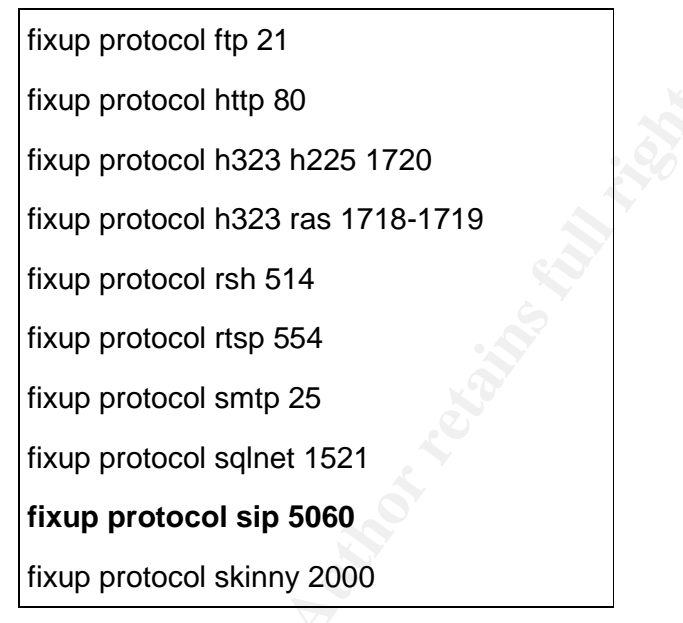

Table 1

So We have design of the attack by using an exploit to execute the attack.

The exploit was found in : <u>http://www.ee.oulu.fi/research/ouspg/protos/testing/c07/sip/</u>

The exploit is only intended for demonstration purposes and is harmless as it is.

Simplest of them only executes some harmless commands in the target system, typically with the privileges of the vulnerable process. Some only provide a demonstration by causing a Denial of Service (DoS) against the software.

To support the vulnerability reports to the respective vendors, following exploits were developed:

> Buffer overflow exploit allowing execution of arbitrary code was demonstrated against one terminal product and one proxy product running on a general purpose operating system.

> Denial of service was demonstrated against the remaining products identified as vulnerable.

| SANS Institute 2003 |
|---------------------|
|---------------------|

Author retains full rights

Fortunately for us, a exploit for the crafting these packets has been already been built by http://www.ee.oulu.fi/research/ouspg/protos/testing/c07/sip/, we were able to get a copy of "**c07-sip-r1.jar**". This is a command line utility written in Java, we have running it over solaris.

|                                                                         |                  | (10)                                                          |  |  |  |
|-------------------------------------------------------------------------|------------------|---------------------------------------------------------------|--|--|--|
| Percenter 1                                                             |                  | 1 M                                                           |  |  |  |
| Pariscar6                                                               |                  |                                                               |  |  |  |
| Pachonal                                                                |                  |                                                               |  |  |  |
| Paracanti                                                               |                  |                                                               |  |  |  |
| Parnonal                                                                |                  |                                                               |  |  |  |
| Paracianti                                                              |                  |                                                               |  |  |  |
| Par no ea l                                                             |                  |                                                               |  |  |  |
| Paracianti                                                              |                  |                                                               |  |  |  |
| Parnonal will ele                                                       | DAPACAR -> 200   | 10 TES 0-5040 S-5040 LEN-440                                  |  |  |  |
| jawa -jar c07-sip-ri.jar -touri he920010 -teardown -validcase           | paratas -> 200.  | 10 TDS D=5040 S=5040 LEN=314                                  |  |  |  |
| Parauto                                                                 | DAPATAR -> 2001  | 10 100 0-5010 5-5050 LEN-224                                  |  |  |  |
| Parson7                                                                 | parate -> 200.   | 10 TDE D-EDED E-EDED 1 FM-440                                 |  |  |  |
| Paraono7 ./eje                                                          | DAPATAS -> 2001. | 10 TER D=5040 5=5060 LEN=440                                  |  |  |  |
| single-valued 'java.class.path', using it's value for jar file name     | paratas -> 200.  | 10 TD2 D=5040 E=5040 LEN=440                                  |  |  |  |
| reading data from jar file: c07-sip-r1.jar                              | DAPACAS -> 2001  | 110 EUP D=50E0 5=5050 LEN=E40<br>50 EDB D=50E0 5=5050 LEN=E40 |  |  |  |
| Sending Test-Case #0                                                    | parate -> 200.   | 10 TD3 D-2040 E-2040 LEN-443                                  |  |  |  |
| test-cape #0, 432 bytes                                                 | DAPATAS -> 2001  | 10 TER D=5040 S=5060 LEN=440                                  |  |  |  |
| Sending CANCEL                                                          | parata -> 200.   | 10 TD3 D=5040 E=5040 1FM=440                                  |  |  |  |
| test-case #0, 216 bytes                                                 | paracas -> 2001  | 10 000 D-5000 5-5000 LEN-040                                  |  |  |  |
| Sending ACK                                                             | paratas -> 200.  | 10 TD2 D=5040 E=5060 LEN=440                                  |  |  |  |
| test-case #0, 210 bytes                                                 | DAPATAN -> 2001  | 110 EDF D-50ED 5-5050 12H-445                                 |  |  |  |
| Sending valid-case                                                      | paratas -> 2001  | .10 100 0-2010 2-2010 120-140                                 |  |  |  |
| test-cape #0, 433 bytes                                                 |                  |                                                               |  |  |  |
| test-case #0: No reply to valid INVITE parket within 100 ms. Setryin    | -g               | 194                                                           |  |  |  |
| test-case #0, 432 bytes                                                 |                  | 28                                                            |  |  |  |
| test-case #0: No reply to valid INVITE parket within 200 ms. Setryin    | -g               | 194                                                           |  |  |  |
| test-case #0, 432 bytes                                                 |                  | 28                                                            |  |  |  |
| test-case #0: No reply to valid INVITE parket within 400 ms. Setryin    | ig               |                                                               |  |  |  |
| test-case #0, 432 bytes                                                 |                  |                                                               |  |  |  |
| test-case #G: No reply to valid EMVIVE packet within 000 ws. Setrying   |                  |                                                               |  |  |  |
| test-cape #0, 413 bytes                                                 |                  |                                                               |  |  |  |
| test-case #0: No reply to valid ENVITE parket within 1600 ms. Retrying  |                  |                                                               |  |  |  |
| test-cape #0, 413 bytes                                                 |                  |                                                               |  |  |  |
| test-case #01 No reply to valid ENVITE parket within 2200 ms. Retrying  |                  |                                                               |  |  |  |
| test-case #0, 412 bytes                                                 |                  |                                                               |  |  |  |
| test-case gui no regly to valid invite parket within s400 ms. Fetrys    | ing              |                                                               |  |  |  |
| test-case #0, 413 bytes                                                 |                  |                                                               |  |  |  |
| test-case #0: No regly to valid ENVITE parket within 12000 ms. Retrying |                  |                                                               |  |  |  |
| test-case #0, 432 bytes                                                 |                  |                                                               |  |  |  |
| test-case put no regly to valid invite parket within 25600 has. Retry   | 1103             |                                                               |  |  |  |
| test-case #0, 432 bytes                                                 |                  |                                                               |  |  |  |
|                                                                         |                  |                                                               |  |  |  |
|                                                                         |                  |                                                               |  |  |  |
|                                                                         |                  |                                                               |  |  |  |
|                                                                         |                  |                                                               |  |  |  |
| Minicia ()                                                              |                  | Sector Or Sector State                                        |  |  |  |
|                                                                         |                  | a to a start and the                                          |  |  |  |

Figure - 2

## 5.1.1.3. Explain results :

In Normal Conditions this attack would be successfully considering Terry Hasford Design has a IP Phones ,Call Managers and so on.

## 5.1.1.4. Suggest Countermeasures :

Based in the analysis of this vulnerability Cisco has fixed this problem by making the update the firewall to 6.2(2) version. Is very important to get information about vulnerabilities in the vendor's website and specialized groups of security in order to maintain this process.

SANS Institute 2003

## 5.1.2. Distributed Denial of Service to the GIAC Web Server

In this test we are using a Tribe FloodNet 2k to can execute it is type of attack, the program can download from : <u>http://packetstormsecurity.nl/distributed/tfn2k.tgz</u>

In the following link, there are an Analysis of the TFN2.

http://packetstormsecurity.nl/distributed/TFN2k\_Analysis-1.3.txt

TFN2K allows masters to exploit the resources of a number of agents in order to coordinate an attack against one or more designated targets. Currently, UNIX, Solaris, and Windows NT platforms that are connected to the Internet, directly or indirectly, are susceptible to this attack. However, the tool could easily be ported to additional platforms.

TFN2K is a two-component system: a command driven client on the master and a daemon process operating on an agent. The master instructs its agents to attack a list of designated targets. The agents respond by flooding the targets with a barrage of packets.

Multiple agents, coordinated by the master, can work in tandem during this attack to disrupt access to the target. Master-to-agent communications are encrypted, and may be intermixed with any number of decoy packets. Both master-to-agent communications and the attacks themselves can be sent via randomized TCP, UDP, and ICMP packets. Additionally, the master can falsify its IP address (spoof). These facts significantly complicate development of effective and efficient countermeasures for TFN2K.

Its important can match the MD5 code of each source where we downloaded the program.

### MD5SUMS

| 28c9ca45a0efc86 | 6aa4ce79ea04f8a481    | Makefile        |                            |
|-----------------|-----------------------|-----------------|----------------------------|
| 7d45db74140a45  | 7966d1b6e5abd15b53    | src/Makefile    |                            |
| be00356daefa5d  | c90e7838acdf24f898    | src/aes.c       |                            |
| 640aeacbd88ee7  | 6789e980bcff48642f    | src/aes.h       |                            |
| 4a963f419f2e47f | 5279c38faf05c39b1     | src/base64.c    |                            |
| 8f6ab658ecc698  | 5432931995d797b52a    | src/cast.c      |                            |
| 57799312d11c17  | 4f3089dd2165a51104    | src/config.h    |                            |
| 7addb56200ebd7  | 'f8d438a15b5ccf85b8   | src/disc.c      |                            |
| d7f4138165a5a1  | 3981f36c7a6804d9e5    | src/flood.c     |                            |
| 12e38b0e674de1  | b763ecac60b3fd6366    | src/ip.c        |                            |
| 83b151072d2625  | 0cf608e81105c3bd01    | src/ip.h        |                            |
| 1786c88475b518  | 8340240539813e5d1f    | src/mkpass.c    |                            |
|                 |                       | 99              |                            |
| nstitute 2003   | As part of GIAC pract | ical repository | Author retains full rights |

SANS Institute 2003

## Practical Assignment GIAC Firewall Analyst Cesar Farro

| 38cac21f5ba17909ea251d182da9f1a9 | src/process.c |
|----------------------------------|---------------|
| 4b502ea1b820b0f9b210b8eae01afc2b | src/td.c      |
| 4341813bcce5e5caf9de53d8f2749d4c | src/tfn.c     |
| 93461e1f5016be38a15f674bf92e0dc8 | src/tribe.c   |
| 562f6979a23e4a8c9852ee11b7d1f379 | src/tribe.h   |

Now when the program is installed then we have to compromised 50 Cable/DSL Modem to can installed the Agents. The commands available can be viewed by typing "/tfn".

The results are :

| [-P protocol] Proto<br>Uses     |               | Protoc<br>Uses | col for server communication. Can be ICMP, UDP or TCP a random protocol as default                                   |
|---------------------------------|---------------|----------------|----------------------------------------------------------------------------------------------------|
| [-D n] Send<br>host/ip] Speci   |               | Send<br>Speci  | out n bogus requests for each real one to decoy targets [-S fy your source IP. Randomly spoofed by default, you need |
| to use your real IP if you are  |               |                | your real IP if you are behind spoof-filtering routers                                                               |
| [-f hos                         | stlist]       | Filena         | me containing a list of hosts with TFN servers to contact                                                            |
|                                 | [-h hostname] |                | To contact only a single host running a TFN server                                                                   |
| [-i target string]<br>[-p port] |               | ng]            | Contains options/targets separated by '@', see below                                                                 |
|                                 |               |                | A TCP destination port can be specified for SYN floods                                                               |
|                                 |               |                |                                                                                                    |

<-c command ID>

0 - Halt all current floods on server(s) immediately

1 - Change IP antispoof-level (evade rfc2267 filtering) usage: -i 0 (fully spoofed) to -i 3 (/24 host bytes spoofed)

- 2 Change Packet size, usage: -i <packet size in bytes>
- 3 Bind root shell to a port, usage: -i <remote port>
- 4 UDP flood, usage: -i victim@victim2@victim3@...

## 5 - TCP/SYN flood, usage: -i victim@... [-p destination port]

- 6 ICMP/PING flood, usage: -i victim@...
- 7 ICMP/SMURF flood, usage: -i <u>victim@broadcast@broadcast2@</u>...
- 8 MIX flood (UDP/TCP/ICMP interchanged), usage: -i victim@...
- 9 TARGA3 flood (IP stack penetration), usage: -i victim@...
- 10 Blindly execute remote shell command, usage -i command

For this attack ,We will use the following command, to the web server :

|   | •           |  |
|---|-------------|--|
| 1 | $\cap \cap$ |  |
| L | 00          |  |
|   |             |  |

SANS Institute 2003 As part of GIAC practical repository

Author retains full rights

## bash-2.05\$ ./tfn -f listserver.txt -p 80 -c 5 aaaa.aaa.aaa.3,

This command will cause the list of server send an stream of SYN packets to port 80 on the GIAC Web Server at aaaa.aaa.aaa.3, in this attack TFN2K will use a differents IP Source address spoofed .

## 5.1.2.1. Countermeasures for the DDOS Attack

Distributed Denial of Service attacks are very difficult to protect because it attack is coming from multiple valid source address installed on agents. Some devices such as routers, firewalls, can detect the SYN Attacks . Also if the Primary Firewall starts to reject/drop SYN Requests because it is configured to prevent SYN Attacks , it also can reject/drop legitimate traffic and generated a DOS to legitimate clients. There are no absolute means to stop TFN2K DOS Attack , here are some steps that can be used to minimize the affects of an attack :

- > Configure on the firewalls capabilities to detect and block SYN floods.
- > Use anti-spoofing rules on borders routers and firewalls.
- Use Bandwitch management tools to know when the traffic is abnormal, also use the log in your router, firewall to identify the source IP generating the attack.
- > Block all ICMP, UDP, TCP, RPC traffic that is not required.
- Increase the memory allocated for established connections. This will take up more memory on the server but it may allow some legitimate traffic to get through.
- Is very important know how work your Network about the traffic , services, protocols , potential range of clients which permit when the traffic is high , what type of service is more useful , what service is the most width to the firewalls, routers, switches, servers. To identify a distributed denial of service.

### 5.1.3. Attack against to the GIAC Web Server

#### 5.1.3.1. Select an Attack and explain de reasons for choosing that target

The web server form GIAC Enterprise is Sun One Web Server on the Solaris 9 Operating System which includes a SunScreen 3.2.

We have chose an internal web server which runs important information to the clients and also its server be communicating with the Data Base Server. This server contains important and sensitive information for the enterprise.

#### 5.1.3.2. Describe the process to compromise the target

We have used a type of attack called "side-channel attack". This attack employs unusual methods (unusual being in the eye of the beholder) that have little to do with the security concepts underlying a system.

In this case we are focusing in an implementation of SSL that, through analysis of the timing of certains operations, can reveal us sensitive information. This information is enough for an adaptive attack that ultimately obtain plaintext of a target block of ciphertext.

### **OpenSSL CBC Error Information Leakage Weakness**

http://www.securityfocus.com/bid/6884/discussion/

The information loss was reduced in OpenSSL versions 0.9.6i and 0.9.7a. It is not known if other implementations are vulnerable to this or similar weaknesses.

\*It should be noted that this attack is reportedly difficult to exploit and requires that the adversary be a man-in-the-middle.

The following exploit was provided by Martin Vuagnox :

• /data/vulnerabilities/exploits/omen-1.1.tar.gz

bash-2.05\$omen -I 993 -r aaa.aaa.aaa.3:80 -a 0

### 5.1.3.3. Suggest Countermeasures

Given the complexity of today's computer systems Windows, Linux, UNIX – opportunities for doing damage through these channels are plentiful. One way to prevent these kinds of attacks is to examine all of the sources of information at every nook and cranny of an application. Thats because is very important to manage a Log management Central.

### 5.1.4. Recommendations :

This network could be vulnerable to these attack if GIAC Enterprise not manage a specific Log Management Central.

In summary, each of the three types of attacks and exploit could happen today. The architecture that I chose shows a good foundation for layered security which mitigates these risks.

It is also recommendation that GIAC has a group dedicated to Incidents prepared for these attacks and events.

## 6. **REFERENCES**

Spitzner, Lance. "Auditing Your Firewall Setup". 12 December 2000. URL: http://www.spitzner.net/audit.html (January 2003).

Fyodor. "Nmap network security scanner man page". 2003. URL: http://www.insecure.org/nmap/data/nmap\_manpage.html (January 2003).

Fyodor. "The Art of Port Scanning". 6 September 1997. URL: http://www.insecure.org/nmap/nmap\_doc.html (January 2003).

Mixter. "Tribe FloodNet 2k edition, Distributed Denial Of Service Network". URL: http://mixter.void.ru/tfn2k.tgz (February 2003).

Barlow, Jason. "Axent releases a full TFN2K Analysis". 8 March 2000. URL: http://www.securiteam.com/securitynews/5YP0G000FS.html (February 2003).

The SANS Institute. Firewalls 101: Perimeter Protection with Firewalls, Track 2.2. Bethesda: SANS Press, 2002.

The SANS Institute. Firewalls 102: Perimeter Protection and Defense In-Depth, Track 2.3. Bethesda: SANS Press, 2002.

The SANS Institute. VPNs and Remote Access, Track 2.4. Bethesda: SANS Press, 2002.

Farrell, James. **IP Fragmentation Attacks on Checkpoint Firewalls.** April 2001. (<u>http://www.sans.org/rr/firewall/frag\_attacks.php</u>)

Common Vulnerabilities and Exposures <a href="http://www.cve.mitre.org">http://www.cve.mitre.org</a>

CERT Coordination Center www.cert.org

Intrusion Detection System and Netfilter Firewall

www.snort.org / www.netfilter.org

**VPN** Concentrator

http://www.cisco.com/en/US/products/hw/vpndevc/ps2284/prod\_configuration\_examples\_list. html

Cisco. Cisco PIX Firewall and VPN Configuration Guide, Version 6.2. URL: <u>http://www.cisco.com/univercd/cc/td/doc/product/iaabu/pix/pix\_sw/v\_62/config/index.</u><u>htm</u>

SANS Institute 2003

104 As part of GIAC practical repository

Author retains full rights

## APENDICE

7.

## 7.1. Technical Analisys of the Tribe Flood Network 2000

http://packetstormsecurity.nl/distributed/TFN2k\_Analysis-1.3.txt TFN2K - An Analysis Jason Barlow and Woody Thrower AXENT Security Team February 10, 2000 (Updated March 7, 2000) Revision: 1.3 Abstract This document is a technical analysis of the Tribe Flood Network 2000 (TFN2K) distributed denial-of-service (DDoS) attack tool, the successor to the original TFN Trojan by Mixter. Additionally, countermeasures for this attack are also covered. This document assumes a basic understanding of DDoS attacks. Analyses of related DDoS attack tools such as Stacheldraht and Trinoo are not presented here. For information about DDoS attacks and TFN2K's cousins, please refer to the following documents:

http://www2.axent.com/swat/News/ddos-explanation.htm http://staff.washington.edu/dittrich/misc/trinoo.analysis http://staff.washington.edu/dittrich/misc/tfn.analysis http://staff.washington.edu/dittrich/misc/stacheldraht.analysis http://packetstorm.securify.com/distributed http://www.cert.org/advisories/CA-2000-01.html http://www.cert.org/advisories/CA-99-17-denial-of-service-tools.html http://www.cert.org/advisories/CA-98-13-tcp-denial-of-service.html http://www.cert.org/incident notes/IN-99-07.html http://www.sans.org/y2k/solaris.htm http://www.fbi.gov/nipc/trinoo.htm http://www.fbi.gov/pressrm/pressrel/pressrel99/prtrinoo.htm Terminology The terminology used in DDoS analyses is often confusing. For clarity, we use the following: Client - an application that can be used to initiate attacks by sending commands to other components (see below). Daemon - a process running on an agent (see below), responsible for receiving and carrying out commands issued by a client.

### 105

SANS Institute 2003

### As part of GIAC practical repository

Author retains full rights

© SANS Institute 2003,

As part of GIAC practical repository.

Master - a host running a client

Agent - a host running a daemon

Target - the victim (a host or network) of a distributed attack Overview - What is TFN2K?

TFN2K allows masters to exploit the resources of a number of agents in order to coordinate an attack against one or more designated targets. Currently, UNIX, Solaris, and Windows NT platforms that are connected to the Internet, directly or indirectly, are susceptible to this attack. However, the tool could easily be ported to additional platforms.

TFN2K is a two-component system: a command driven client on the master and a daemon process operating on an agent. The master instructs its agents to attack a list of designated targets. The agents respond by flooding the targets with a barrage of packets. Multiple agents, coordinated by the master, can work in tandem during this attack to disrupt access to the target. Master-to-agent communications are encrypted, and may be intermixed with any number of decoy packets. Both master-to-agent communications and the attacks themselves can be sent via randomized TCP, UDP, and ICMP packets. Additionally, the master can falsify its IP address (spoof). These facts significantly complicate development of effective and efficient countermeasures for TFN2K.

TFN2K - The Facts

\* Commands are sent from the master to the agent via TCP, UDP, ICMP, or all three at random.

Targets may be attacked with a TCP/SYN, UDP, ICMP/PING, or BROADCAST PING (SMURF) packet flood. The daemon may also be instructed to randomly alternate between all four styles of attack.

\* Packet headers between master and agent are randomized, with the exception of ICMP, which always uses a type code of ICMP\_ECHOREPLY (ping response). Unlike its predecessors, the TFN2K daemon is

# 106

SANS Institute 2003

As part of GIAC practical repository

Author retains full rights

© SANS Institute 2003,

As part of GIAC practical repository.

completely silent; it does not acknowledge the commands it receives. Instead, the client issues each command 20 times, relying on probability that the daemon will receive at least one. The command packets may be interspersed with any number of decoy packets sent to random IP addresses.

- \* TFN2K commands are not string-based (as they are in TFN and Stacheldraht). Instead, commands are of the form "+<id>+<data>" where <id> is a single byte denoting a particular command and <data> represents the command's parameters. All commands are encrypted using a key-based CAST-256 algorithm (RFC 2612). The key is defined at compile time and is used as a password when running the TFN2K client.
- \* All encrypted data is Base 64 encoded before it is sent. This holds some significance, as the payload should be comprised entirely of ASCII printable characters. The TFN2K daemon uses this fact as a sanity-test when decrypting incoming packets.
- \* The daemon spawns a child for each attack against a target. The TFN2K daemon attempts to disguise itself by altering the contents of argv[0], thereby changing the process name on some platforms. The falsified process names are defined at compile time and may vary from one installation to the next. This allows TFN2K to masquerade as a normal process on the agent. Consequently, the daemon (and its children) may not be readily visible by simple inspection of the process list. All packets originating from either client or daemon can be (and are, by default) spoofed.
- \* The UDP packet length (as it appears in the UDP header) is three bytes longer than the actual length of the packet.
- \* The TCP header length (as it appears in the TCP header) is always zero. In legitimate TCP packets, this value should never be zero.
- \* The UDP and TCP checksums do not include the 12-byte pseudo-header, and are consequently incorrect in all TFN2K UDP and TCP packets.

Detecting TFN2K - The Signature

## 107 As part of GIAC practical repository

Author retains full rights

SANS Institute 2003

© SANS Institute 2003,

As part of GIAC practical repository.
All control communications are unidirectional, making TFN2K extremely problematic to detect by active means. Because it uses TCP, UDP, and ICMP packets that are randomized and encrypted, packet filtering and other passive countermeasures become impractical and inefficient. Decoy packets also complicate attempts to track down other agents participating in the denial-of-service network.

Fortunately, there are weaknesses. In what appears to be an oversight (or a bug), the Base 64 encoding (which occurs after encryption) leaves a telltale fingerprint at the end of every TFN2K packet (independent of protocol and encryption algorithm). We suspect it was the intent of the author to create variability in the length of each packet by padding with one to sixteen zeroes. Base 64 encoding of the data translates this sequence of trailing zeros into a sequence of 0x41's ('A'). The actual count of 0x41's appearing at the end of the packet will vary, but there will always be at least one. The padding algorithm is somewhat obscure (but predictable) and beyond the scope of this document. However, the presence of this fingerprint has been validated both in theory and through empirical data gathered by dumping an assortment of command packets.

A simple scan for the files tfn (the client) and td (the daemon) may also reveal the presence of TFN2K. However, these files are likely to be renamed when appearing in the wild. In addition to this, both client and daemon contain a number of strings that can be found using virus scanning methods. Below is a partial list of some of the strings (or sub-strings) appearing in TFN2K:

NOTE: Scanners should look for pattern combinations unlikely to appear in legitimate software.

TFN2K Client (tfn)

[1;34musage: %s <options>
[-P protocol]
[-S host/ip]
[-f hostlist]
[-h hostname]
[-i target string]

SANS Institute 2003

As part of GIAC practical repository

Author retains full rights

© SANS Institute 2003,

As part of GIAC practical repository.

108

Author retains full rights.

### [-p port]

<-c command ID> change spoof level to %d change packet size to %d bytes bind shell(s) to port %d commence udp flood commence syn flood, port: %s commence icmp echo flood commence icmp broadcast (smurf) flood commence mix flood commence targa3 attack execute remote command

TFN2K Daemon (td)

tribe\_cmd \* tfn-daemon \*\* tfn-child \*\*

- \* Mixter wisely avoids embedding clear-text strings in the TFN2K daemon. However, tribe\_cmd, the one function unique to the daemon, is clearly visible and can be detected with any standard grep utility.
- \*\* Because, this text is likely to be modified in many TFN2K installations, it may be problematic to definitively identify a TFN2K daemon by traditional virus-scanning means.

TFN2K Daemon and Client (tfn and td)

security\_through\_obscurity \* D4 40 FB 30 0B FF A0 9F \*\* 64 64 64 64 ... \*\*\* ABCDEFGHIJKLMNOPQRSTUVWXYZabcdefghijklmnopqrstuvwxyz0123456789+/ /dev/urandom /dev/random %d.%d.%d.%d sh \*\*\*\* ksh \*\*\*\*

SANS Institute 2003

# 109 As part of GIAC practical repository

Author retains full rights

As part of GIAC practical repository.

Author retains full rights.

command.exe \*\*\*\*\* cmd.exe \*\*\*\*\*

\* This is a function whose definition is generated at compile time.

This

is a strong (and probably unique) signature.

- \*\* This byte pattern is present in both client and daemon, and represents the first eight bytes in the CAST-256 encryption table (displayed in little-endian byte ordering here).
- \*\*\* A contiguous 128-byte sequence of 0x64 values reveals the presence of the static table used in the Base 64 decoding algorithm.

\*\*\*\* Unix and Solaris systems only

\*\*\*\*\* Windows NT systems only

The TFN2K binaries may be stripped of clear-text method and variable names, making it difficult to definitively identify the daemon by conventional string-based scanners.

Defeating TFN2K - A Strategy

There is no known way to defend against TFN2K denial-of-service attacks. The most effective countermeasure is to prevent your own network resources from being used as clients or agents.

Prevention

- \* Configure your router to do egress filtering, preventing spoofed traffic from exiting your network. Refer to http://www.sans.org/y2k/egress.htm for more information.
- \* Ask your ISP to configure their router to do ingress filtering on your network, preventing spoofed traffic reaching the Internet from your network. Refer them to RFC 2267.

110 As part of GIAC practical repository

Author retains full rights

SANS Institute 2003

© SANS Institute 2003,

As part of GIAC practical repository.

- \* Use a firewall that exclusively employs application proxies. This should effectively block all TFN2K traffic. Exclusive use of application proxies is often impractical, in which case the allowed non-proxy services should be kept to a minimum.
- \* Disallow unnecessary ICMP, TCP, and UDP traffic. Typically only ICMP type 3 (destination unreachable) packets should be allowed.
- \* If ICMP cannot be blocked, disallow unsolicited (or all) ICMP\_ECHOREPLY packets.
- \* Disallow UDP and TCP, except on a specific list of ports.
- \* Spoofing can be limited by configuring the firewall to disallow any outgoing packet whose source address does not reside on the protected network.
- \* Take measures to ensure that your systems are not vulnerable to attacks that would allow intruders to install TFN2K.

#### Detection

- \* Scan for the client/daemon files by name.
- \* Scan all executable files on a host system for patterns described in the previous section.
- \* Scan the process list for the presence of daemon processes.
- \* Examine incoming traffic for unsolicited ICMP\_ECHOREPLY packets containing sequences of 0x41 in their trailing bytes. Additionally, verify that all other payload bytes are ASCII printable characters in the range of (2B, 2F-39, 0x41-0x5A, or 0x61-0x7A).
- \* Watch for a series of packets (possibly a mix of TCP, UDP, and ICMP) with identical payloads.

## Response

Author retains full rights

SANS Institute 2003

© SANS Institute 2003,

As part of GIAC practical repository.

Author retains full rights.

Once TFN2K has been identified on a host system, it is imperative that the authorities be notified immediately so that the perpetrators can be traced. Because a TFN2K daemon does not acknowledge the commands it receives, it is likely the client will continue to transmit packets to the agent system. Additionally, a hacker observing the absence of flood activity, may attempt to reestablish direct contact with the agent system to determine the nature of the problem. In either case, the communication can be traced.

TFN2K is traceable but requires a timely response on the part of the victim. If you believe you have been the victim of TFN2K or any other DDoS attack, please contact your local authorities. In the United States, contact your local FBI office. FBI contact information can be obtained from:

### http://www.fbi.gov/contact/fo/fo.htm

### Summary

TFN2K and other DDoS attack signatures are under continuous investigation by AXENT Technologies. As more information becomes available, this document will be updated.

Contact Information

If you have questions or comments regarding this article or other security developments, send e-mail to securityteam@axent.com. Copyright (C) 2000 AXENT Technologies Inc. All rights reserved.

SANS Institute 2003

112 As part of GIAC practical repository

Author retains full rights

As part of GIAC practical repository.